*Air Handling Units* Unità Trattamento Aria

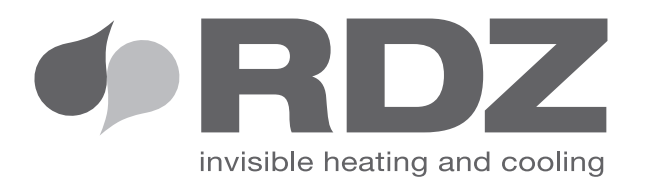

# *CHR 100 Control Panel* Pannello di Controllo CHR 100

*User Remote Interface for CHR 100 Units* Interfaccia Utente Remota per Unità CHR 100

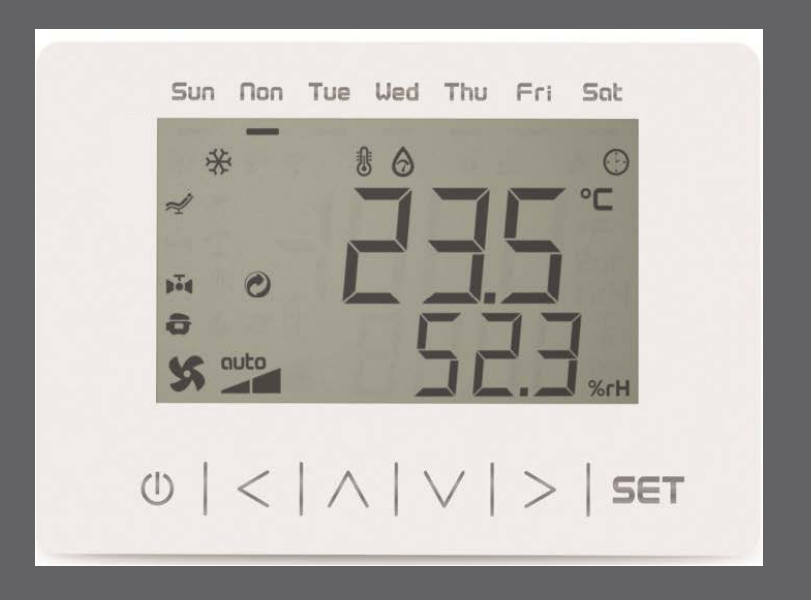

# *TECHNICAL / USER MANUAL* MANUALE TECNICO / UTENTE

## SAFETY WARNINGS - AVVERTENZE PER LA SICUREZZA

Read this manual carefully before installing and/or using the equipment and keep it in an accessible place.

This equipment constitutes a component which is part of complex installations: it is the responsibility of the electrical installer to draw up the general diagram of the system and the electrical connections outside the equipment.

The manufacturer's technical office can be contacted on the numbers shown on the back of this manual for queries or special technical requests.

## 

Installation and maintenance must only be carried out by qualified personnel.

The hydraulic and electrical systems and the places where the equipment is to be installed must comply with the safety, accident prevention and fire prevention standards in force in the country of use.

- It is essential to connect the equipment to an effective earthing system and include it in an equipotential system whose effectiveness.
- Before making the electrical connection, ensure that the voltage and frequency shown on the data plate correspond to those of the power supply system.
- Before performing any intervention on the unit, ensure that the electrical power supply has been disconnected.
- Do not alter or tamper with the safety devices.
- Do not direct jets of water onto the electrical parts or onto the equipment packaging.
- This appliance is not suitable for use in explosive or potentially explosive atmospheres.
- During installation or when it is necessary to intervene on the equipment, it is necessary to follow the rules shown in this manual very carefully, respect the information on board the unit and always take all the appropriate precautions.
- The electrical components may create dangerous situations during installation and maintenance interventions.
- This appliance is not intended for use by young children or infirm persons without adequate supervision.

Leggere con attenzione questo libretto prima dell'installazione e/o dell'uso dell'apparecchiatura e conservarlo in un luogo accessibile.

La presente apparecchiatura costituisce un componente che fa parte di installazioni complesse: è compito dell'impiantista elettrico redigere lo schema generale dell'impianto e dei collegamenti elettrici esterni all'apparecchiatura.

L'ufficio tecnico del Costruttore si rende disponibile ai numeri indicati sul retro del presente libretto per consulenze o richieste tecniche particolari.

## 

L'installazione e la manutenzione vanno eseguiti solo da personale qualificato.

Gli impianti idraulici, elettrici ed i locali di installazione delle apparecchiature devono rispondere alle norme di sicurezza, antinfortunistiche e antincendio in vigore nel Paese di utilizzo.

- E' indispensabile collegare l'apparecchiatura ad un efficace impianto di terra e includerla in un sistema equipotenziale la cui efficacia deve ottemperare alle norme in vigore.
- Prima di eseguire il collegamento elettrico, accertarsi che la tensione e la frequenza riportate sulla targhetta caratteristiche corrispondano a quelle dell'impianto d'alimentazione.
- Prima di effettuare qualsiasi intervento sull'unità, assicurarsi di aver tolto l'alimentazione elettrica.
- Non alterare o manomettere i dispositivi di sicurezza.
- Non dirigere spruzzi d'acqua sulle parti elettriche o sull'involucro dell'apparecchio.
- Questo apparecchio è inadatto all'utilizzo in atmosfere esplosive o potenzialmente esplosive.
- All'atto dell'installazione o quando si debba intervenire sull'apparecchiatura, è necessario attenersi scrupolosamente alle norme riportate su questo manuale, osservare le indicazioni a bordo unità e comunque applicare tutte le precauzioni del caso.
- I componenti elettrici presenti possono creare situazioni rischiose durante gli interventi di installazione e manutenzione.
- Questa apparecchiatura non è appropriata per l'utilizzo da parte di bambini o persone inferme senza un adeguata supervisione

## GENERAL WARNINGS - AVVERTENZE GENERALI

- If, after having unpacked the equipment, any anomaly is noted, do not use the equipment and contact an Assistance Centre authorised by the manufacturer.
- A condensate drain should be installed from the appliance to an appropriate drain location.
- The condensate drain and associated pipe work must be cleared of debris prior to commissioning and insulated where it passes through unheated spaces and voids.
- This appliance should not be connected to a tumble drier or cooker hood.
- The supply air must be drawn from the exterior of the property and the extract air must be expelled to the exterior of the property.
- External wall grill for the ducts shall be installed according to the instructions and minimum spacing reported in this manual.
- Ducting should be insulated where it passes through unheated spaces and voids (e.g. loft spaces) to reduce the possibility of condensation forming and heat loss.
- After installation, dispose of the packaging in accordance with the provisions of the regulations in force in the country of use.
- Use original spare parts only: disregarding this rule invalidates the warranty.
- The manufacturer declines all responsibility and considers the warranty invalid in the following cases:
- The aforementioned warnings and safety regulations, including those in force in the country of installation, are not respected.
- The information given in this manual is disregarded.
- There is damage or injury to people, animals or objects, resulting from incorrect installation and/or improper use of the products and equipment..
- Inaccuracies or printing and transcription errors are contained in this manual.

- Se dopo aver disimballato l'apparecchiatura si nota una qualsiasi anomalia non utilizzare l'apparecchiatura e rivolgersi ad un Centro di Assistenza autorizzato dal Costruttore.
- Uno scarico condensa deve essere installato dall'apparecchiatura ad uno scarico appropriato.
- Lo scarico condensa e tubazioni associate devono essere liberate dai detriti prima della messa in funzione e isolati se passano attraverso spazi non riscaldati o vuoti.
- Questo apparecchio non deve essere collegato ad un'asciugabiancheria o cappa d'aspirazione.
- L'aria in ingresso di alimentazione deve essere prelevata dal l'esterno della proprietà e l'aria di ripresa deve essere espulsa verso l'esterno della proprietà.
- Per l'installazione delle bocchette e griglie esterne si raccomanda di rispettare le indicazioni di posizionamento e le distanze minime di rispetto riportate successivamente in questo manuale
- Le tubazioni devono essere isolate quando passano attraverso spazi non riscaldati o vuoti (es. soffitte) per ridurre la possibilità di formazione di condensa e perdita di calore.
- Alla fine dell'installazione smaltire gli imballi secondo quanto previsto dalle normative in vigore nel Paese di utilizzo.
- Esigere solo ricambi originali: la mancata osservazione di questa norma fa decadere la garanzia.
- Il Costruttore declina ogni responsabilità e non ritiene valida la garanzia nei casi seguenti:
- Non vengano rispettate le avvertenze e le norme di sicurezza sopra indicate, comprese quelle vigenti nei paesi di installazione.
- Mancata osservanza delle indicazioni segnalate nel presente manuale.
- Danni a persone, animali o cose, derivanti da una errata installazione e/o uso improprio di prodotti e attrezzature.
- Inesattezze o errori di stampa e trascrizione contenuti nel presente manuale.

### DISPOSAL - SMALTIMENTO

In accordance with the provisions of the following European directives 2011/65/EU, 2012/19/EU and 2003/108/EC, regarding reducing the use of hazardous substances in electrical and electronic equipment, in addition to waste disposal.

The crossed out wheelie bins symbol on the equipment indicates that, at the end of its useful life, the product must be collected separately from general waste.

Therefore, at the end of its useful life, the user must take the equipment to a designated electrical and electronic waste collection point, or return it to the dealer that, against the purchase of an equivalent appliance, it is obliged to collect the product for disposal free of charge.

Appropriate differentiated waste collection for subsequent recycling, treatment and environment-friendly disposal of the discarded equipment helps preventing possible negative environmental and health effects and encourages recycling of the component materials of the equipment.

Illegal disposal of the product by the user entails the application of sanctions provided by the regulations in force.

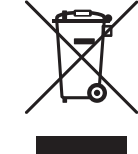

In base a quanto previsto dalle seguenti direttive europee 2011/65/UE, 2012/19/UE e 2003/108/ CE, relative alla riduzione dell'uso di sostanze pericolose nelle apparecchiature elettriche ed elettroniche, nonché allo smaltimento dei rifiuti.

Il simbolo del cassonetto barrato riportato sull'apparecchiatura indica che il prodotto alla fine della propria vita utile deve essere raccolto separatamente dagli altri rifiuti.

L'utente dovrà, pertanto, conferire l'apparecchiatura giunta a fine vita agli idonei centri di raccolta differenziata dei rifiuti elettronici ed elettrotecnici, oppure riconsegnarla al rivenditore che, a fronte di acquisto di apparecchio equivalente, è tenuto al ritiro gratuito del prodotto da smaltire.

L'adeguata raccolta differenziata per l'avvio successivo dell'apparecchiatura dismessa al riciclaggio, al trattamento e allo smaltimento ambientale compatibile contribuisce ad evitare possibili effetti negativi sull'ambiente e sulla salute e favorisce il riciclo dei materiali di cui è composta l'apparecchiatura.

Lo smaltimento abusivo del prodotto da parte dell'utente comporta l'applicazione delle sanzioni previste dalla vigente normativa in materia.

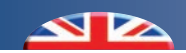

# (INDEX - INDICE

|     | Description                                   | Descrizione                  | Pag |
|-----|-----------------------------------------------|------------------------------|-----|
|     | SAFETY WARNINGS                               | AVVERTENZE PER LA SICUREZZA  | 3   |
|     | GENERAL WARNINGS                              | AVVERTENZE GENERALI          | 4   |
|     | DISPOSAL                                      | SMALTIMENTO                  | 4   |
|     | PRELIMINARY OPERATIONS                        | OPERAZIONI PRELIMINARI       | 6   |
| 1   | GENERAL OVERVIEW                              | PANORAMICA GENERALE          | 6   |
| 1.1 | Description                                   | Descrizione                  | 6   |
| 1.2 | Package Content                               | Contenuto Imballo            | 6   |
| 2   | TECHNICAL DATA                                | DATI TECNICI                 | 7   |
| 3   | INSTALLATION AND CONNECTIONS                  | INSTALLAZIONE E COLLEGAMENTI | 10  |
| 3.1 | Wall Installation                             | Installazione a Parete       | 10  |
| 3.2 | Electrical Connections Collegamenti Elettrici |                              | 11  |
| 4   | DISPLAY AND KEYBOARD                          | DISPLAY E TASTIERA           | 13  |
| 4.1 | Icon Description                              | Descrizione Icone            | 14  |
| 5   | READINGS AND USER PARAMETERS                  | LETTURE E PARAMETRI UTENTE   | 15  |
| 5.1 | General Overview of the menu                  | Riepilogo generale dei menu  | 15  |
| 5.2 | Main Screen                                   | Maschera Principale          | 18  |
| 5.3 | Operating Menu                                | Menu Funzionamento           | 19  |
| 5.4 | Set Menu                                      | Menu Set                     | 22  |
| 5.5 | Programming Menu                              | Menu Programmazione          | 26  |
| 5.6 | Reading Menu                                  | Menu Letture                 | 38  |
| 5.7 | Technical Menu                                | Menu Tecnico                 | 39  |
| 5.8 | Synoptic Menu                                 | Menu Sinottico               | 50  |
| 6   | ALARMS                                        | ALLARMI                      | 51  |

## 1 *GENERAL OVERVIEW -* PANORAMICA GENERALE

## 1.1 DESCRIPTION - DESCRIZIONE

P

Remote control panel for CHR units with built-in temperature and humidity sensor for managing and programming various functions (Ventilation, Boost, Economy, Free-cooling) Pannello di Controllo remoto delle unità CHR con sensore incorporato di temperatura e di umidità per la gestione e programmazione delle varie funzionalità (Ventilazione, Boost, Economy, Free-cooling)

## 1.2 PACKAGE CONTENT - CONTENUTO IMBALLO

| Cod  | od. 7045561      |                       |  |  |  |
|------|------------------|-----------------------|--|--|--|
| Rif. | Descriptions     | Descrizione           |  |  |  |
| 1    | Control Panel    | Pannello di Controllo |  |  |  |
| 2    | User Manual      | Manuale Utente        |  |  |  |
| 8    | Technical Manual | Manuale Tecnico       |  |  |  |
| 4    | Technical Sheet  | Scheda Tecnica        |  |  |  |

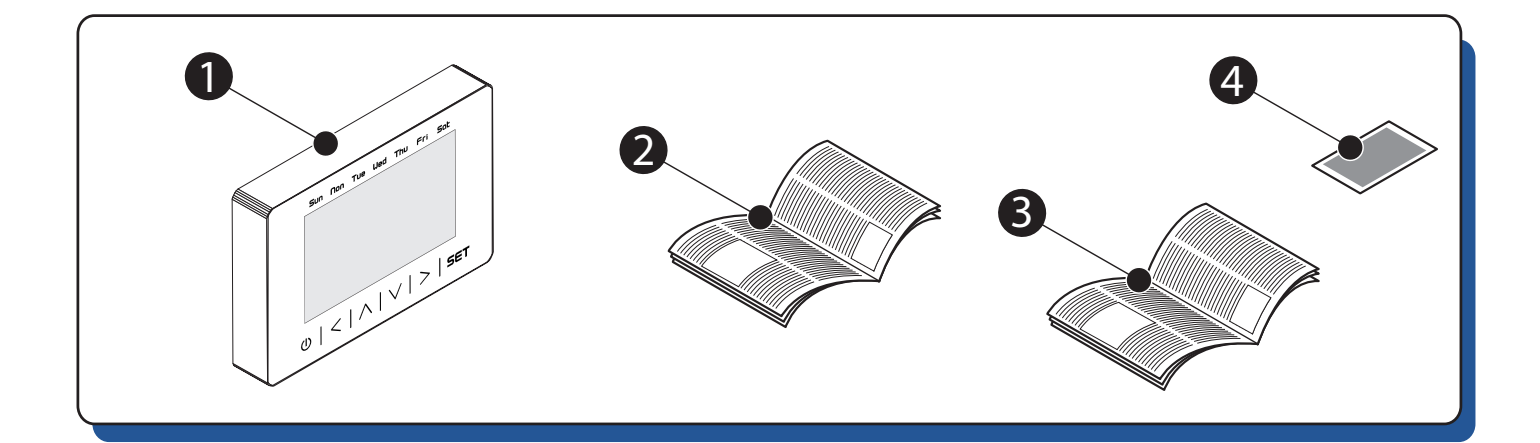

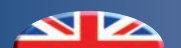

## 2 | TECHNICAL DATA - DATI TECNICI

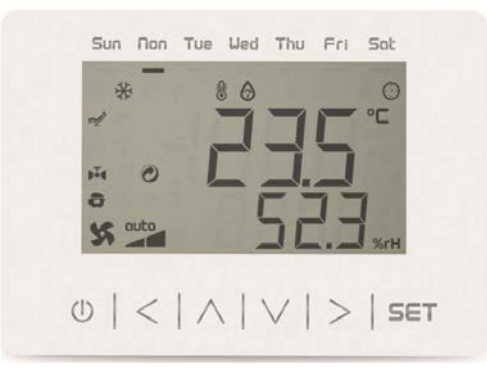

| Descriptions                                    | Descrizione                                                                  |
|-------------------------------------------------|------------------------------------------------------------------------------|
| Wall mounting without back-slot for in-wall box | Installazione a parete senza alloggiamento posteriore per scatola da incasso |
| 12 VAC/DC power supply not insulated            | Alimentazione 12 VAC/DC non isolata                                          |
| 1 NTC external analog input                     | 1 ingresso analogici NTC esterno                                             |
| Alarm buzzer                                    | Buzzer di allarme                                                            |
| Incorporated temperature and humidity sensor    | Sensore di temperatura e di umidità incorporato                              |
| CAN port                                        | Porta CAN                                                                    |
| Device for indoor applications.                 | Dispositivo per applicazioni indoor.                                         |

#### **CONNECTORS AND PARTS**

#### **CONNETTORI E PARTI**

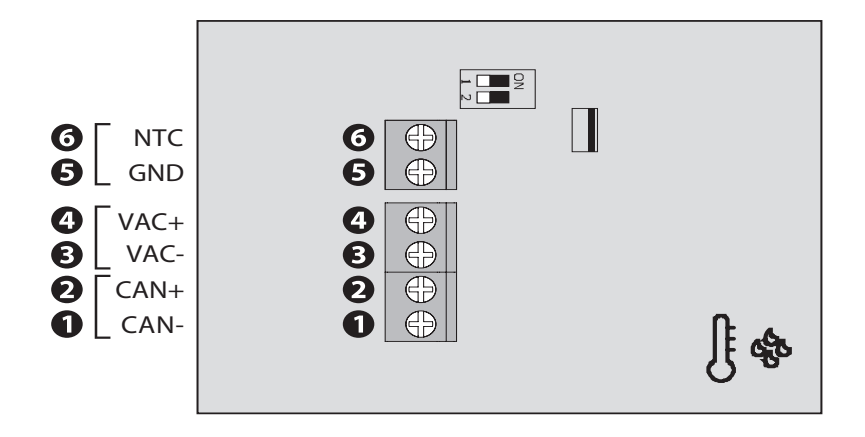

| Con  | nector Legend / Legenda Connettore             |                                                          |
|------|------------------------------------------------|----------------------------------------------------------|
| Rif. | Descriptions                                   | Descrizione                                              |
| 1    | CAN port reference -                           | Riferimento - porta CAN                                  |
| 2    | CAN port reference +                           | Riferimento + porta CAN                                  |
| 3    | Device power supply 12 VAC/DC (terminal minus) | Alimentazione dispositivo 12 VAC/DC (terminale negativo) |
| 4    | Device power supply 12 VAC/DC (terminal plus)  | Alimentazione dispositivo 12 VAC/DC (terminale positivo) |
| 5    | Al4 analog input (NTC)                         | Ingresso analogico AI4 (NTC)                             |
| 6    | AI4 analog input reference (GND)               | Riferimento ingresso analogico AI4 (GND)                 |

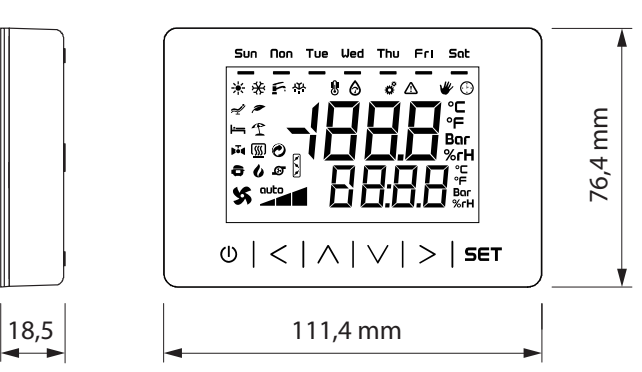

| TECHNICAL SPECIFICATIONS - SPECIFICHE TECNICHE                                                                           |                                                                                                    |                                                                                                    |  |  |
|----------------------------------------------------------------------------------------------------|----------------------------------------------------------------------------------------------------|----------------------------------------------------------------------------------------------------|--|--|
| Purpose of the control device<br>Scopo del dispositivo di comando                                                        | Function controller                                                                                                    | dispositivo di comando di<br>funzionamento                                                                                                    |  |  |
| <i>Construction of the control device</i><br>Costruzione del dispositivo di comando                                      | Built-in electronic device                                                                                                    | dispositivo elettronico incorporato                                                                                                    |  |  |
| Container<br>Contenitore                                                                                                 | White, self-extinguishing                                                                                                    | autoestinguente bianco                                                                                                    |  |  |
| Category of heat and fire resistance<br>Categoria di resistenza al calore e al fuoco                                     |                                                                                                    | D                                                                                                    |  |  |
| <i>Measurements</i><br>Dimensioni                                                                                        | 111.4 x 76                                                                                                    | 5.4 x 18.5 mm                                                                                                    |  |  |
| <i>Mounting methods for the control device</i><br>Metodo di montaggio del dispositivo di<br>comando                      | Wall mounting (with bolts and fastening screws)                                                                                                    | a parete (con tasselli e viti di<br>fissaggio)                                                                                                    |  |  |
| Degree of protection provided by the covering<br>Grado di protezione fornito dall'involucro:                             | IP30.                                                                                                    |                                                                                                    |  |  |
| <i>Connection method</i><br>Metodo di connessione                                                                        | Fixed screw terminal blocks for wires up to1 mm <sup>2</sup> .                                                                                               | morsettiere fisse a vite per conduttori<br>fino a<br>1 mm <sup>2</sup> .                                                                                                    |  |  |
| <i>Maximum permitted length for connection<br/>cables</i><br>Lunghezze massime consentite per i cavi di<br>collegamento: | Power supply: 10 m<br>Analogue inputs: 10 m<br>Digital outputs: 10 m<br>CAN port: 10 m if the device is<br>powered by a controller, 30 m<br>otherwise.       | alimentazione: 10 m<br>ingressi analogici: 10 m<br>uscite digitali: 10 m<br>porta CAN: 10 m se il dispositivo<br>è alimentato dal controllore, 30 m<br>altrimenti                   |  |  |
| <i>Operating temperature</i><br>Temperatura di impiego                                                                   | From 0 to 40 °C                                                                                                    | da 0 a 40 °C                                                                                                    |  |  |
| <i>Storage temperature</i><br>Temperatura di immagazzinamento                                                            | From -20 to 70 °C                                                                                                    | da -20 a 70 °C                                                                                                    |  |  |
| <i>Operating humidity</i><br>Umidità di impiego                                                                          | <i>Relative humidity without condensate from 5 to 95%.</i>                                                                                                   | dal 5 al 95 % di umidità relativa senza condensa                                                                                                    |  |  |
| <i>Pollution status of the control device</i><br>Situazione di inquinamento del dispositivo<br>di comando:               |                                                                                                    | 2                                                                                                    |  |  |
| <i>Power supply</i><br>Alimentazione:                                                                                    | 12 VAC (±15%), 50/60 Hz (±3 Hz),<br>max. 2 VA not insulated or 12 VDC<br>(±15%), max. 1 W not insulated<br>(independent power supply or by a<br>controller). | 12 VAC ( $\pm$ 15%), 50/60 Hz ( $\pm$ 3 Hz),<br>max. 2 VA non isolata o 12 VDC<br>( $\pm$ 15%), max. 1 W non isolata<br>(alimentazione indipendente o<br>erogata da un controllore) |  |  |
| <i>Earthing methods for the control device</i><br>Metodo di messa a terra del dispositivo di<br>comando:                 | None                                                                                                    | nessuno                                                                                                    |  |  |
| Rated impulse-with stand voltage<br>Tensione impulsiva nominale                                                          |                                                                                                    | 1                                                                                                    |  |  |

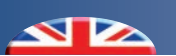

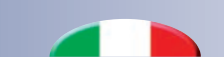

| <i>Over-voltage category</i><br>Categoria di sovratensione                                                                          | 330 V                                                        |                                                         |  |
|----------------------------------------------------------------------------------------------------|--------------------------------------------------------------|---------------------------------------------------------|--|
| <i>Software class and structure</i><br>Classe e struttura del software                                                              | A                                                            |                                                         |  |
| Analogue inputs:<br>Ingressi analogici:                                                                                             | 1 for NTC probes                                             | 1 per sonde NTC                                         |  |
| <i>NTC probes</i><br>Sonde NTC                                                                                                    | Measurement field: from -40 to 110<br>℃<br>Resolution: 0.1 ℃ | Campo di misura: da -40 a 110 °C<br>Risoluzione: 0,1 °C |  |
| <i>Displays</i><br>Visualizzazioni                                                                                                  | Two rows and function icons LCD display                      | display LCD a due righe e icone<br>funzione             |  |
| <i>Alarm buzzer</i><br>Buzzer di allarme                                                                                            | Built-in                                                     | incorporato                                             |  |
| <i>Incorporated sensors</i><br>Sensori incorporati                                                                                  | temperature and humidity                                     | di temperatura e di umidità                             |  |
| Working range incorporated temperature and<br>humidity sensor<br>Campo di misura sensore di temperatura e di<br>umidità incorporato | 0 40 ℃<br>10 70 % of relative humidity.                      | 0 40 °C<br>10 70 % di umidità relativa.                 |  |
| <i>Communications ports /</i> Porte di comunicazione                                                                                | 1 CAN port ; 1 USB port                                      | 1 porta CAN ; 1 porta USB                               |  |

## **3** INSTALLATION AND CONNECTIONS - INSTALLAZIONE E COLLEGAMENTI

#### 3.1 WALL INSTALLATION - INSTALLAZIONE A PARETE

Wall mounting (with bolts and fastening screws)

- Unhook the back shell from the front through a screwdriver and the proper seat.
- Lean the back shell against the wall in a position suitable to get the connecting cable to pass through the proper opening.
- Use the slots of the back shell as template to drill 4 holes having a diameter suitable to the bolt. 5.0 mm diameter bolts are suggested.
- Insert the bolts in the holes drilled in the wall.
- Fasten the back shell at the wall with 4 screws. Countersunk head screws are suggested.
- Make the electrical connection as shown in the next section without powering up the device, using cable of 1 mm<sup>2</sup> section
- Fasten the front of the device at the back shel

Installazione a parete (con tasselli e viti di fissaggio)

- Sganciare il guscio posteriore dal frontale con l'aiuto di un cacciavite e dell'apposita sede.
- Appoggiare il guscio posteriore alla parete in un punto adeguato a far passare i cavi di collegamento attraverso l'apposita apertura.
- Utilizzare le asole del guscio posteriore come guida per eseguire 4 fori di un diametro adeguato al tassello. Si consiglia di utilizzare tasselli diametro 5,0 mm.
- Inserire i tasselli nei fori eseguiti nella parete.
- Fissare il guscio posteriore alla parete con 4 viti. Si consiglia di utilizzare viti a testa svasata piana.
- Eseguire il collegamento elettrico nel modo illustrato nel capitolo successivo senza dare alimentazione al dispositivo, utilizzando cavi di sezione 1 mm<sup>2</sup>
- Fissare il frontale del dispositivo al guscio posteriore.

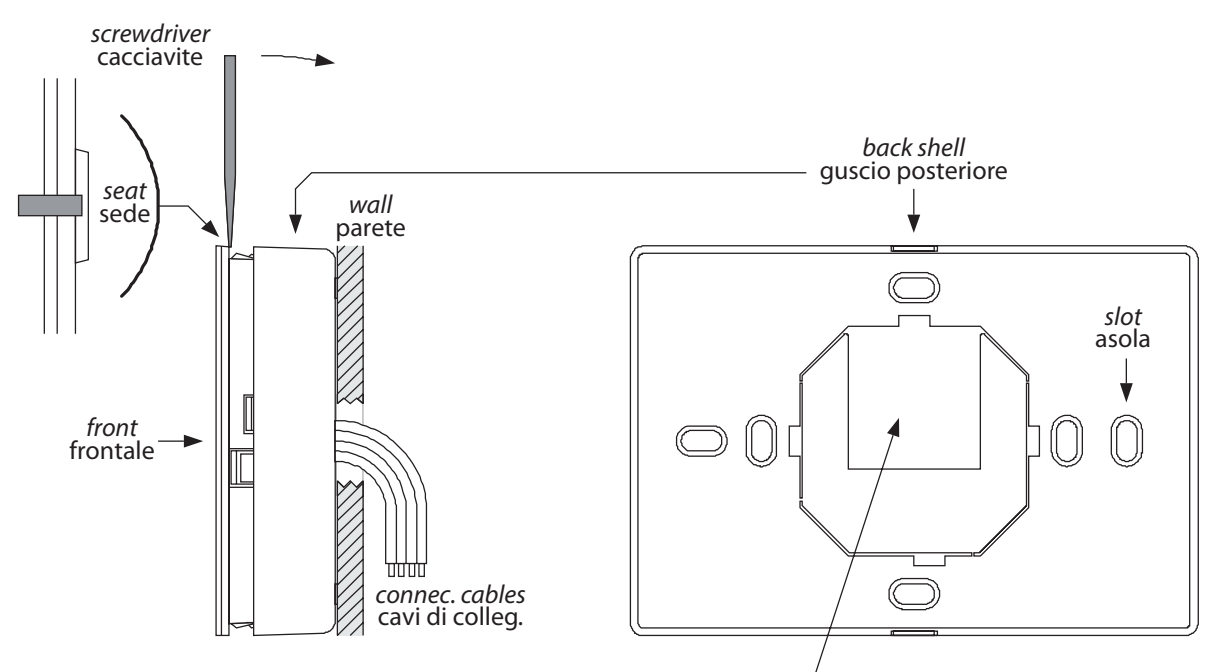

opening to get the connecting cables to pass <sup>/</sup> apertura per il passaggio dei cavi di collegamento

### 3.2 ELECTRICAL CONNECTIONS - COLLEGAMENTI ELETTRICI

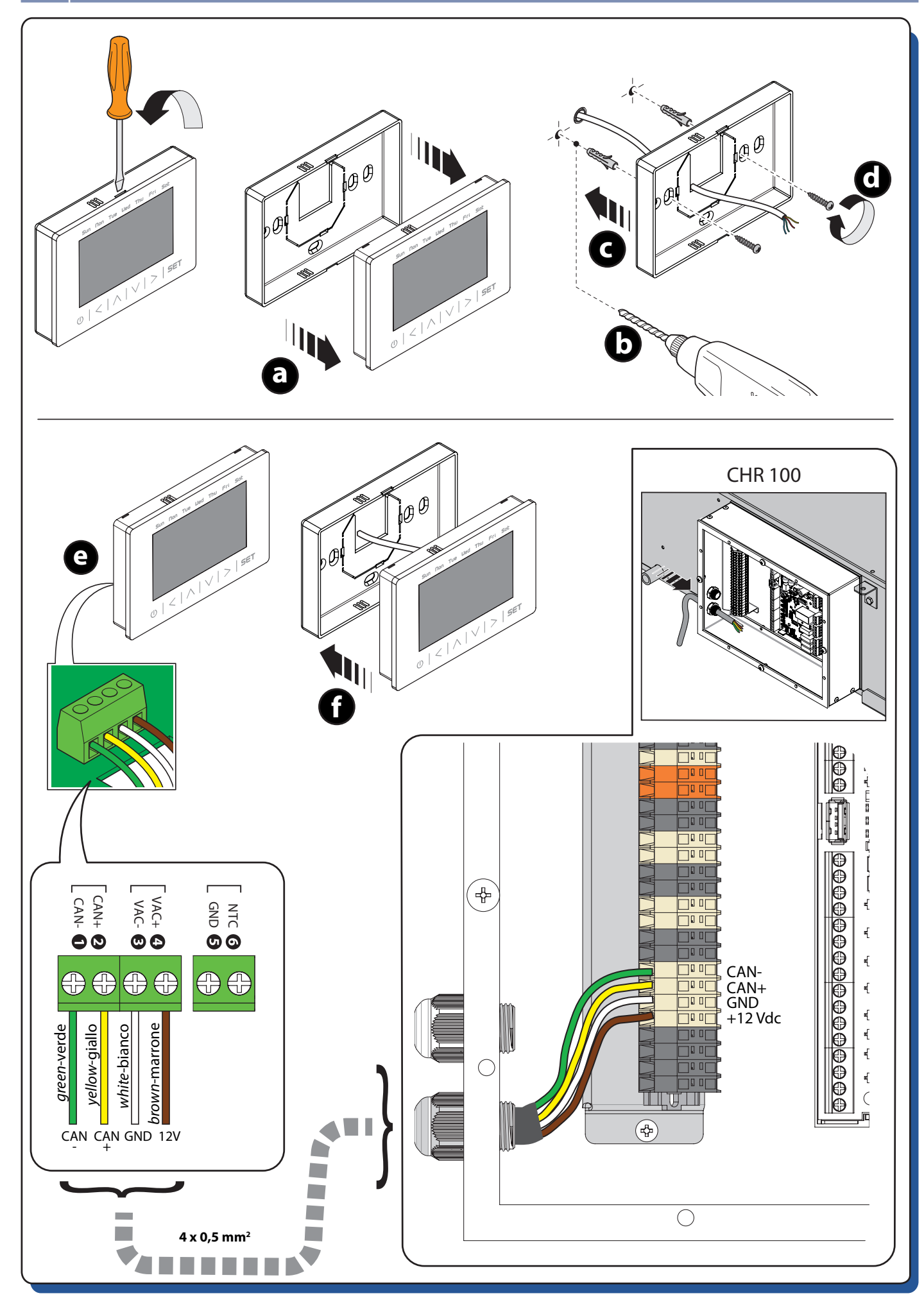

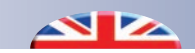

#### **POWER SUPPLY**

Connect the 3 terminals with Ø 1 mm<sup>2</sup> cable: phase (F), neutral (N), ground  $\begin{pmatrix} 1\\ = \end{pmatrix}$ 

#### ALIMENTAZIONE

Portare e collegare i 3 morsetti con cavo Ø 1 mm<sup>2</sup>: fase (F) , neutro (N), terra  $\left(\frac{1}{=}\right)$ 

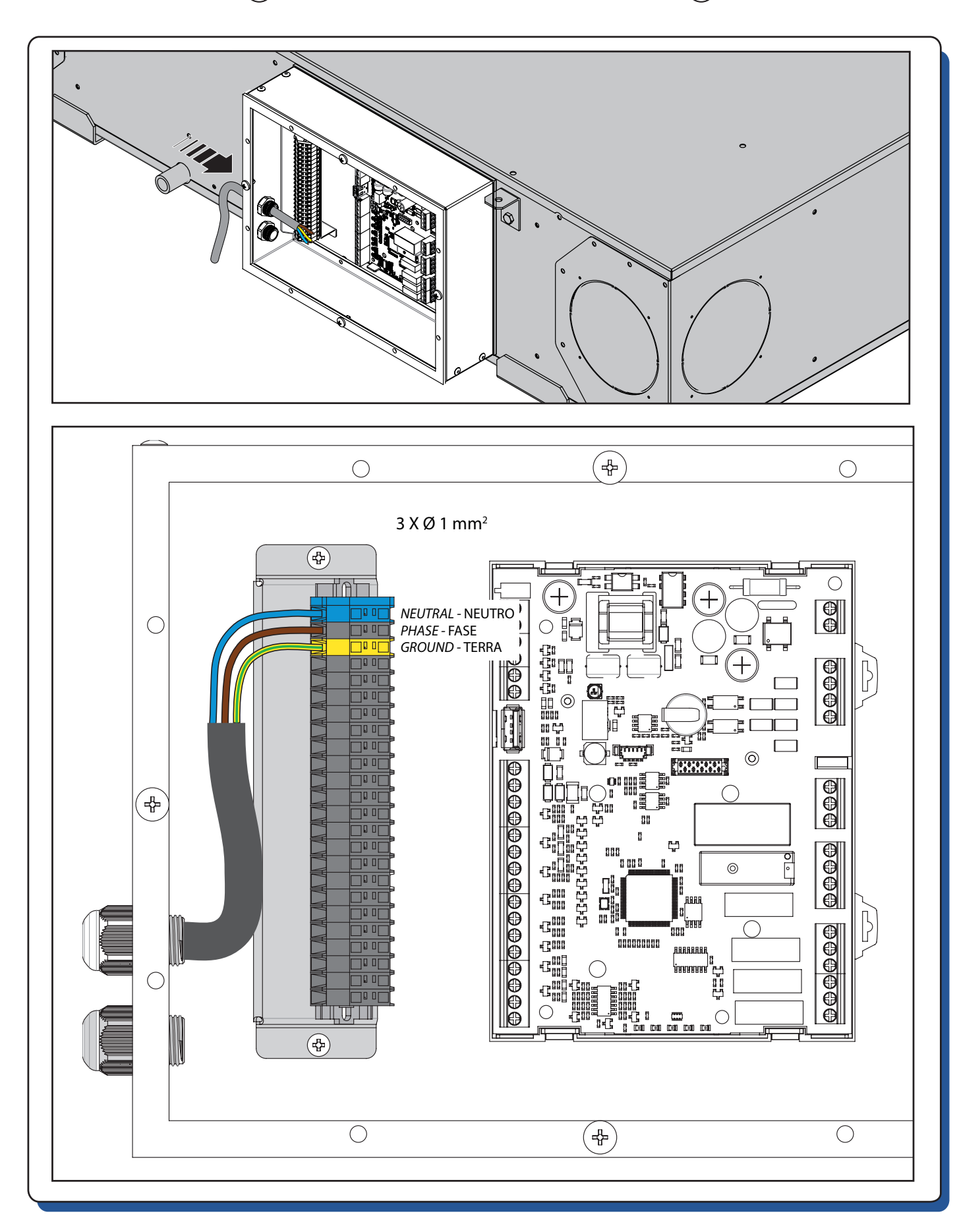

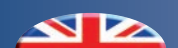

## 4 DISPLAY AND KEYBOARD - DISPLAY E TASTIERA

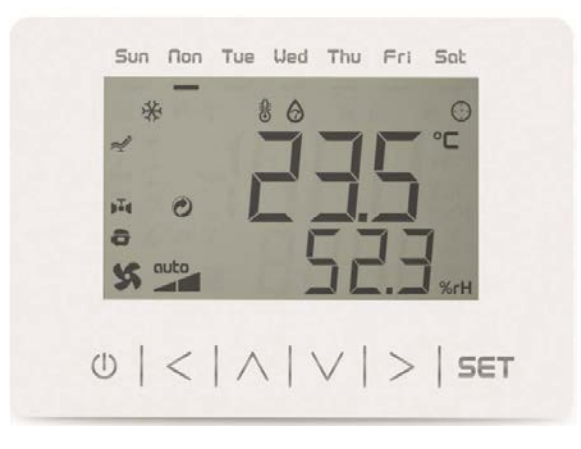

#### BUTTONS

TASTI

| Buttons D<br>Descrizio | <i>escription</i><br>ne tasti                                                                                                    |                                                                                                    |
|------------------------|----------------------------------------------------------------------------------------------------|----------------------------------------------------------------------------------------------------|
| Button<br>Tasto        | Description                                                                                                    | Descrizione                                                                                                    |
| U                      | <ul> <li>Long press of the button</li> <li>From any mask puts the device in OFF (the Renewal or Boost settings of the operation menu remain active)</li> <li>When the device is OFF, it returns to the ON state</li> </ul>                     | <ul> <li>Pressione prolungata del tasto</li> <li>Da qualsiasi maschera mette il dispositivo in OFF<br/>(restano attive le impostazioni di Rinnovo o Boost del<br/>menu funzionamento)</li> <li>Da dispositivo in OFF ritorna allo stato ON</li> </ul>                                      |
| ON-OFF                 | <b>Short press of the button</b><br>Exit menus, list of parameters and parameter value (without<br>saving the value) and go back to the previous level                                                                                         | <b>Pressione breve del tasto</b><br>Si ottiene l'uscita da menù, da elenco parametri, da valore<br>parametro (senza salvataggio valore) e ritorno a livello<br>precedente                                                                                                    |
| LEFT<br>SINISTRA       | • Scrolling the folders display upwards                                                                                                    | <ul> <li>Scorrimento verso l'alto della visualizzazione delle<br/>cartelle</li> </ul>                                                                                                    |
|                        | <ul> <li>Scrolling the parameters display upwards</li> <li>Parameter value increase (if in parameter value modification mode)</li> </ul>                                                                                                    | <ul> <li>Scorrimento verso l'alto della visualizzazione dei parametri</li> <li>Incremento del valore del parametro (se in modifica valore parametro)</li> </ul>                                                                                                    |
| DOWN<br>GIÙ            | <ul> <li>Scrolling the parameters display downwards</li> <li>Parameter value decrease (if in parameter value modification mode)</li> </ul>                                                                                                    | <ul> <li>Scorrimento verso il basso della visualizzazione dei parametri</li> <li>Decremento del valore del parametro (se in modifica valore parametro)</li> </ul>                                                                                                    |
| RIGHT<br>DESTRA        | • Scrolling the folders display downwards                                                                                                    | <ul> <li>Scorrimento verso il basso della visualizzazione delle<br/>cartelle</li> </ul>                                                                                                    |
| SET                    | <ul> <li>From the operational parameters menu, the SET key allows you to:</li> <li>Access to the menu sub-folders</li> <li>Access to the value of any parameter of one of the menu sub-folders</li> <li>Confirm the parameter value</li> </ul> | <ul> <li>All'interno dei menù dei parametri funzionali, il tasto<br/>SET permette:</li> <li>L'accesso alle sottocartelle del menù</li> <li>L'accesso al valore di un qualsiasi parametro di una<br/>delle sottocartelle del menù</li> <li>La conferma del valore del parametro.</li> </ul> |

## 4.1 *ICON DESCRIPTION* - DESCRIZIONE ICONE

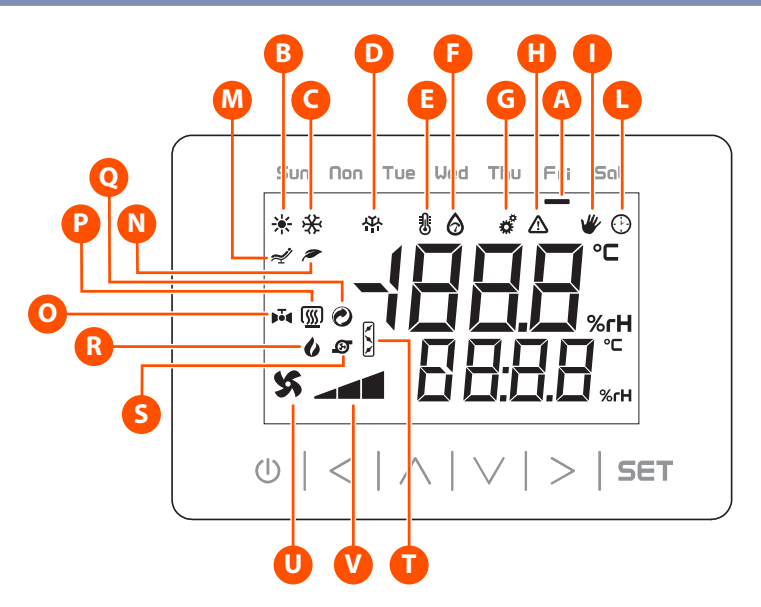

| Icor | Icon Description |                                   |                                               |  |  |  |  |
|------|------------------|-----------------------------------|-----------------------------------------------|--|--|--|--|
| Des  | crizion          | ie icone                          |                                               |  |  |  |  |
|      |                  | Description                       | Descrizione                                   |  |  |  |  |
| A    | 50n              | Identification of the current day | Identificazione del giorno corrente           |  |  |  |  |
| B    | *                | Indicates SUMMER season as active | Indica la stagione ESTATE attiva              |  |  |  |  |
| G    | **               | Indicates WINTER season as active | Indica la stagione INVERNO attiva             |  |  |  |  |
| D    | ₩.               | DEFROSTING mode                   | E' attiva la fase di SBRINAMENTO              |  |  |  |  |
| 0    | 9                | INTEGRATION mode                  | E' attiva la fase di INTEGRAZIONE             |  |  |  |  |
| 0    | Ø                | DEHUMIDIFICATION mode             | E' attiva la fase di DEUMIDIFICAZIONE         |  |  |  |  |
| G    | ô                | Technical menu                    | Menu Tecnico                                  |  |  |  |  |
|      |                  | Indicates the presence of ALARMS  | Indica la presenza di ALLARMI                 |  |  |  |  |
| 0    | *                | Operation in MANUAL mode          | Funzionamento in modalità MANUALE             |  |  |  |  |
| C    | Ο                | Operation in PROGRAMMING mode     | Funzionamento in modalità PROGRAMMAZIONE      |  |  |  |  |
| M    | A                | Operation in COMFORT mode         | Funzionamento in modalità COMFORT             |  |  |  |  |
| N    | ~                | Operation in ECONOMY mode         | Funzionamento in modalità ECONOMY             |  |  |  |  |
| 0    | Þið              | H2O INTEGRATION mode              | E' attiva la fase di INTEGRAZIONE H2O         |  |  |  |  |
| P    | [ <u>{}]</u>     | INTEGRATION with resistance mode  | INTEGRAZIONE con resistenza                   |  |  |  |  |
| 0    | O                | Operation in BOOST mode           | Funzionamento in modalità BOOST               |  |  |  |  |
| R    | 6                | Dirty filters ALARM               | ALLARME Filtri Sporchi                        |  |  |  |  |
| S    | Ð                | Integration Pump Output           | Uscita Pompa Integrazione                     |  |  |  |  |
| 0    | 5                | Operation in FREE-COOLING mode    | Funzionamento in modalità FREE-COOLING        |  |  |  |  |
| U    | 55               | Fans in operation                 | Ventilatori in funzionamento                  |  |  |  |  |
|      |                  | → ECONOMY (manual control)        | <ul> <li>ECONOMY (comando manuale)</li> </ul> |  |  |  |  |
| V    |                  | RENEWAL (manual control)          | RINNOVO (comando manuale)                     |  |  |  |  |
| _    |                  | BOOST (manual control)            | BOOST (comando manuale)                       |  |  |  |  |

## 5 *USER READING AND PARAMETERS -* LETTURE E PARAMETRI UTENTE

#### 5.1 *GENERAL OVERVIEW OF THE MENU* - RIEPILOGO GENERALE DEI MENU

|             |               | Description / Descrizione          |       |            | Description / Descrizione |
|-------------|---------------|------------------------------------|-------|------------|---------------------------|
| SEL         | SEL           | <i>Set Menu</i>                    | * Prű | Prű        | Programming Menu          |
| NEnu        | NEnu          | Menu Set                           | NEnu  | NEnu       | Menu Programmazione       |
| <b>PrG</b>  | * <b>Prū</b>  | <i>Operating mode (Prog./Man)</i>  | rEA   | LEL        | <i>Reading Menu</i>       |
| RUNn        | 80Лn          | Modalità funzionamento (Prog./Man) | NEnu  | NEnu       | Menu Letture              |
| <b>DFF</b>  | * OFF         | <i>Renewal Setting (manual)</i>    | EEc   | EEc        | <i>Technical Menu</i>     |
| rEnE        | r Inn         | Impostazione Rinnovo (manuale)     | NEnu  | NEnu       | Menu Tecnico              |
| <b>PF</b>   | • <b>FF</b>   | <i>Boost Setting (manual)</i>      | * 54n | • <u>-</u> | <i>Synoptic Menu</i>      |
| Boos        | 8005          | Impostazione Boost (manuale)       | ЛЕпи  |            | Menu Sinottico            |
| Prb<br>ALAr | * - °<br>ALLA | <i>Alarms Menu</i><br>Menu Allarmi |       |            |                           |

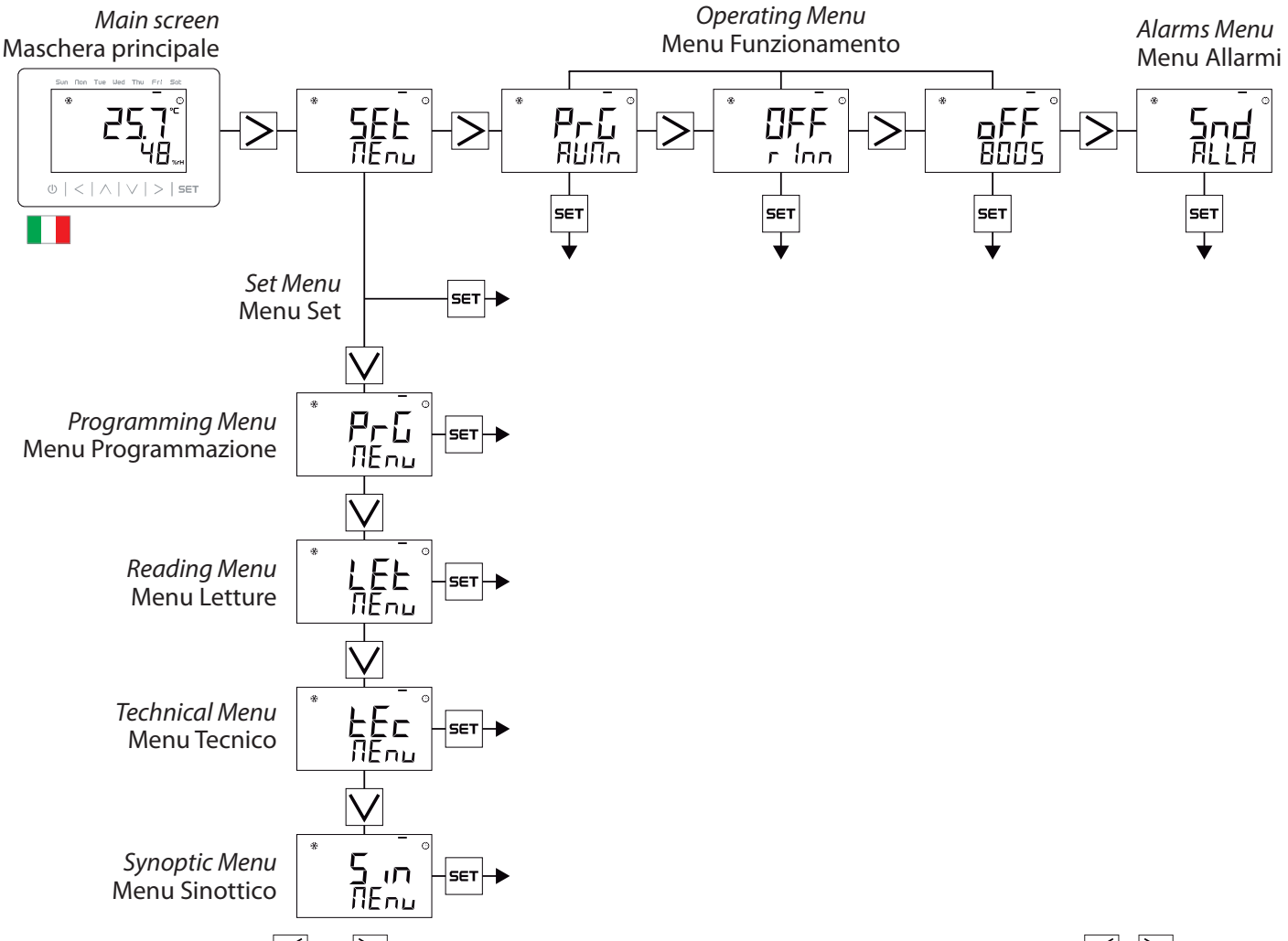

From the main mask use the  $\leq$  and  $\geq$  keys to scroll and display the **set menu**, **operating menu** and **alarm menu**.

From the main screen of the **set menu** instead, with the  $\bigvee$  and  $\bigwedge$  keys you can view the initial screens of the **programming menu**, **readings menu**, **technical menu** and **synoptic menu**.

By using the |set| key, when the initial screens are reached, you have access to the various menus listed previously.

To return to the previous level, briefly press the 0 button

Dalla maschera principale attraverso i tasti e è possibile scorrere e visualizzare il **menu set** , **menu funzionamento** e **menu allarmi**.

Dalla schermata principale del **menu set** invece, con i tasti  $\boxed{\begin{subarray}{c} e \end{subarray}}$ si possono visualizzare le schermate iniziali del **menu programmazione, menu letture, menu tecnico** e **menu sinottico.** 

Tramite l'utilizzo del tasto <sup>SET</sup>, al raggiungimento delle schermate iniziali, si ha accesso ai vari menu elencati precedentemente.

Per tornare al livello precedente eseguire una breve pressione del tasto 0.

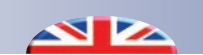

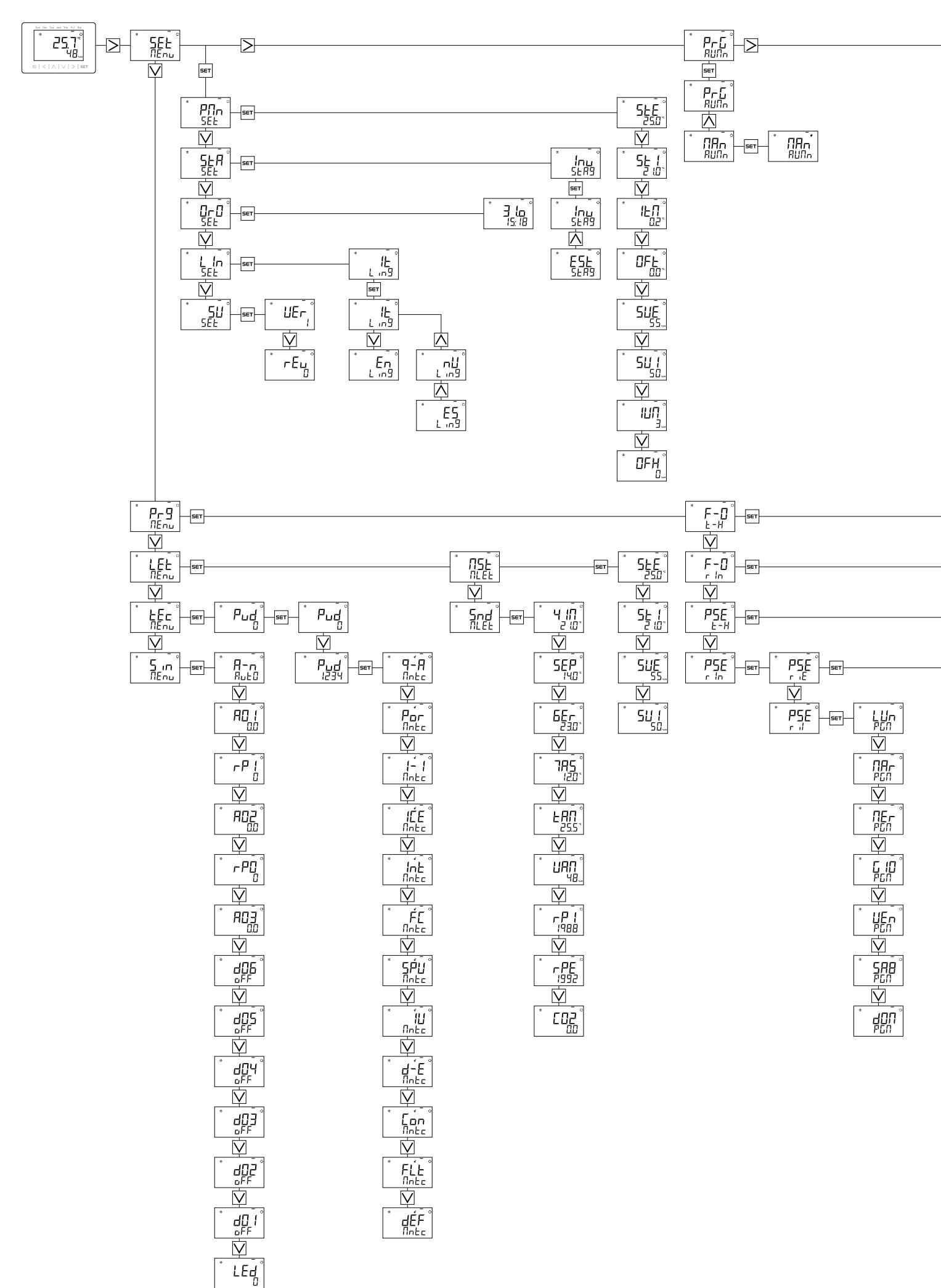

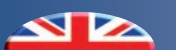

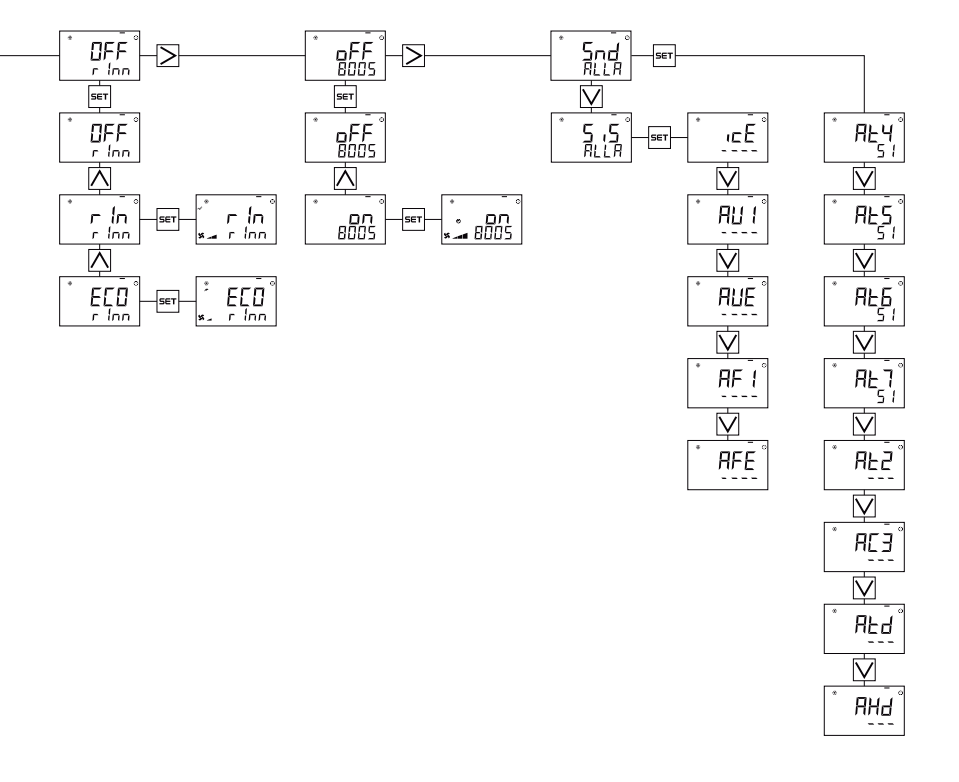

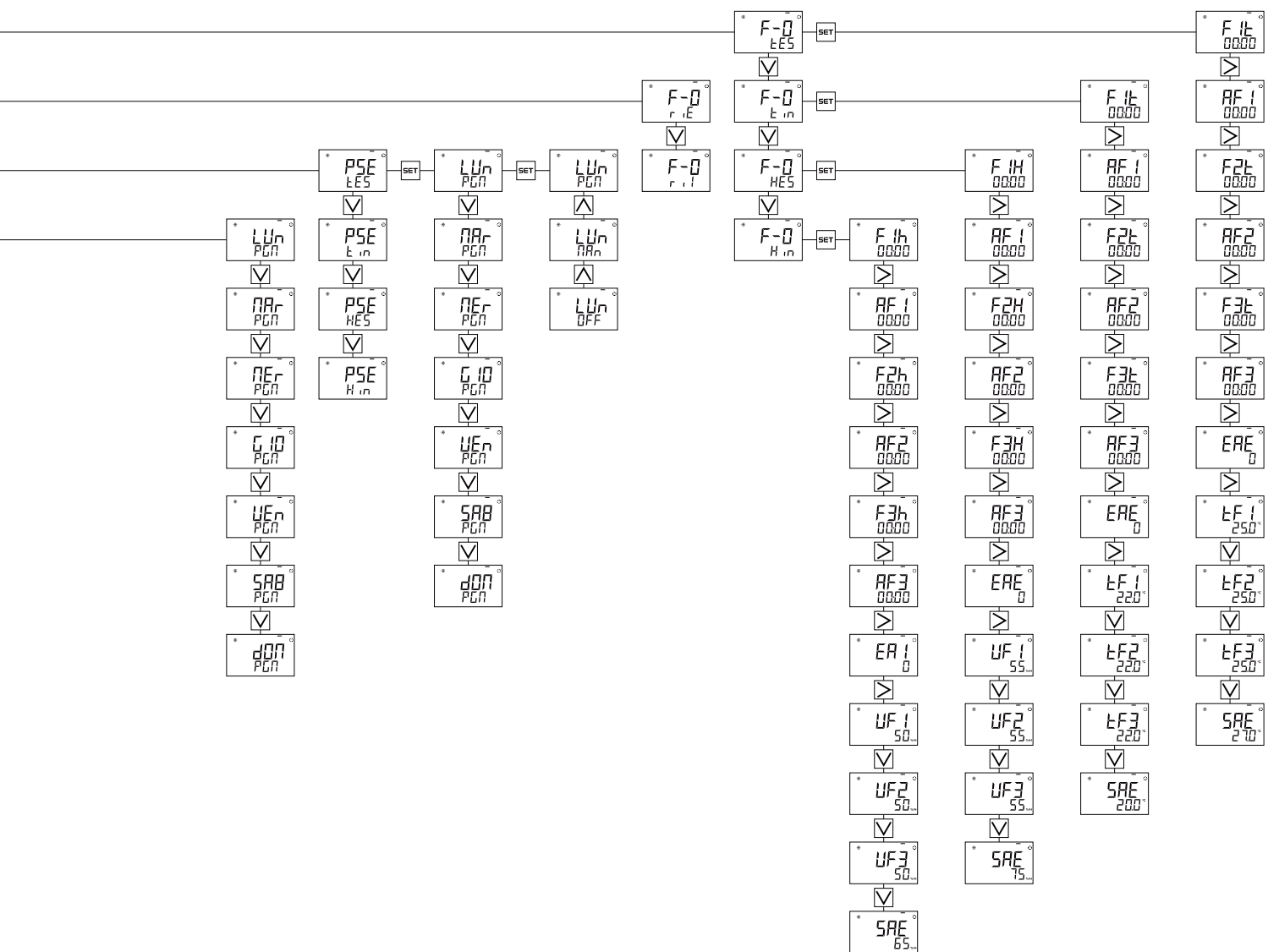

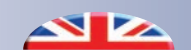

#### 5.2 MAIN SCREEN - MASCHERA PRINCIPALE

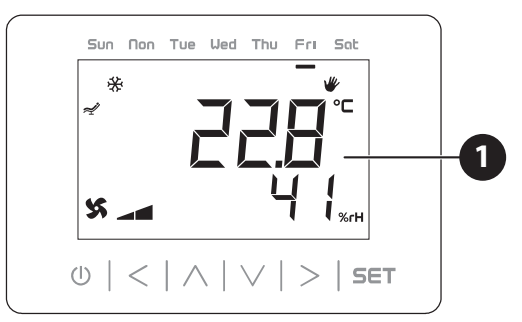

The main information on settings and operation is shown in the **main screen** (see the icon description chapter).

When the device is active (ON), the current measured value of room temperature and humidity is displayed **1**.

Nella **maschera principale** vengono riportate le informazioni principali di impostazioni e di funzionamento (vedi capitolo descrizione icone).

Da dispositivo attivo (ON) viene visualizzato il valore corrente rilevato di temperatura ed umidità ambiente **1**.

#### **ON-OFF DEVICE**

#### **ON-OFF DISPOSITIVO**

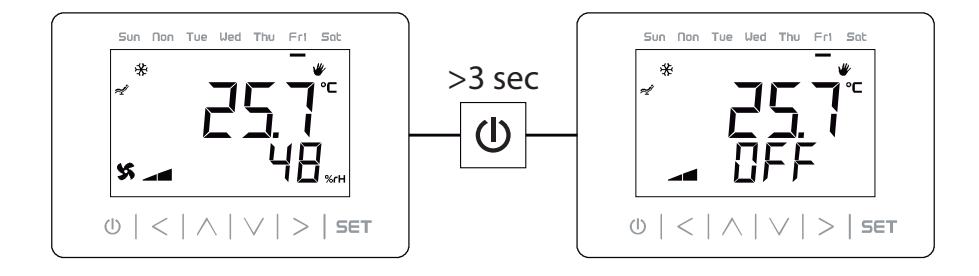

With the long press of the 0 key it is possible to put the device from the ON state to OFF and vice versa.

Use the  $\leq$  and  $\geq$  keys to scroll and display the **set menu**, **operating menu** and **alarm menu**.

From the main screen of the set menu instead, with the and keys you can view the initial screens of the **programming menu**, **readings menu**, **technical menu** and **synoptic menu**.

By using the set key, when the initial screens are reached, you have access to the various menus listed previously.

To return to the previous level, briefly press the 0 button

Con la pressione prolungata del tasto  $\boxed{0}$  è possibile mettere il dispositivo dallo stato ON a OFF e viceversa.

Attraverso i tasti  $\leq e \geq$  è possibile scorrere e visualizzare il **menu set**, **menu funzionamento** e **menu allarmi**.

Dalla schermata principale del **menu set** invece, con i tasti  $\boxed{2}$ 

✓ e si possono visualizzare le schermate iniziali del menu programmazione, menu letture, menu tecnico e menu sinottico \_\_\_\_\_

Tramite l'utilizzo del tasto <sup>SET</sup>, al raggiungimento delle schermate iniziali, si ha accesso ai vari menu elencati precedentemente.

Per tornare al livello precedente eseguire una breve pressione del tasto 0

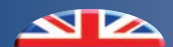

#### 5.3 OPERATING MENU - MENU FUNZIONAMENTO

#### In the **operating menu** it is possible to:

- Set the operating mode of the device (Programming or Manual)
- Activate / Deactivate the Renewal feature manually in one of the two modes (Economy or Renewal)
- Activate / Deactivate Boost functionality (increased air flow)

#### Nel menu funzionamento è possibile:

- Impostare la modalità di funzionamento del dispositivo (Programmazione o Manuale)
- Attivare/Disattivare manualmente la funzionalità di Rinnovo in una delle due modalità (Economy o Rinnovo)
- Attivare/Disattivare la funzionalità di Boost (portata aria maggiorata)

#### PROGRAMMING/MANUAL SETTING

Set the device operation to the desired mode:

PROGRAMMING: The Unit will be managed through the Temperature and Humidity values set in the **Programming menu**. These sets are distinguished by season and can be diversified by time slots.

MANUAL: The Unit will be managed by Temperature and Humidity manual values set in the **Set menu**.

#### **IMPOSTAZIONE PROGRAMMAZIONE/MANUALE**

Impostare il funzionamento del dispositivo nella modalità desiderata:

PROGRAMMAZIONE: L'Unità sarà gestita tramite i valori di Set Temperatura e Umidità impostati nel **menu Programmazione**.

Questi Set sono distinti per stagione e posso essere diversificati per fasce orarie.

Ŵ

MANUALE: L'Unità sarà gestita tramite i valori di Set Temperatura e Umidità manuali impostati nel **menu Set**.

|                       |                      | Description / Descrizione                    |                       | Description / Descrizione       |
|-----------------------|----------------------|----------------------------------------------|-----------------------|---------------------------------|
| * <b>P-</b> G<br>800n | * <b>Prű</b><br>800n | Programming Mode     Modalità Programmazione | * <b>ПА</b> л<br>800л | Wanual Mode<br>Modalità Manuale |

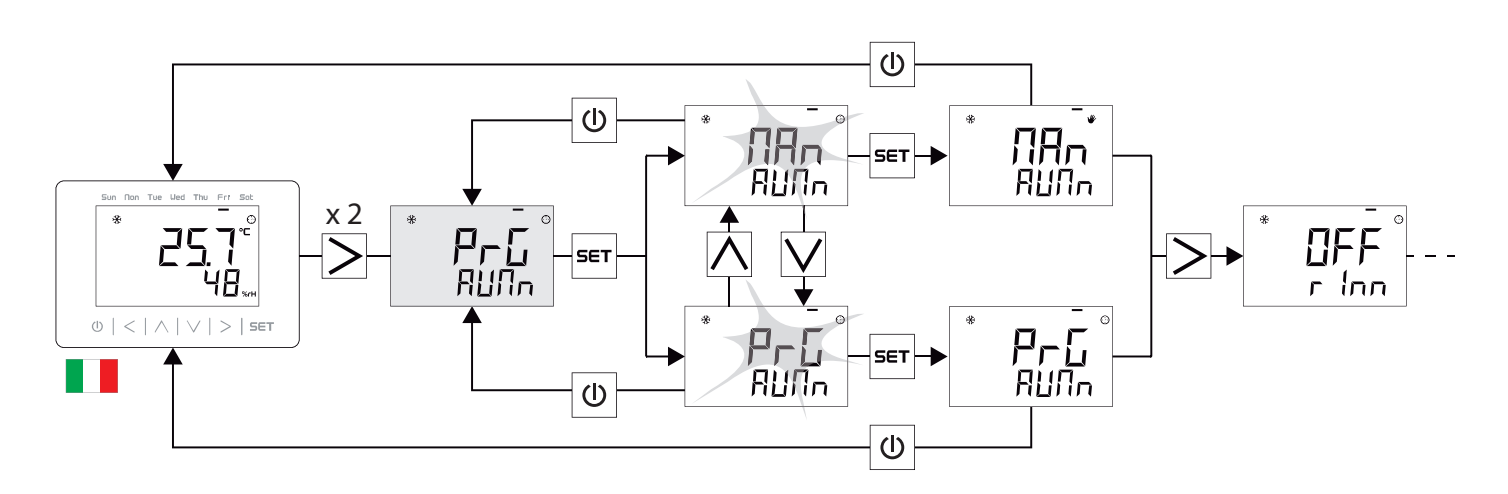

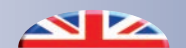

#### **RENEWAL MANUAL OPERATION SETTING**

Set the MANUAL operating mode of the device for RENEWING air:

OFF:

Manual Renewal Mode disabled

REN: 🛩

Manual Renewal Mode enabled (\*)

ECO:

Manual Renewal mode enabled with reduced flow rates (\*\*)

#### IMPOSTAZIONE FUNZIONAMENTO MANUALE RINNOVO

Impostare la modalità MANUALE di funzionamento del dispositivo per il RINNOVO aria:

OFF:

Modalità manuale di Rinnovo disabilitata

RIN: ᢞ

Modalità manuale di Rinnovo abilitata (\*)

Modalità manuale di Rinnovo abilitata con portate ridotte (\*\*)

|                       |                     | Display |   | Description / Descrizione                                                                                                  |
|-----------------------|---------------------|---------|---|----------------------------------------------------------------------------------------------------|
| Ů <b>∏FF</b><br>r EnE |                     | -       | - | <i>Manual Renewal Mode disabled</i><br>Modalità manuale di Rinnovo disabilitata                                            |
| rEn<br>×- rEnE        | * - İn<br>* - r İnn | Ą       |   | Manual Renewal Mode enabled (*)<br>Modalità manuale di Rinnovo abilitata (*)                                               |
| ÉECO<br>*. rEnE       |                     | ~       |   | Manual Renewal mode enabled with reduced flow rates (**)<br>Modalità manuale di Rinnovo abilitata con portate ridotte (**) |

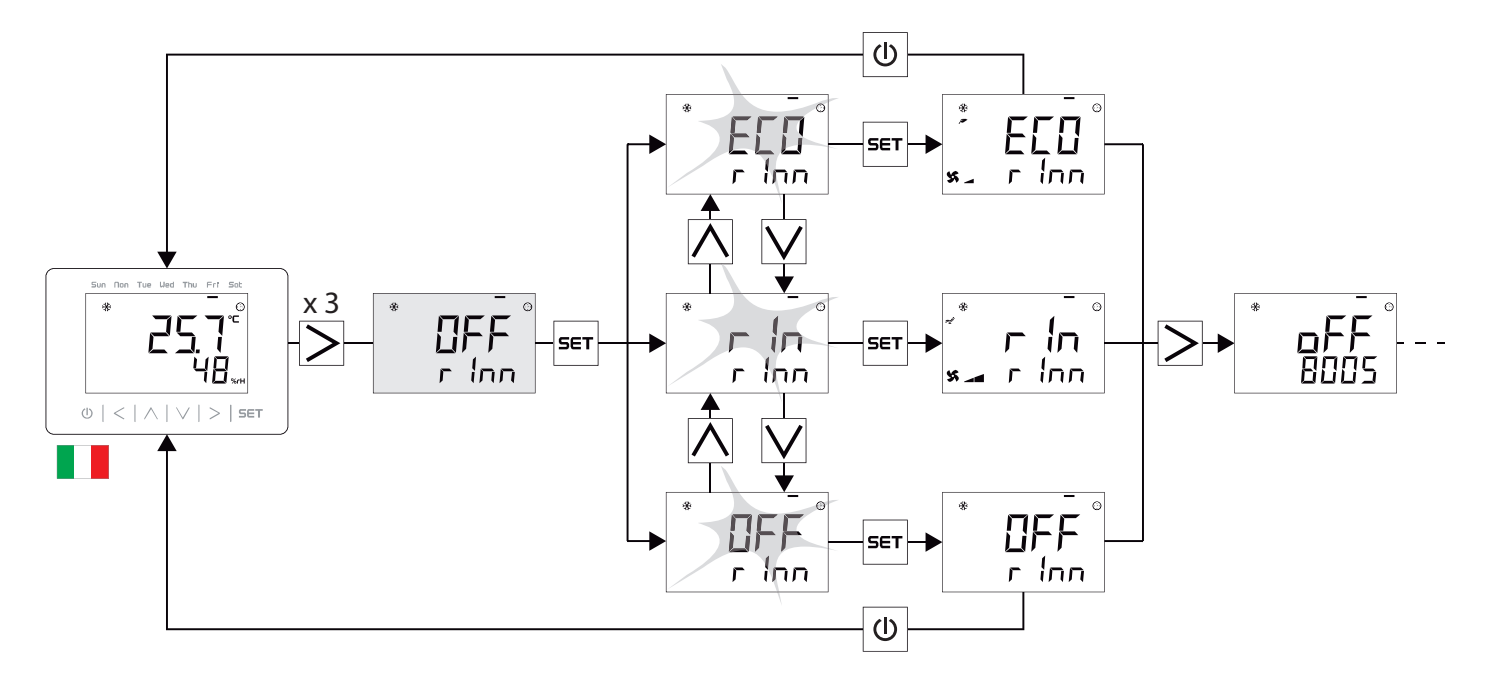

(\*) To set the renewal air flow, see the "Air Flow Settings" section of the technical menu

(\*\*) By activating "Economy" it is possible to reduce the ventilation flow rate (value that can be set for both seasons) at a lower speed than the Renewal one.

It is possible to change the percentage set by using the SR5 and SRU parameter in the renewal bands programming menu

(\*) Per settare la portata aria di Rinnovo vedi capitolo dedicato "Impostazioni Portate Aria" del menu tecnico

(\*\*) Attivando "Economy" è possibile ridurre in valore percentuale la portata di ventilazione (valore impostabile per entrambe le stagioni) ad una velocità inferiore rispetto a quella di Rinnovo.

E' possibile modificare il set percentuale tramite il parametro 5RE e 5R l'all'interno del menu programmazione fasce rinnovo

|     |     | Description                      | Descrizione                       | Min  | Max  | Step | Def. |
|-----|-----|----------------------------------|-----------------------------------|------|------|------|------|
| SAS | SRE | % Set Summer Renewal Attenuation | Set % Attenuazione Rinnovo Estiva | 10.0 | 50.0 | 1.0  | 20.0 |
|     |     |                                  |                                   |      |      |      |      |
|     |     | Description                      | Descrizione                       | Min  | Мах  | Step | Def. |
|     |     |                                  |                                   |      |      |      |      |

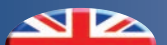

#### **BOOST MANUAL OPERATION SETTING**

Set the MANUAL operating mode of the device for RENEWING air:

OFF:

Manual BOOST Mode disabled

ON: 🕑 🗾

Manual BOOST Mode enabled

#### **IMPOSTAZIONE FUNZIONAMENTO MANUALE BOOST**

Impostare l'unità per il funzionamento MANUALE in modalità di rinnovo BOOST a portate massime:

OFF:

Modalità manuale BOOST disabilitata

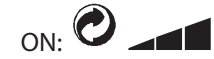

Modalità manuale BOOST abilitata

|                          |                                  | Dis | play | Description / Descrizione                                                   |
|--------------------------|----------------------------------|-----|------|-----------------------------------------------------------------------------|
| ► F<br>B005              | <b>FF</b><br>BODS                | -   | -    | <i>Manual BOOST Mode disabled</i><br>Modalità manuale di BOOST disabilitata |
| • •<br>• n<br>× - 4 6005 | • • •<br>• • •<br>• • •<br>• • • | Ø   |      | <i>Manual BOOST Mode enabled</i><br>Modalità manuale di BOOST abilitata     |

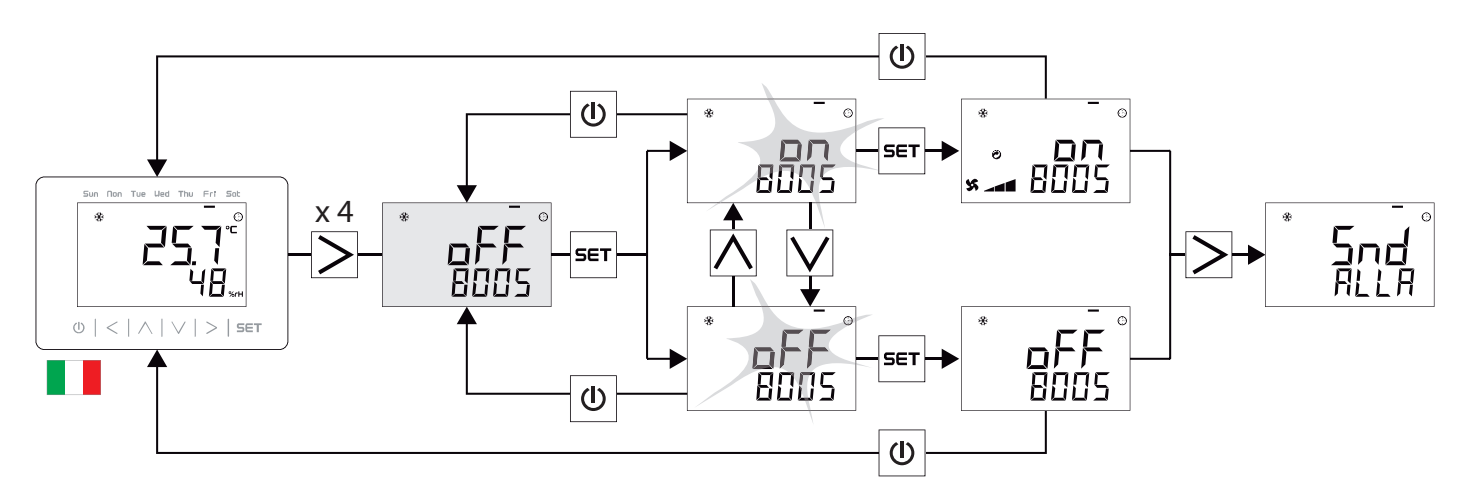

To set the BOOST air flow, see the "Air Flow Settings" section of the technical menu

Per settare la portata aria di BOOST vedi capitolo dedicato "Impostazioni Portate Aria" del menu tecnico

#### 5.4 SET MENU - MENU SET

#### In the **set menu** it is possible to:

• Set the Temperature and Humidity parameters for operation in manual mode of the unit

- Set the operation in the current season
- Set the date and time of the device
- Choose the desired language
- View the software version in use

#### **GENERAL OVERVIEW OF THE MENUS**

#### Nel **menu set** è possibile:

- Impostare i parametri di Temperatura e Umidità per il funzionamento in modalità manuale dell'unità
- Impostare il funzionamento nella stagione corrente
- Settare la data e l'ora del dispositivo
- Scegliere la lingua desiderata
- Visualizzare la versione software in uso

#### **RIEPILOGO GENERALE DEI MENU**

|             |                             | Description / Descrizione                                                                                                    |
|-------------|-----------------------------|----------------------------------------------------------------------------------------------------|
| * SEL       | * <mark>SEL</mark>          | <i>Set Menu</i>                                                                                                    |
| NEnu        | ПЕли                        | Menu Set                                                                                                    |
|             | Pnn<br>SEL                  | Set the Temperature and Humidity parameters for operation in manual mode of the unit<br>Impostare i parametri di Temperatura e Umidità per il funzionamento in modalità manuale dell'unità |
| <b>SEA</b>  | <b>SEA</b>                  | Set the operation in the current season                                                                                                    |
| SEE         | SEE                         | Impostare il funzionamento nella stagione corrente                                                                                                    |
| ELC         | ⁺ OrO°                      | Set the date and time of the device                                                                                                    |
| SEL         | SEE                         | Settare la data e l'ora del dispositivo                                                                                                    |
| L An<br>SEL | * - °<br><b>! !n</b><br>SEE | <i>Choose the desired language</i><br>Scegliere la lingua desiderata                                                                                                    |
| SEL         | ំ <mark>5</mark> ប៉         | <i>View the software version in use</i>                                                                                                    |
| SEL         | SEE                         | Visualizzare la versione software in uso                                                                                                    |

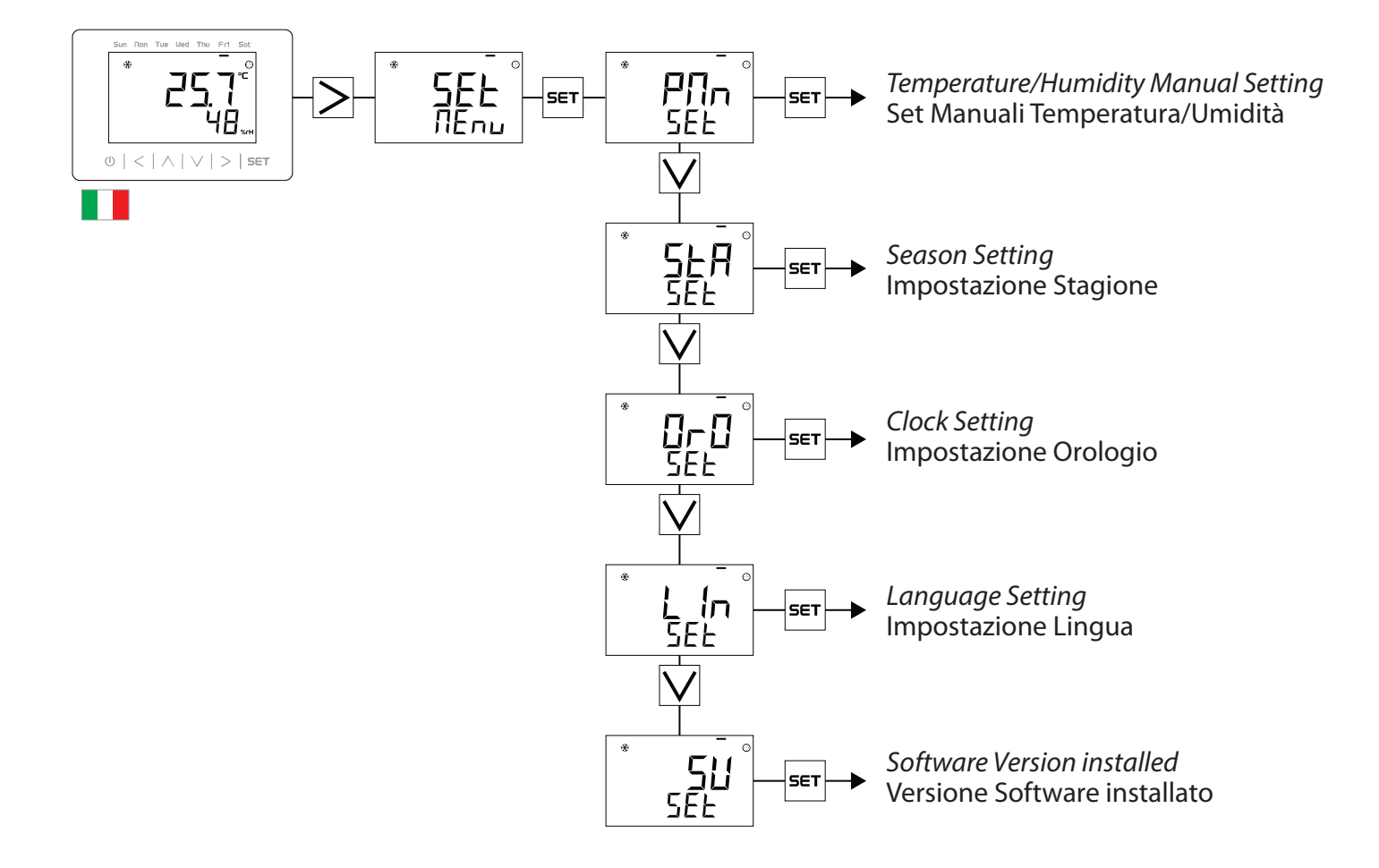

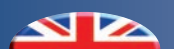

TEMPERATURE/HUMIDITY MANUAL SETTING

#### SET MANUALI TEMPERATURA/UMIDITÀ

|     |      | Description                    | Descrizione                        | Min  | Max  | Step | Def. |
|-----|------|--------------------------------|------------------------------------|------|------|------|------|
| 555 | SEE  | Summer Temperature Setting     | Impostazione Temperatura Estiva    | 10.0 | 35.0 | 0.1  | 25.0 |
| SEU | 5E 1 | Winter Temperature Setting     | Impostazione Temperatura Invernale | 10.0 | 35.0 | 0.1  | 22.0 |
| հሄይ | ۱۴L  | Temperature Hysteresis setting | Impostazione Isteresi Temperatura  | 0.0  | 1.0  | 0.1  | 0.2  |
| OFE | OFŁ  | Temperature Offset Setting     | Impostazione Offset Temperatura    | -9.9 | 9.9  | 0.1  | 0.0  |
| 555 | SUE  | Summer Humidity Setting        | Impostazione Umidità Estiva        | 10.0 | 90.0 | 1.0  | 55.0 |
| 570 | 5U I | Winter Humidity Setting        | Impostazione Umidità Invernale     | 10.0 | 90.0 | 1.0  | 50.0 |
| հሄհ | ւսր  | Humidity Hysteresis setting    | Impostazione Isteresi Umidità      | 0.0  | 9.0  | 1.0  | 3.0  |
| 0Fh | 0Fh  | Humidity Offset Setting        | Impostazione Offset Umidità        | -9.0 | 9.0  | 1.0  | 0.0  |

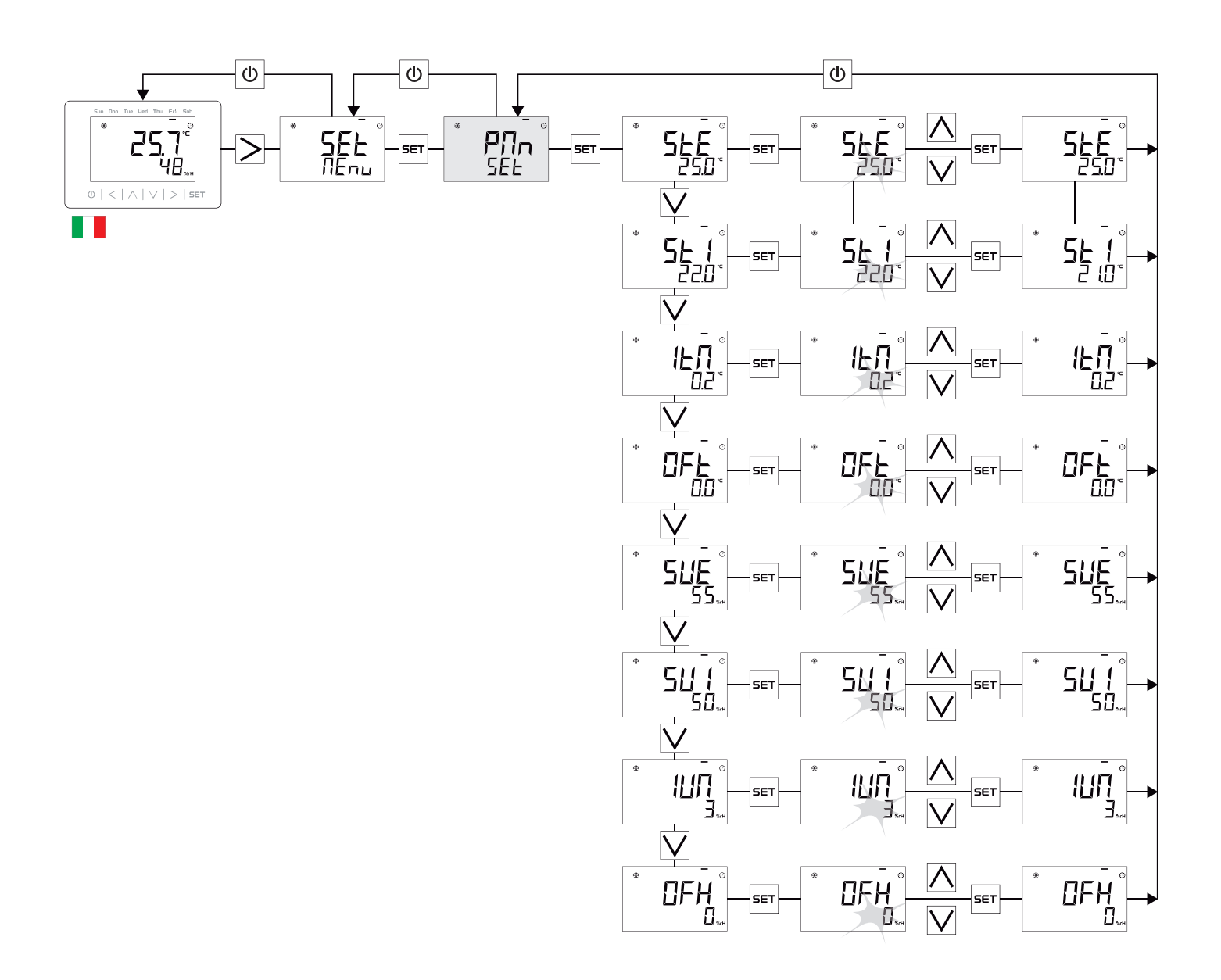

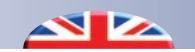

#### **IMPOSTAZIONE STAGIONE**

|                         |                             | Display | Description / Descrizione                                                                     |
|-------------------------|-----------------------------|---------|-----------------------------------------------------------------------------------------------|
| <sup>*</sup> SER<br>SEL | <b>SEL</b>                  | -       | Set the operation in the current season<br>Impostare il funzionamento nella stagione corrente |
| Li n<br>SEAS            | * - °<br><b>¦nu</b><br>SER9 | *       | Device set for the WINTER season<br>Dispositivo impostato per la stagione INVERNO             |
| * <b>5.</b> ¶°<br>SERS  | * <b>ESL</b><br>SEA9        | *       | <i>Device set for the SUMMER season</i><br>Dispositivo impostato per la stagione ESTATE       |

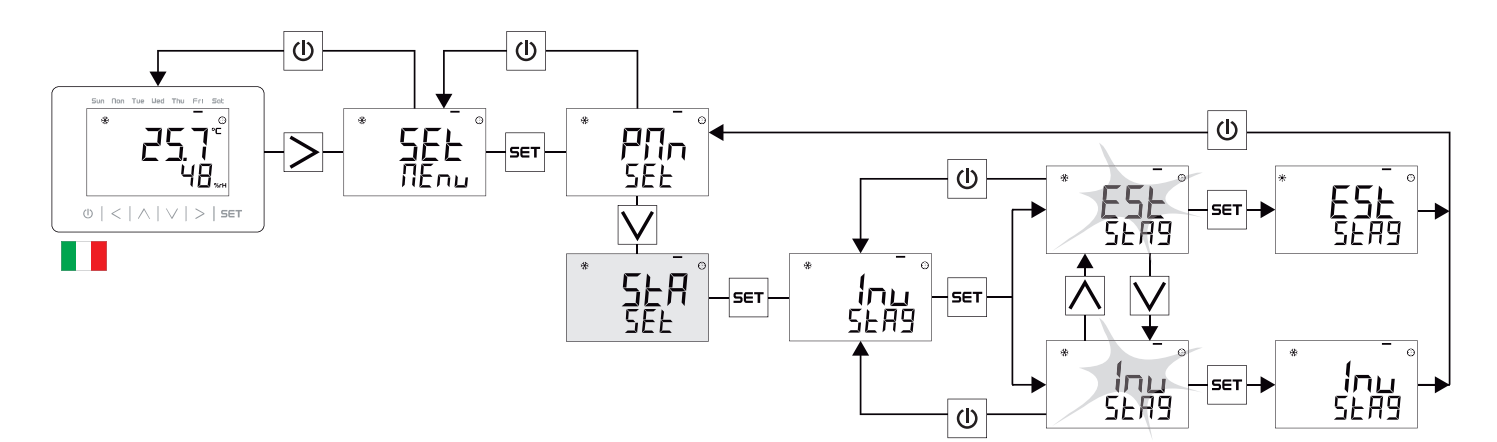

#### DATE-TIME SETTING

#### **IMPOSTAZIONE DATA-ORA**

|  | Description / Descrizione                                                      |
|--|--------------------------------------------------------------------------------|
|  | Set the date and time of the device<br>Settare la data e l'ora del dispositivo |

Through the operations listed below it is possible to set the date and time of the device.

The month display is in numerical form (I-3) until September, while for October, November and December a letter (a, n, d) will be displayed

Attraverso le operazioni elencate successivamente è possibile impostare la data e l'ora del dispositivo.

La visualizzazione del mese è in forma numerica (l-3) fino a settembre, mentre per ottobre, novembre e dicembre sarà visualizzata una lettera (a , n, d)

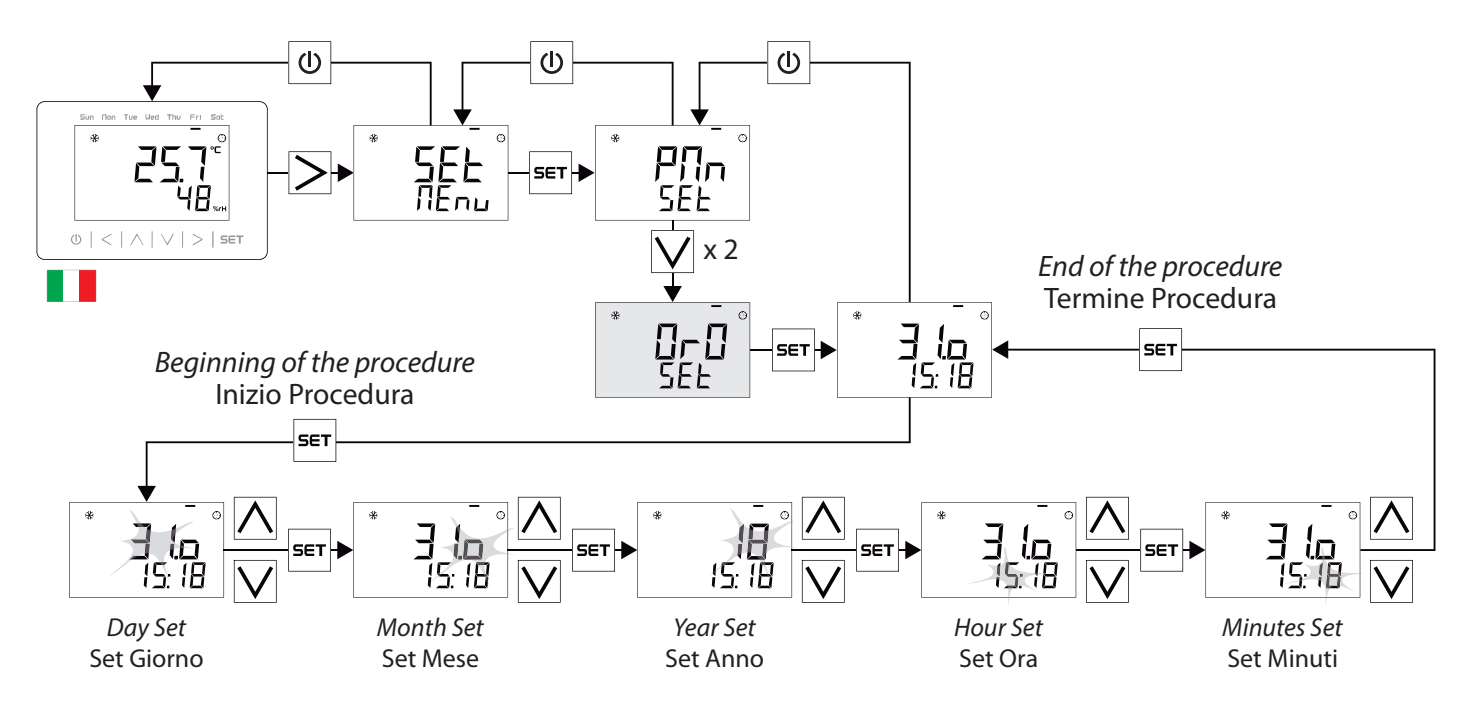

#### **IMPORTANT:**

To memorize any variation of the date / time fields it is necessary to press the set key until the return on the initial modification form (see End of the procedure)

#### **IMPORTANTE:**

Per memorizzare qualsiasi variazione dei campi data/ora è necessario premere il tasto <sup>SET</sup> fino al ritorno sulla maschera iniziale di modifica (vedi termine procedura)

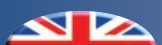

LANGUAGE SETTING

#### **IMPOSTAZIONE LINGUA**

|              |                       | Description / Descrizione                        |
|--------------|-----------------------|--------------------------------------------------|
| LAn          | Lin                   | Set the device in the desired language           |
| SEL          | See                   | Impostare il dispositivo nella lingua desiderata |
| * <u>E</u> S | * ES°                 | <i>Device set in SPANISH language</i>            |
| LAnG         | L 1/19                | Dispositivo impostato nella lingua SPAGNOLO      |
| *<br><br>    | • - •<br>الم<br>ل الم | not used<br>non utilizzato                       |
| * <u> </u> L | * <b>!L</b>           | <i>Device set in ITALIAN language</i>            |
| LAnG         | L m9                  | Dispositivo impostato nella lingua ITALIANO      |
| En           | En                    | <i>Device set in ENGLISH language</i>            |
| LAnG         | Ling                  | Dispositivo impostato nella lingua INGLESE       |

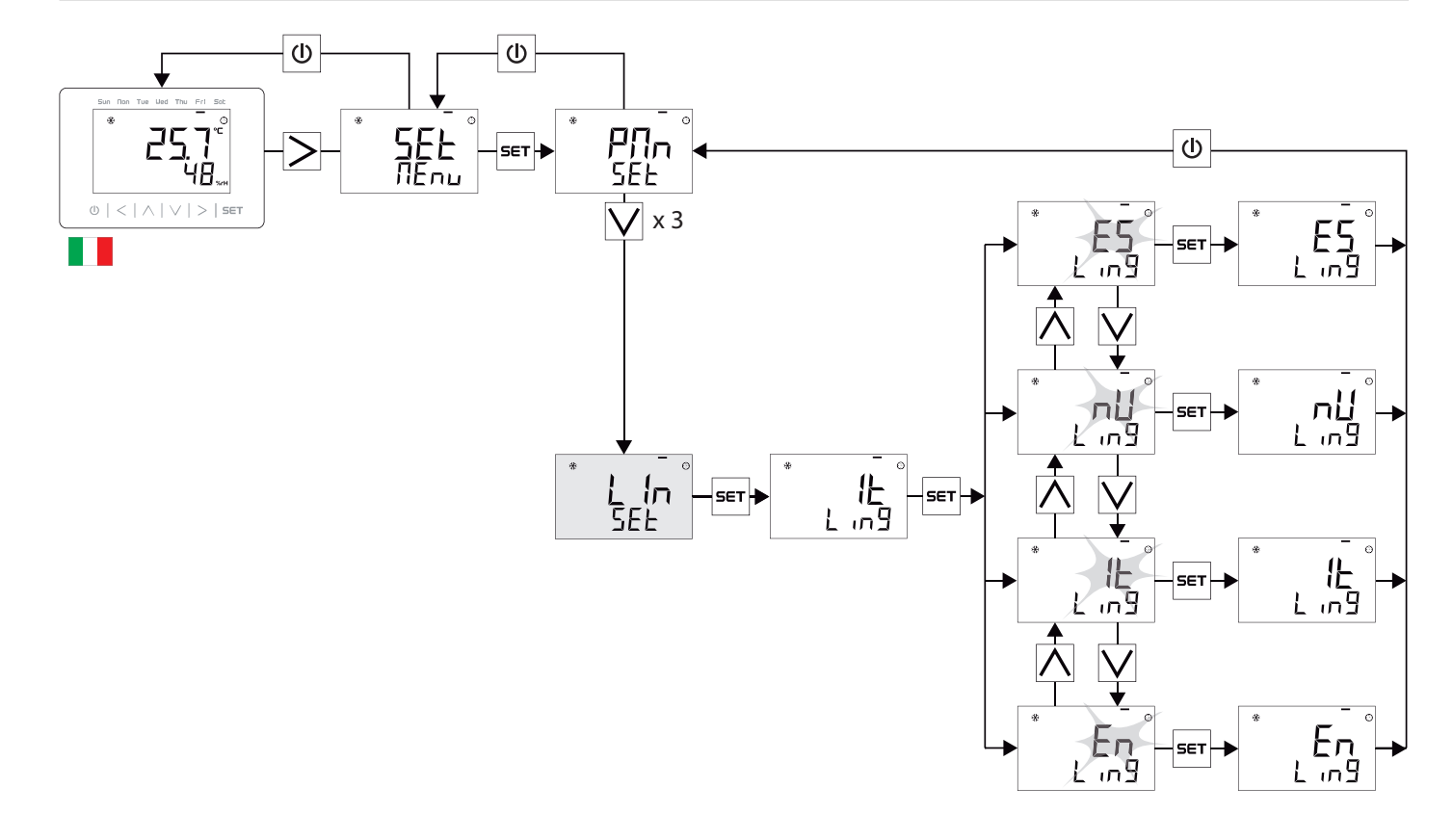

#### SOFTWARE VERSION

Through the operations listed below, you can view the current version and software revision number.

#### **VERSIONE SOFTWARE**

Attraverso le operazioni elencate successivamente è possibile visualizzare il numero di versione e revisione software corrente.

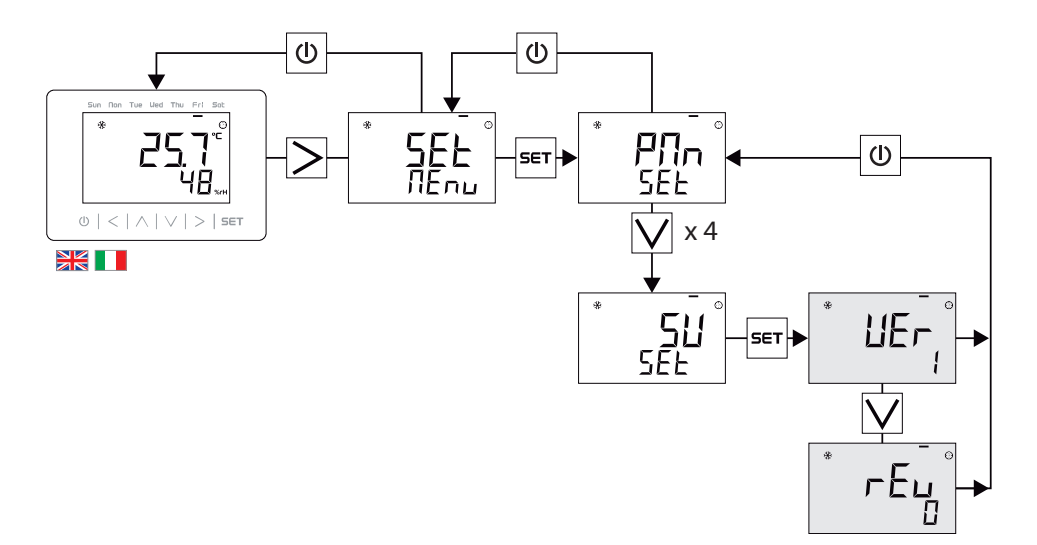

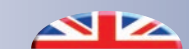

### 5.5 PROGRAMMING MENU - MENU PROGRAMMAZIONE

The programming menu allows to set, for both seasons, a **DAILY PROGRAM** with a maximum of 3 time slots with management of the attenuation (Economy) outside the band for:

- Ambient temperature management
- Environment Humidity Management
- Management of Air Renewal

## In the **WEEKLY PROGRAM** it will be possible to choose **for each day of the week**:

**PRG**: Application of the daily program for the desired functionality

- Set temperature / humidity management for time slots
- Management of Air Renewal functions for time slots

MAN: Exclusion of time slots with operation h. 24

- Temperature / humidity management using manual sets
- Full time enabling of Air Renewal

**OFF**: Daily exclusion of the Temperature / Humidity control or Complete deactivation of the Air Renewal feature for the selected day

Il menu programmazione consente di impostare, per entrambe le stagioni, un PROGRAMMA GIORNALIERO con un massimo di 3 fasce orarie con gestione dell'attenuazione (Economy) fuori fascia per:

- Gestione Temperatura Ambiente
- Gestione Umidità Ambiente
- Gestione funzionalità di Rinnovo Aria

Nel PROGRAMMA SETTIMANALE invece sarà possibile scegliere **per ogni giorno della settimana**:

**PRG**: Applicazione del programma giornaliero per la funzionalità desiderata

- Gestione Set Temperatura/Umidità per fasce orarie
- Gestione funzionalità Rinnovo Aria per fasce orarie

MAN: Esclusione delle fasce orarie con funzionamento h. 24

- · Gestione di Temperatura/Umidità usando i set manuali
- Abilitazione full time del Rinnovo Aria

**OFF**: Esclusione giornaliera del controllo Temperatura/Umidità o Disattivazione completa della funzionalità di Rinnovo Aria per il giorno selezionato

#### GENERAL SUMMARY OF THE PROGRAMMING MENU

#### RIEPILOGO GENERALE DEL MENU PROGRAMMAZIONE

|                   |                       |                         |                                | Description                              | Descrizione                                         |
|-------------------|-----------------------|-------------------------|--------------------------------|------------------------------------------|-----------------------------------------------------|
|                   | <b>F - []</b><br>50   |                         | F-0<br>EE5                     | DAILY Program<br>SUMMER TEMPERATURE      | Programma GIORNALIERO<br>TEMPERATURA ESTIVA         |
| * <u>-</u>        | * <b>F-0</b><br>EU,   | * <b>F</b> - <b>П</b> ° | * <b>F-0</b><br>E in           | DAILY Program<br>WINTER TEMPERATURE      | Programma GIORNALIERO<br>TEMPERATURA INVERNALE      |
| <u>Е-н</u>        | * <b>F - ∏</b><br>HS⊔ | Ľ-H                     | <b><sup>*</sup> F-⊡</b><br>неѕ | DAILY Program<br>SUMMER HUMIDITY         | Programma GIORNALIERO<br>UMIDITA' ESTIVA            |
|                   | F-0°<br>HU,           |                         | * <b>F-0</b><br>H in           | DAILY Program<br>WINTER HUMIDITY         | Programma GIORNALIERO<br>UMIDITA' INVERNALE         |
| * <u>-</u> - °    | <b>F-D</b><br>rE5     | * <b>F</b> - <b>П</b> ° | * <b>F-</b> []<br>r .E         | DAILY Program<br>SUMMER RENEWAL          | Programma GIORNALIERO<br>RINNOVO ESTIVO             |
|                   | F-0°<br>rEU           | r In                    | * <b>F-D</b><br>r , i          | DAILY Program<br>WINTER RENEWAL          | Programma GIORNALIERO<br>RINNOVO INVERNALE          |
|                   |                       |                         | • <b>P5E</b> °<br>LES          | WEEKLY Programming<br>SUMMER TEMPERATURE | Programmazione SETTIMANALE<br>TEMPERATURA ESTIVA    |
|                   |                       |                         | PSE<br>Lin                     | WEEKLY Programming<br>WINTER TEMPERATURE | Programmazione SETTIMANALE<br>TEMPERATURA INVERNALE |
| , <b>6</b><br>E-H | PUE<br>HSU            | , <b>26</b><br>E-H      | PSE<br>HES                     | WEEKLY Programming<br>SUMMER HUMIDITY    | Programmazione SETTIMANALE<br>UMIDITA' ESTIVA       |
|                   | PUE<br>HU,            |                         | PSE<br>H in                    | WEEKLY Programming<br>WINTER HUMIDITY    | Programmazione SETTIMANALE<br>UMIDITA' INVERNALE    |
|                   | PUE<br>rES            |                         | PSE<br>, E                     | WEEKLY Programming<br>SUMMER RENEWAL     | Programmazione SETTIMANALE<br>RINNOVO ESTIVO        |
|                   | PUE<br>FEU            |                         | PSE °                          | WEEKLY Programming<br>WINTER RENEWAL     | Programmazione SETTIMANALE<br>RINNOVO INVERNALE     |

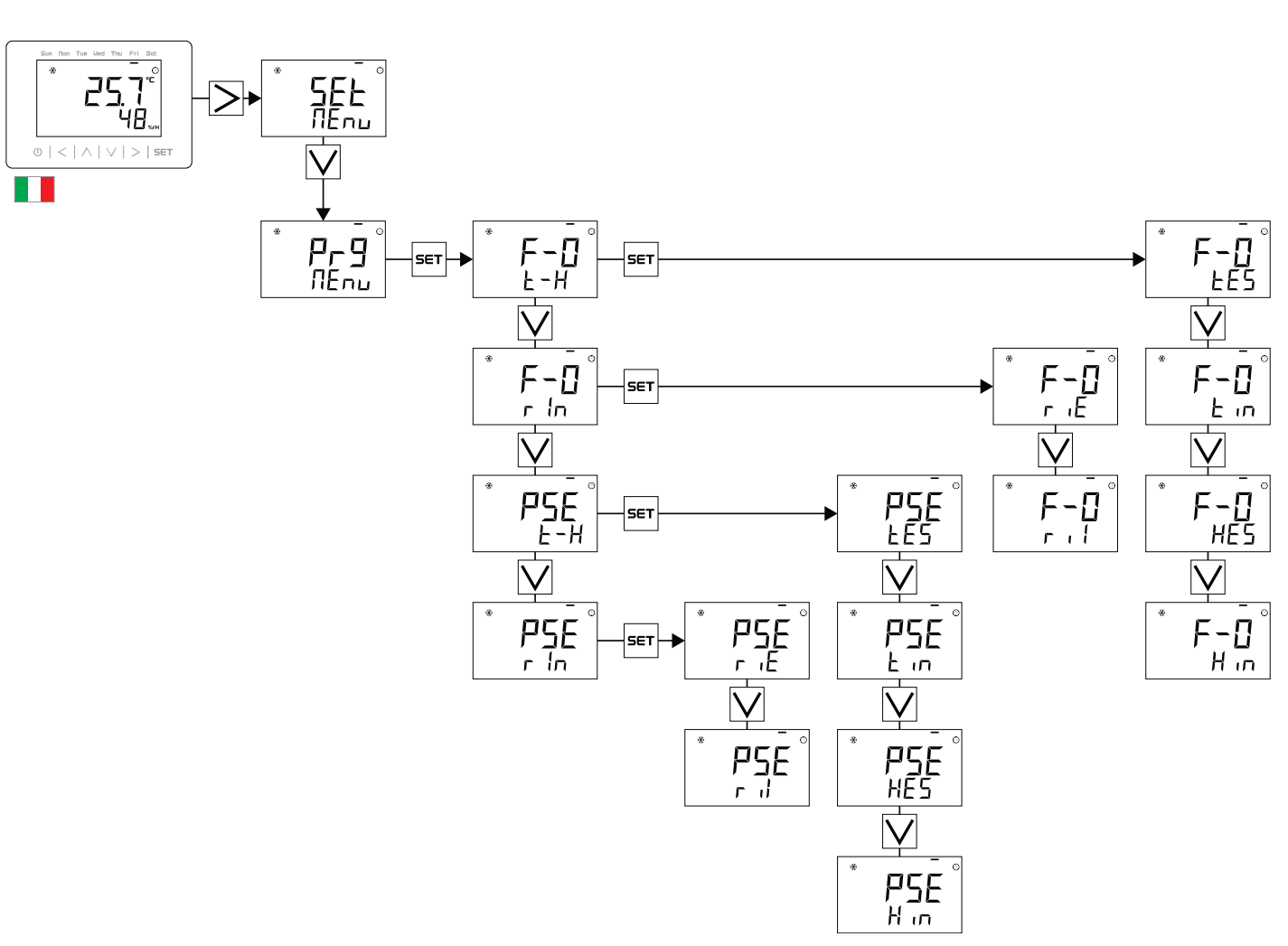

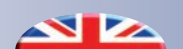

### AIR RENEWAL PROGRAMMING EXAMPLE ON WINTER SEASON ESEMPIO PROGRAMMAZIONE RINNOVO ARIA NELLA STAGIONE INVERNALE

#### TECHNICAL MENU - AIR FLOW SETTINGS

#### **MENU TECNICO - IMPOSTAZIONI PORTATE ARIA**

|     |      | Description                                 | Descrizione                                         | Min | Max | Step | SET |
|-----|------|---------------------------------------------|-----------------------------------------------------|-----|-----|------|-----|
| rEn | r In | Supply Air Renewal Flow (m <sup>3</sup> /h) | Portata Aria Rinnovo Immissione (m <sup>3</sup> /h) | 80  | 200 | 1    | 100 |

#### WINTER RENEWALDAILY PROGRAM

#### PROGRAMMA GIORNALIERO RINNOVO INVERNALE

|      |      | Description                                               | Descrizione                                       | SET   |
|------|------|-----------------------------------------------------------|---------------------------------------------------|-------|
| F Ir | F Ir | Time slot 1 Start time                                    | Fascia 1 Orario Inizio                            | 06.00 |
| RF I | RF 1 | Time slot 1 End time                                      | Fascia 1 Orario Termine                           | 09.00 |
| FZr  | FZr  | Time slot 2 Start time                                    | Fascia 2 Orario Inizio                            | 12.00 |
| RF2  | RF2  | Time slot 2 End time                                      | Fascia 2 Orario Termine                           | 14.00 |
| FBr  | FBr  | Time slot 3 Start time                                    | Fascia 3 Orario Inizio                            | 18.00 |
| RF 3 | RF 3 | Time slot 3 End time                                      | Fascia 3 Orario Termine                           | 21.00 |
| ERU  | ER I | Enable Attenuation outside time slot $0 = OFF$ , $1 = ON$ | Abilita Attenuazione Fuori Fascia 0 = OFF, 1 = ON | 1     |
| SRU  | 58 ( | Winter Renewal Attenuation (%) Set (*)                    | Set % Attenuazione Rinnovo Invernale (*)          | 20.0  |

#### (\*) Calculation Attenuation Air Flow:

Supply Air Renewal Flow Set -% Attenuation =  $100 - 20 = 80 \text{ m}^3 / \text{h}$ 

#### (\*) Calcolo Portata Attenuazione:

Set Portata Immissione Rinnovo - % Attenuazione =  $100 - 20 = 80 \text{ m}^3/\text{h}$ 

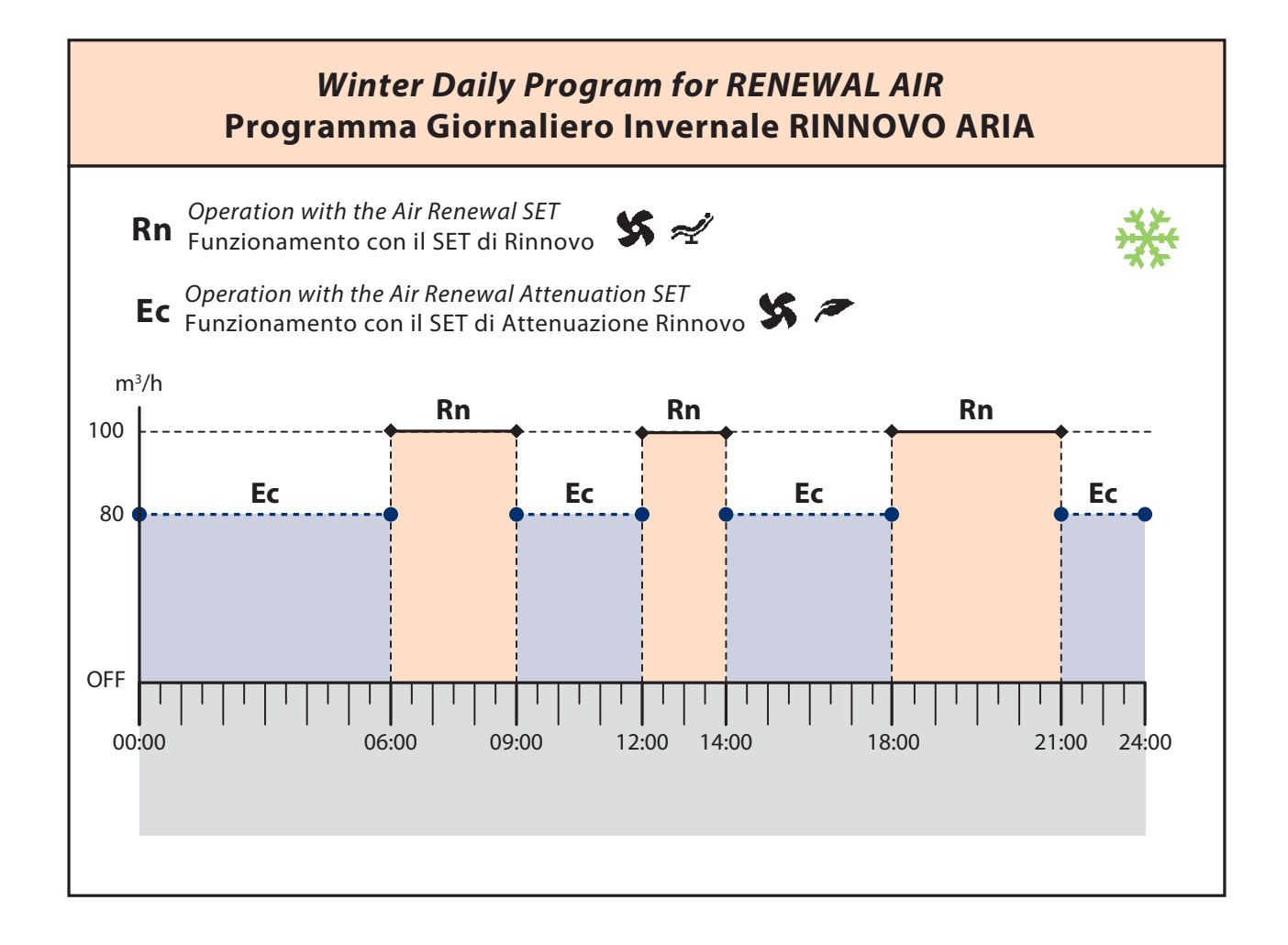

#### **RENEWAL WEEKLY PROGRAMMING**

Renewal configuration for each day of the week:

- PRG: Assignment of the daily Renewal program
- MAN: Renewal h. 24 with the manual temperature set
- OFF: Disable the Renewal feature

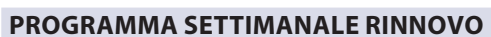

Impostazione del Rinnovo per ogni giorno della settimana: • PRG: Assegnazione del programma giornaliero Rinnovo

- MAN: Funzionamento h. 24 con i Set temperatura manuali
- OFF: Disabilita la funzionalità di Rinnovo

|     |      |          |      | Description                                             | Descrizione                | SET |
|-----|------|----------|------|---------------------------------------------------------|----------------------------|-----|
|     | r0n  |          | LUn  | Monday Winter Renewal                                   | Lunedi Rinnovo Invernale   | OFF |
|     | EUE  |          | ΓR-  | Tuesday Winter Renewal                                  | Martedi Rinnovo Invernale  | PRG |
| * 0 | UΕn  |          | ſΈr  | Er Wednesday Winter Renewal Mercoledi Rinnovo Invernale |                            | PRG |
| PüĘ | եեն  | PSE      | 6 lo | Thursday Winter Renewal                                 | Giovedi Rinnovo Invernale  | PRG |
| r£U | Fr 1 | <u> </u> | IJΕn | Friday Winter Renewal                                   | Venerdi Rinnovo Invernale  | PRG |
|     | SRE  |          | 586  | Saturday Winter Renewal                                 | Sabato Rinnovo Invernale   | MAN |
|     | Sün  |          | doľ  | Sunday Winter Renewal                                   | Domenica Rinnovo Invernale | MAN |

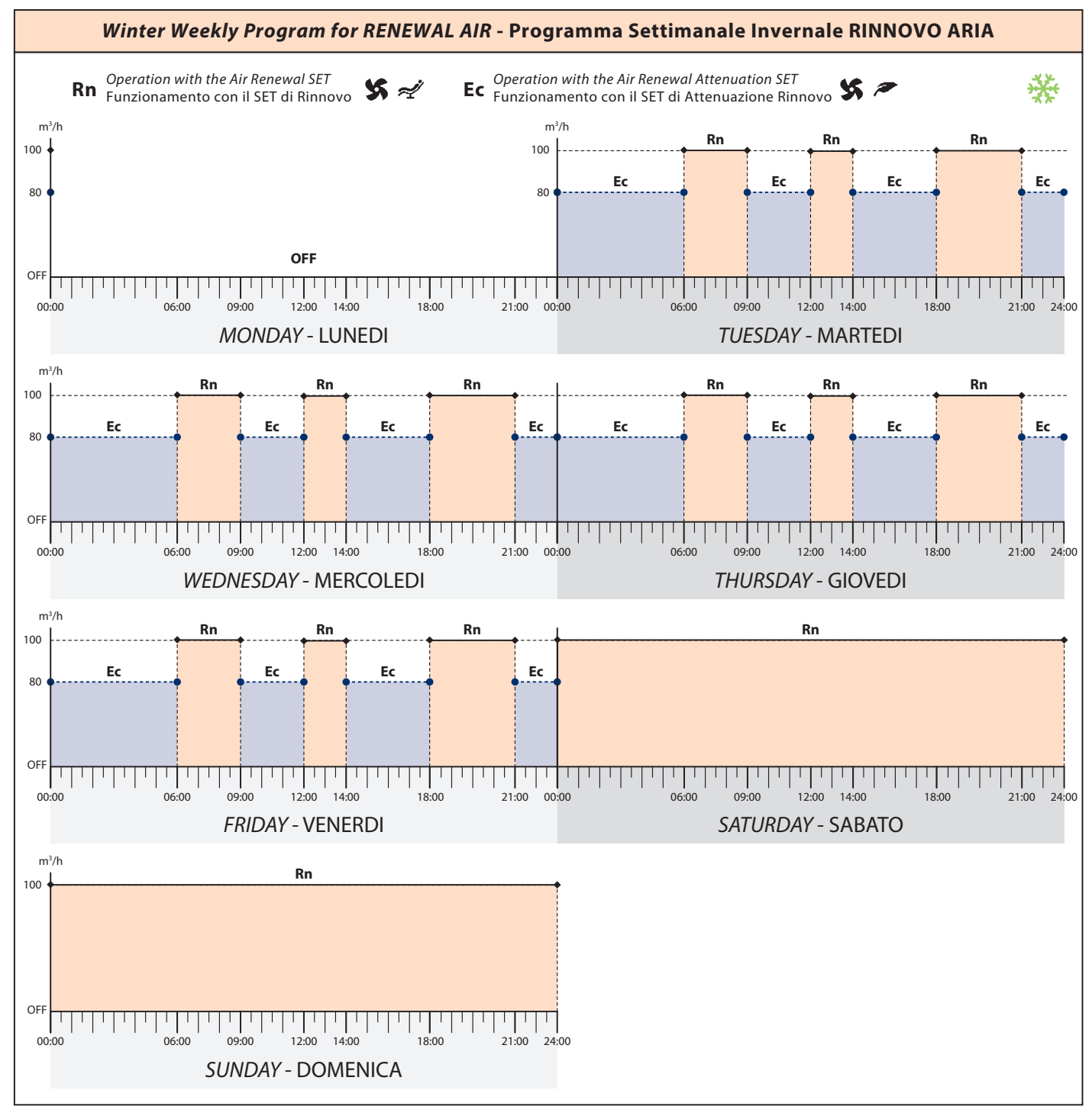

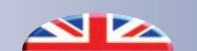

#### SUMMER TEMPERATURE DAILY PROGRAM

#### PROGRAMMA GIORNALIERO TEMPERATURA ESTIVA

|      |      | Description                                               | Descrizione                                          | Min  | Мах  | Step | Def.  |
|------|------|-----------------------------------------------------------|------------------------------------------------------|------|------|------|-------|
| FIŁ  | FIE  | Time slot 1 Start time                                    | Fascia 1 Orario Inizio                               | -    | -    | -    | 00.00 |
| RF ( | RF 1 | Time slot 1 End time                                      | Fascia 1 Orario Termine                              | -    | -    | -    | 00.00 |
| FZE  | FZE  | Time slot 2 Start time                                    | Fascia 2 Orario Inizio                               | -    | -    | -    | 00.00 |
| RF2  | RF2  | Time slot 2 End time                                      | Fascia 2 Orario Termine                              | -    | -    | -    | 00.00 |
| F3E  | F3E  | Time slot 3 Start time                                    | Fascia 3 Orario Inizio                               | -    | -    | -    | 00.00 |
| RF 3 | RF 3 | Time slot 3 End time                                      | Fascia 3 Orario Termine                              | -    | -    | -    | 00.00 |
| ERS  | ERE  | Enable Attenuation outside time slot $0 = OFF$ , $1 = ON$ | Abilita Attenuazione Fuori Fascia<br>0 = OFF, 1 = ON | 0    | 1    | -    | 0     |
| EF 1 | EF 1 | Time slot 1 Summer Temperature Set                        | Fascia 1 Set Temperatura Estiva                      | 10.0 | 35.0 | 0.1  | 25.0  |
| F55  | F55  | Time slot 2 Summer Temperature Set                        | Fascia 2 Set Temperatura Estiva                      | 10.0 | 35.0 | 0.1  | 25.0  |
| EF3  | F3   | Time slot 3 Summer Temperature Set                        | Fascia 3 Set Temperatura Estiva                      | 10.0 | 35.0 | 0.1  | 25.0  |
| SRS  | SRE  | Summer Temperature Attenuation Set                        | Set Attenuazione Temperatura Estiva                  | 10.0 | 35.0 | 0.1  | 27.0  |

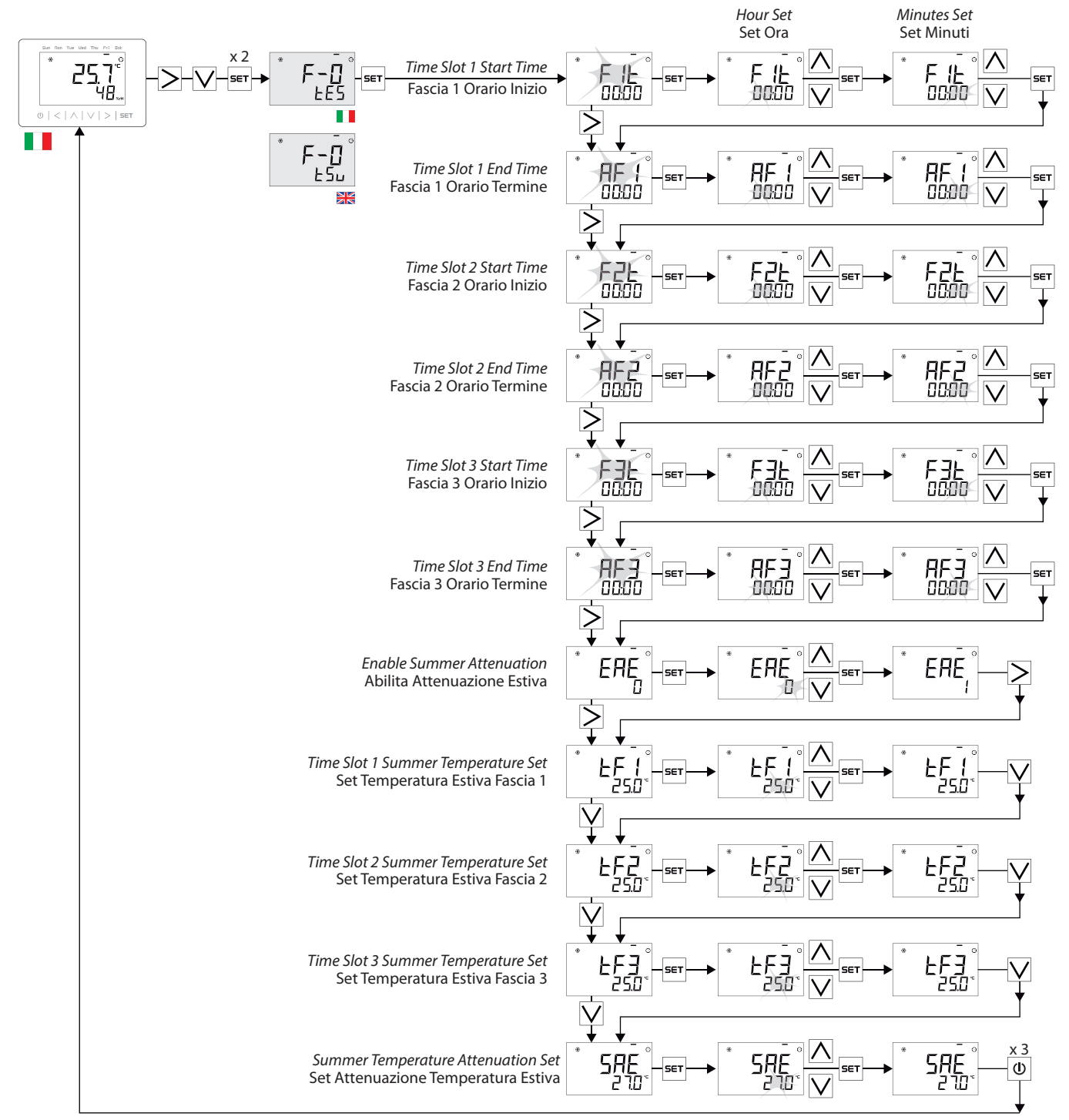

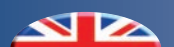

#### WINTER TEMPERATURE DAILY PROGRAM

#### **PROGRAMMA GIORNALIERO TEMP. INVERNALE**

|      |              | Description                                                          | Descrizione                                          | Min  | Мах  | Step | Def.  |
|------|--------------|----------------------------------------------------------------------|------------------------------------------------------|------|------|------|-------|
| FIE  | FIE          | Time slot 1 Start time                                               | Fascia 1 Orario Inizio                               | -    | -    | -    | 00.00 |
| RF ( | RF 1         | Time slot 1 End time                                                 | Fascia 1 Orario Termine                              | -    | -    | -    | 00.00 |
| F2E  | FZE          | Time slot 2 Start time                                               | Fascia 2 Orario Inizio                               | -    | -    | -    | 00.00 |
| RF2  | RF2          | Time slot 2 End time                                                 | Fascia 2 Orario Termine                              | -    | -    | -    | 00.00 |
| F3E  | F3E          | Time slot 3 Start time                                               | Fascia 3 Orario Inizio                               | -    | -    | -    | 00.00 |
| RF 3 | RF 3         | Time slot 3 End time                                                 | Fascia 3 Orario Termine                              | -    | -    | -    | 00.00 |
| ERU  | ER I         | Enable Attenuation outside time slot<br>0 = OFF, 1 = ON              | Abilita Attenuazione Fuori Fascia<br>0 = OFF, 1 = ON | 0    | 1    | -    | 0     |
| EF 1 | EF 1         | Time slot 1 Winter Temperature Set                                   | Fascia 1 Set Temperatura Invernale                   | 10.0 | 35.0 | 0.1  | 22.0  |
| F55  | F55          | Time slot 2 Winter Temperature Set                                   | Fascia 2 Set Temperatura Invernale                   | 10.0 | 35.0 | 0.1  | 22.0  |
| £F3  | £F3          | Time slot 3 Winter Temperature Set Fascia 3 Set Temperatura Invernal |                                                      | 10.0 | 35.0 | 0.1  | 22.0  |
| SRU  | 5 <i>R I</i> | Winter Temperature Attenuation Set                                   | Set Attenuazione Temperatura Invernale               | 10.0 | 35.0 | 0.1  | 20.0  |

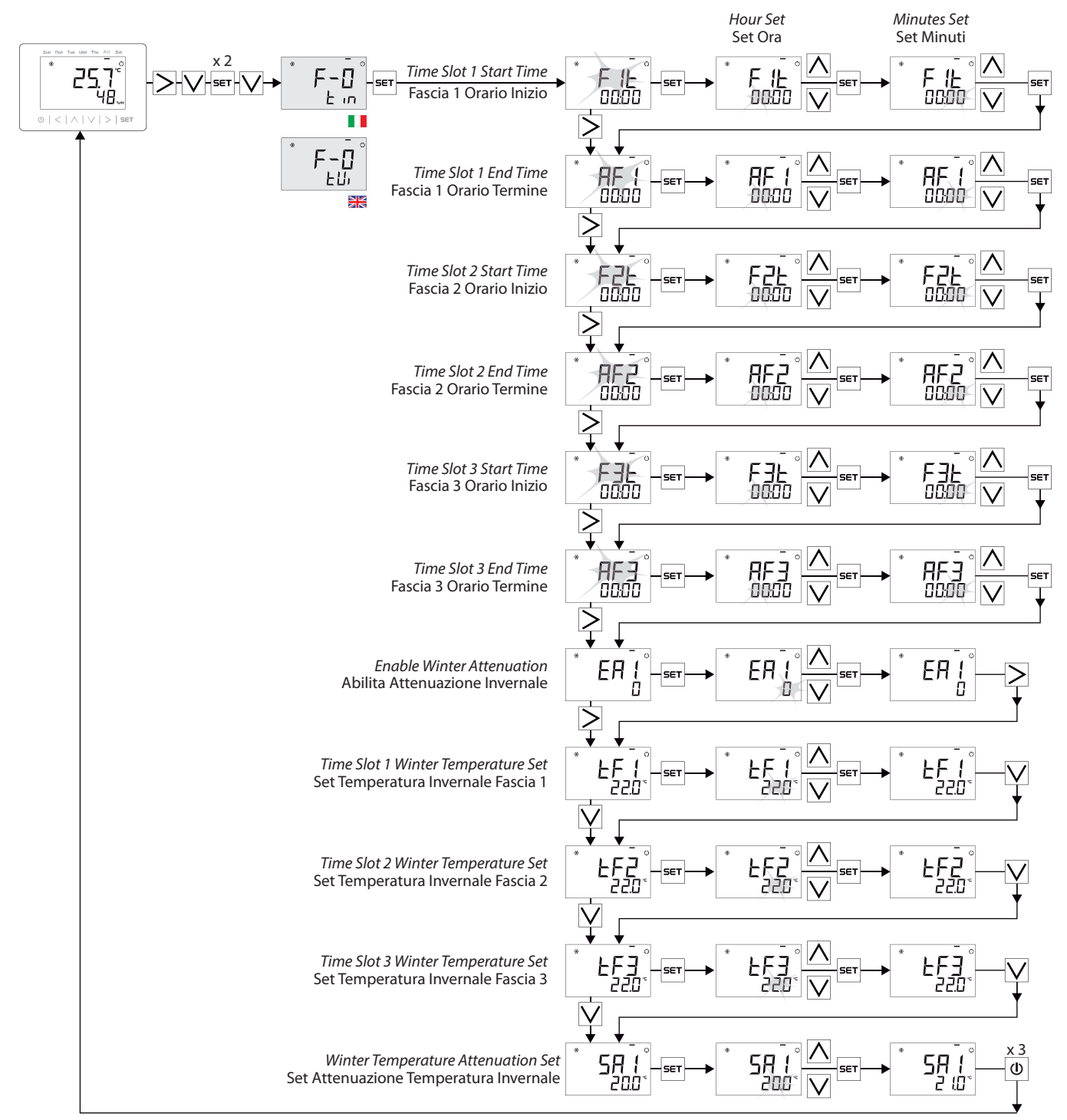

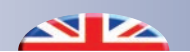

#### SUMMER HUMIDITY DAILY PROGRAM

#### **PROGRAMMA GIORNALIERO UMIDITA' ESTIVA**

|      |      | Description                                             | Descrizione                                          | Min  | Мах  | Step | Def.  |
|------|------|---------------------------------------------------------|------------------------------------------------------|------|------|------|-------|
| Flh  | Flh  | Time slot 1 Start time                                  | Fascia 1 Orario Inizio                               | -    | -    | -    | 00.00 |
| RF ( | RF 1 | Time slot 1 End time                                    | Fascia 1 Orario Termine                              | -    | -    | -    | 00.00 |
| FZh  | FZh  | Time slot 2 Start time                                  | Fascia 2 Orario Inizio                               | -    | -    | -    | 00.00 |
| RF2  | RF2  | Time slot 2 End time                                    | Fascia 2 Orario Termine                              | -    | -    | -    | 00.00 |
| F3h  | F3h  | Time slot 3 Start time                                  | Fascia 3 Orario Inizio                               | -    | -    | -    | 00.00 |
| RF 3 | RF 3 | Time slot 3 End time                                    | Fascia 3 Orario Termine                              | -    | -    | -    | 00.00 |
| ERS  | ERE  | Enable Attenuation outside time slot<br>0 = OFF, 1 = ON | Abilita Attenuazione Fuori Fascia<br>0 = OFF, 1 = ON | 0    | 1    | -    | 0     |
| hF ( | UF I | Time slot 1 Summer Humidity Set                         | Fascia 1 Set Umidità Estiva                          | 10.0 | 90.0 | 1.0  | 55.0  |
| hF2  | UF2  | Time slot 2 Summer Humidity Set                         | Fascia 2 Set Umidità Estiva                          | 10.0 | 90.0 | 1.0  | 55.0  |
| hF 3 | UF 3 | Time slot 3 Summer Humidity Set                         | Fascia 3 Set Umidità Estiva                          | 10.0 | 90.0 | 1.0  | 55.0  |
| SRS  | SRE  | Summer Humidity Attenuation Set                         | Set Attenuazione Umidità Estiva                      | 10.0 | 90.0 | 1.0  | 75.0  |

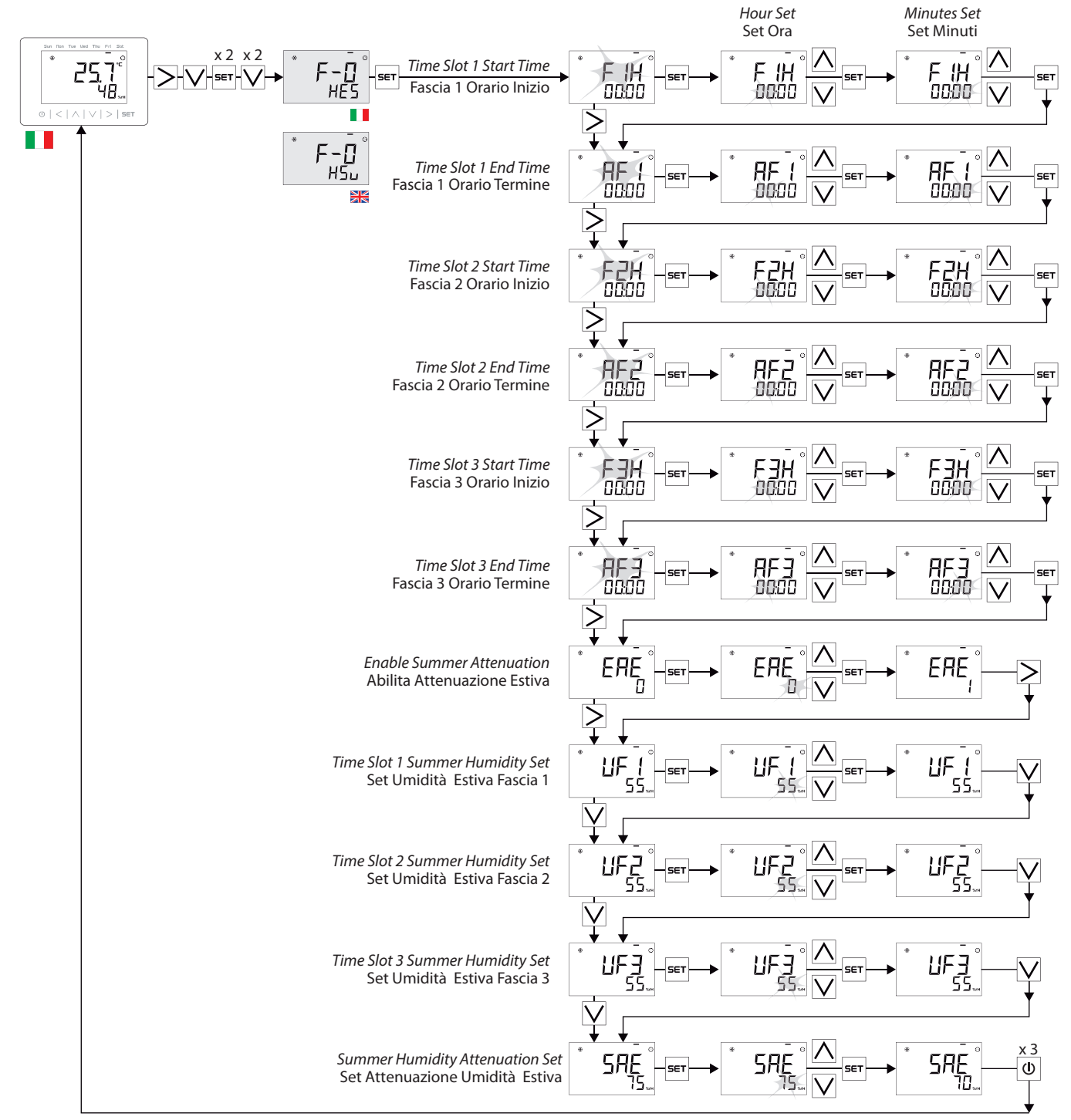

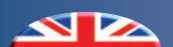

#### WINTER TEMPERATURE DAILY PROGRAM

#### **PROGRAMMA GIORNALIERO UMIDITA' INVERNALE**

|          |      | Description                                               | Descrizione                                          | Min  | Мах  | Step | Def.  |
|----------|------|-----------------------------------------------------------|------------------------------------------------------|------|------|------|-------|
| Flh      | Flh  | Time slot 1 Start time                                    | Fascia 1 Orario Inizio                               | -    | -    | -    | 00.00 |
| RF (     | RF 1 | Time slot 1 End time                                      | Fascia 1 Orario Termine                              | -    | -    | -    | 00.00 |
| FZh      | FZh  | Time slot 2 Start time                                    | Fascia 2 Orario Inizio                               | -    | -    | -    | 00.00 |
| RF2      | RF2  | Time slot 2 End time                                      | Fascia 2 Orario Termine                              | -    | -    | -    | 00.00 |
| F3h      | F3h  | Time slot 3 Start time                                    | Fascia 3 Orario Inizio                               | -    | -    | -    | 00.00 |
| RF 3     | RF 3 | Time slot 3 End time                                      | Fascia 3 Orario Termine                              | -    | -    | -    | 00.00 |
| ERU      | ER I | Enable Attenuation outside time slot $0 = OFF$ , $1 = ON$ | Abilita Attenuazione Fuori Fascia<br>0 = OFF, 1 = ON | 0    | 1    | -    | 0     |
| <b>አ</b> | UF I | Time slot 1 Winter Humidity Set                           | Fascia 1 Set Umidità Invernale                       | 10.0 | 90.0 | 1.0  | 50.0  |
| hF2      | UF2  | Time slot 2 Winter Humidity Set                           | Fascia 2 Set Umidità Invernale                       | 10.0 | 90.0 | 1.0  | 50.0  |
| hF 3     | UF 3 | Time slot 3 Winter Humidity Set                           | Fascia 3 Set Umidità Invernale                       | 10.0 | 90.0 | 1.0  | 50.0  |
| SRU      | 58 I | Winter Humidity Attenuation Set                           | Set Attenuazione Umidità Invernale                   | 10.0 | 90.0 | 1.0  | 65.0  |

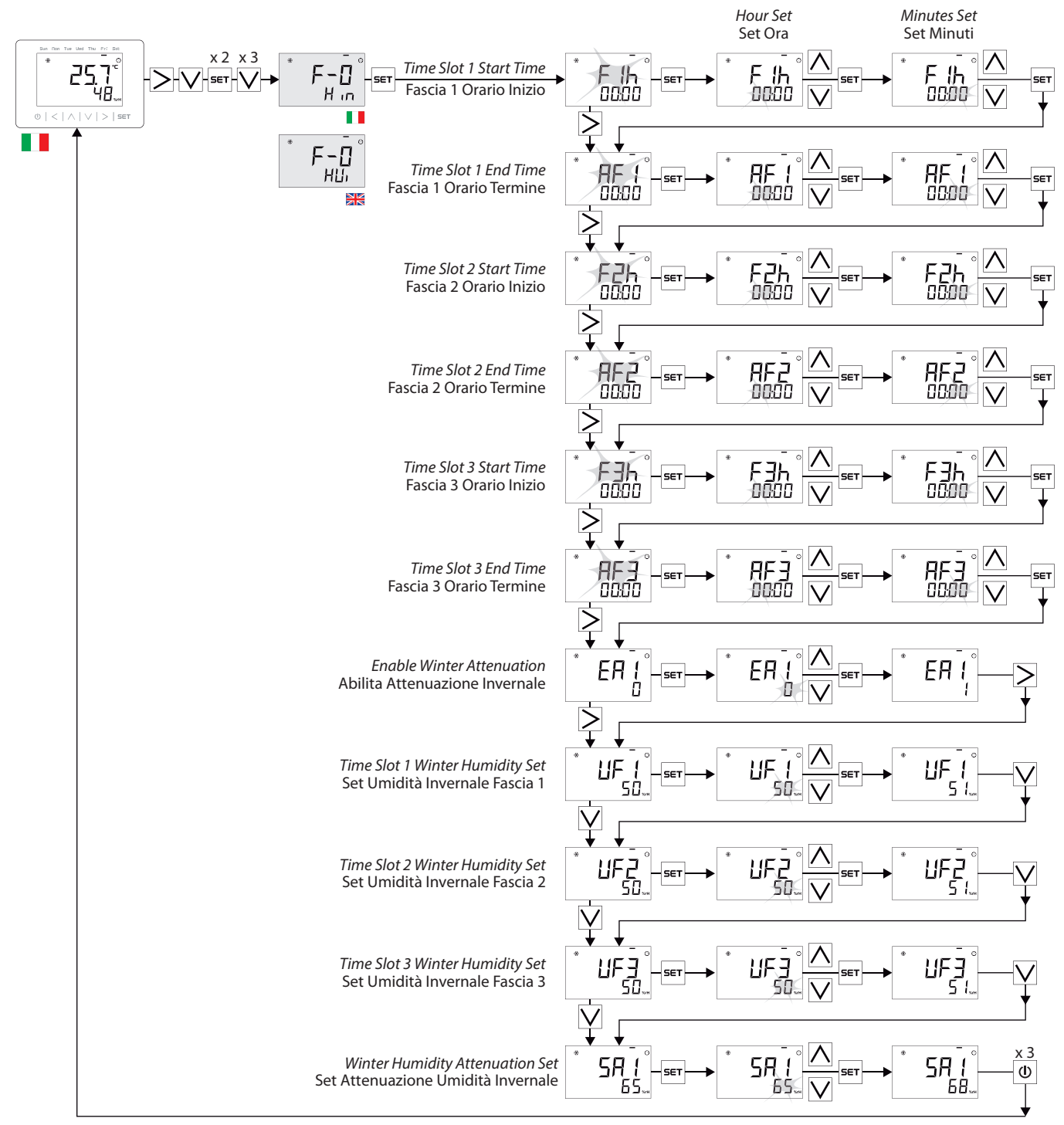

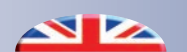

SUMMER RENEWAL DAILY PROGRAM

#### PROGRAMMAZIONE GIORNALIERO RINNOVO ESTIVO

|      |      | Description                                               | Descrizione                                          | Min  | Мах  | Step | Def.  |
|------|------|-----------------------------------------------------------|------------------------------------------------------|------|------|------|-------|
| F Ir | F Ir | Time slot 1 Start time                                    | Fascia 1 Orario Inizio                               | -    | -    | -    | 00.00 |
| RF 1 | RF ( | Time slot 1 End time                                      | Fascia 1 Orario Termine                              | -    | -    | -    | 00.00 |
| FZr  | FZr  | Time slot 2 Start time                                    | Fascia 2 Orario Inizio                               | -    | -    | -    | 00.00 |
| RF2  | RF 2 | Time slot 2 End time                                      | Fascia 2 Orario Termine                              | -    | -    | -    | 00.00 |
| FBr  | FBr  | Time slot 3 Start time                                    | Fascia 3 Orario Inizio                               | -    | -    | -    | 00.00 |
| RF 3 | RF 3 | Time slot 3 End time                                      | Fascia 3 Orario Termine                              | -    | -    | -    | 00.00 |
| ERS  | ERE  | Enable Attenuation outside time slot $0 = OFF$ , $1 = ON$ | Abilita Attenuazione Fuori Fascia<br>0 = OFF, 1 = ON | 0    | 1    | -    | 0     |
| 585  | SRE  | Summer Renewal Attenuation (%) Set                        | Set % Attenuazione Rinnovo Estiva                    | 10.0 | 50.0 | 1.0  | 20.0  |

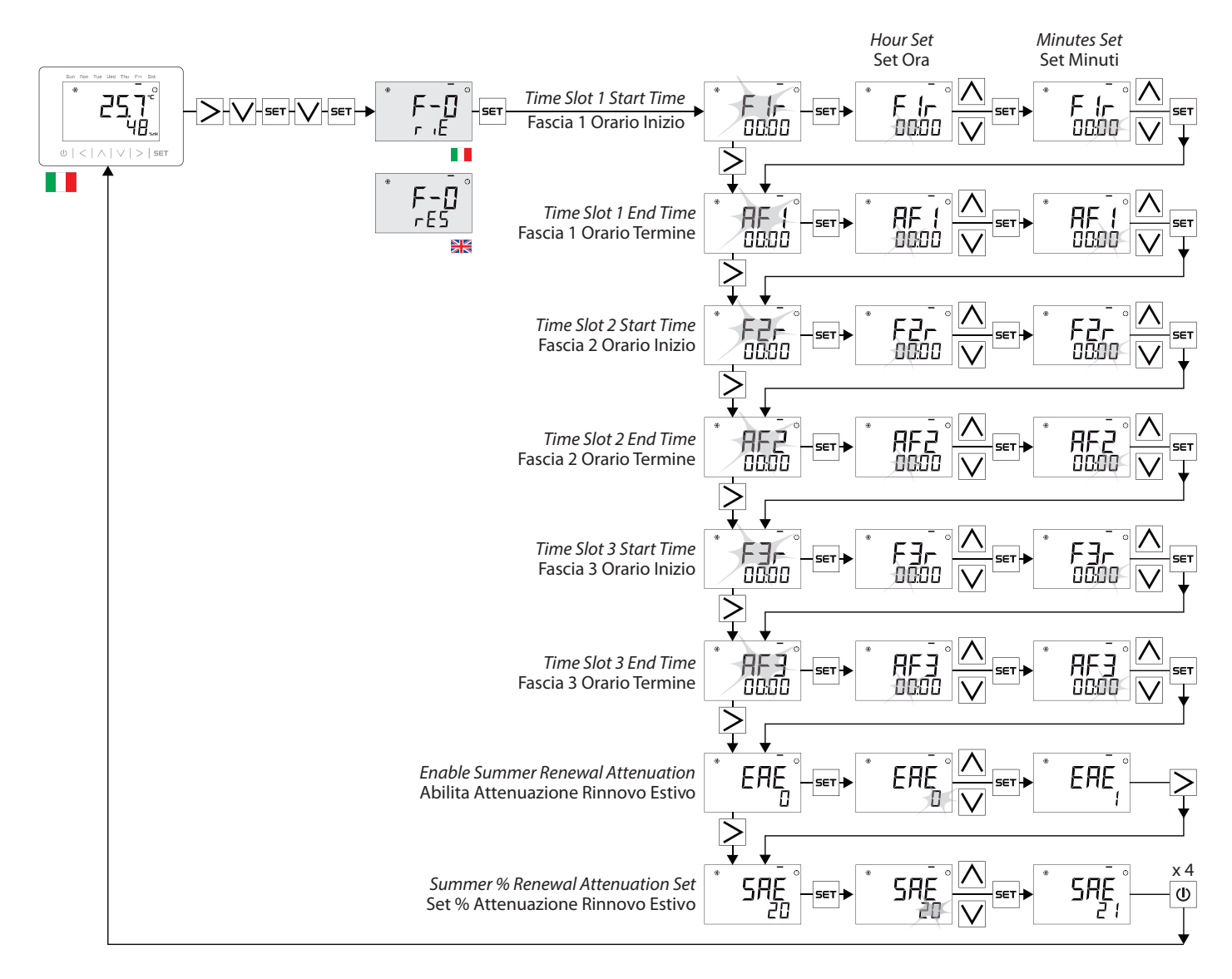

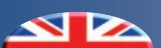

#### WINTER RENEWALDAILY PROGRAM

#### **PROGRAMMA GIORNALIERO RINNOVO INVERNALE**

|      | ·    |                                                           |                                                      |      |      |      |       |
|------|------|-----------------------------------------------------------|------------------------------------------------------|------|------|------|-------|
|      |      | Description                                               | Descrizione                                          | Min  | Max  | Step | Def.  |
| F ir | F Ir | Time slot 1 Start time                                    | Fascia 1 Orario Inizio                               | -    | -    | -    | 00.00 |
| RF 1 | RF ( | Time slot 1 End time                                      | Fascia 1 Orario Termine                              | -    | -    | -    | 00.00 |
| FZr  | F2r  | Time slot 2 Start time                                    | Fascia 2 Orario Inizio                               | -    | -    | -    | 00.00 |
| RF2  | RF2  | Time slot 2 End time                                      | Fascia 2 Orario Termine                              | -    | -    | -    | 00.00 |
| F∃r  | FBr  | Time slot 3 Start time                                    | Fascia 3 Orario Inizio                               | -    | -    | -    | 00.00 |
| RF 3 | RF 3 | Time slot 3 End time                                      | Fascia 3 Orario Termine                              | -    | -    | -    | 00.00 |
| ERU  | ER I | Enable Attenuation outside time slot $0 = OFF$ , $1 = ON$ | Abilita Attenuazione Fuori Fascia<br>0 = OFF, 1 = ON | 0    | 1    | -    | 0     |
| SAU  | 58 I | Winter Renewal Attenuation (%) Set                        | Set % Attenuazione Rinnovo Invernale                 | 10.0 | 50.0 | 1.0  | 20.0  |

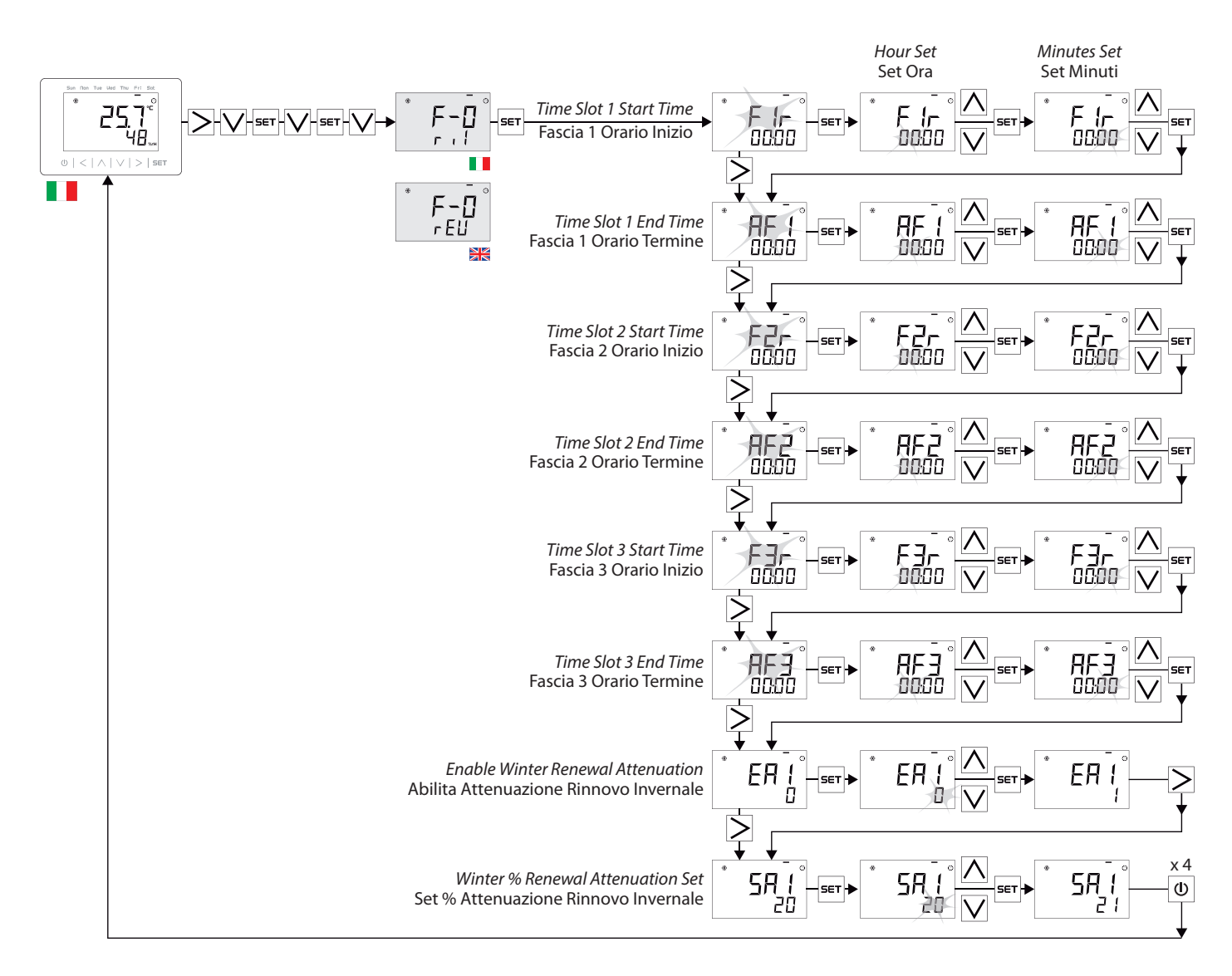

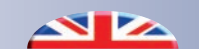

#### TEMPERATURE/HUMIDITY WEEKLY PROGRAMMING

Setting the Temperature and Humidity parameters (Summer and Winter) for each day of the week:

- PRG: Assignment of the parameter daily program
- MAN: Operation with the manual set
- OFF: Disables the control of the selected parameter

x 2

#### PROGRAMMA SETTIMANALE TEMPERATURA/UMIDITA'

Impostazione dei parametri (Estate e Inverno) di Temperatura e Umidità per ogni giorno della settimana:

- PRG: Assegnazione programma giornaliero del parametro
- MAN: Funzionamento con i Set manuali impostati
- OFF: Disabilita il controllo del parametro selezionato

|     |   |      |      |    |           |             | Description                  | Descrizione                     | SET         |
|-----|---|------|------|----|-----------|-------------|------------------------------|---------------------------------|-------------|
|     |   |      | ՐՕո  |    |           | LUn         | Monday Summer Temperature    | Lunedi Temperatura Estiva       | PRG/MAN/OFF |
|     |   |      | EUE  |    |           | ΓRr         | Tuesday Summer Temperature   | Martedi Temperatura Estiva      | PRG/MAN/OFF |
|     | * |      | UEn  | *  | °         | PEr         | Wednesday Summer Temperature | Mercoledi Temperatura Estiva    | PRG/MAN/OFF |
|     |   | ΨÜF  | եեն  |    | אַכֵּץ    | G lo        | Thursday Summer Temperature  | Giovedi Temperatura Estiva      | PRG/MAN/OFF |
|     |   | 650  | Fr 1 | ]∟ | 665       | UEn         | Friday Summer Temperature    | Venerdi Temperatura Estiva      | PRG/MAN/OFF |
|     |   |      | SAF  |    |           | 58b         | Saturday Summer Temperature  | Sabato Temperatura Estiva       | PRG/MAN/OFF |
|     |   |      | ՏԱհ  |    |           | doſ         | Sunday Summer Temperature    | Domenica Temperatura Estiva     | PRG/MAN/OFF |
|     |   |      | rOn  |    |           | ԼՍո         | Monday Winter Temperature    | Lunedi Temperatura Invernale    | PRG/MAN/OFF |
|     |   |      | EUE  |    |           | ΓRr         | Tuesday Winter Temperature   | Martedi Temperatura Invernale   | PRG/MAN/OFF |
|     | * | PUE° | UEn  | *  | °         | ΓEr         | Wednesday Winter Temperature | Mercoledi Temperatura Invernale | PRG/MAN/OFF |
| *   |   |      | չեղ  | ]  | PSE<br>Em | G lo        | Thursday Winter Temperature  | Giovedi Temperatura Invernale   | PRG/MAN/OFF |
| PUE |   | EÜI  | Frl  |    |           | UEn         | Friday Winter Temperature    | Venerdi Temperatura Invernale   | PRG/MAN/OFF |
| E-H |   |      | SAF  |    |           | 58b         | Saturday Winter Temperature  | Sabato Temperatura Invernale    | PRG/MAN/OFF |
|     |   |      | ՏԱո  |    |           | doľ         | Sunday Winter Temperature    | Domenica Temperatura Invernale  | PRG/MAN/OFF |
|     |   |      | ΓÛn  |    |           | LUn         | Monday Summer Humidity       | Lunedi Umidità Estiva           | PRG/MAN/OFF |
|     |   |      | EUE  |    |           | ΓRr         | Tuesday Summer Humidity      | Martedi Umidità Estiva          | PRG/MAN/OFF |
|     | * |      | UEn  | *  |           | ΓEr         | Wednesday Summer Humidity    | Mercoledi Umidità Estiva        | PRG/MAN/OFF |
|     |   | ₩ŬΕ  | չեղ  |    | 번 노트      | 6 lo        | Thursday Summer Humidity     | Giovedi Umidità Estiva          | PRG/MAN/OFF |
|     |   | ก่อบ | Fr 1 |    | HE 5      | UEn         | Friday Summer Humidity       | Venerdi Umidità Estiva          | PRG/MAN/OFF |
|     |   |      | SAF  |    |           | 58b         | Saturday Summer Humidity     | Sabato Umidità Estiva           | PRG/MAN/OFF |
|     |   |      | ՏԱհ  |    |           | doſ         | Sunday Summer Humidity       | Domenica Umidità Estiva         | PRG/MAN/OFF |
|     |   |      | ΓÛn  |    |           | LUn         | Monday Winter Humidity       | Lunedi Umidità Invernale        | PRG/MAN/OFF |
|     |   |      | EUE  |    |           | ΓRr         | Tuesday Winter Humidity      | Martedi Umidità Invernale       | PRG/MAN/OFF |
|     | * |      | UEn  | *  |           | ſΈr         | Wednesday Winter Humidity    | Mercoledi Umidità Invernale     | PRG/MAN/OFF |
|     |   | HUE  | EHU  |    | 25E       | <u>6 lo</u> | Thursday Winter Humidity     | Giovedi Umidità Invernale       | PRG/MAN/OFF |
|     |   | HUI  | Fr 1 |    | Цчи       | UEn         | Friday Winter Humidity       | Venerdi Umidità Invernale       | PRG/MAN/OFF |
|     |   |      | SAF  |    |           | 586         | Saturday Winter Humidity     | Sabato Umidità Invernale        | PRG/MAN/OFF |
|     |   |      | ՏԱո  |    |           | doľ         | Sunday Winter Humidity       | Domenica Umidità Invernale      | PRG/MAN/OFF |

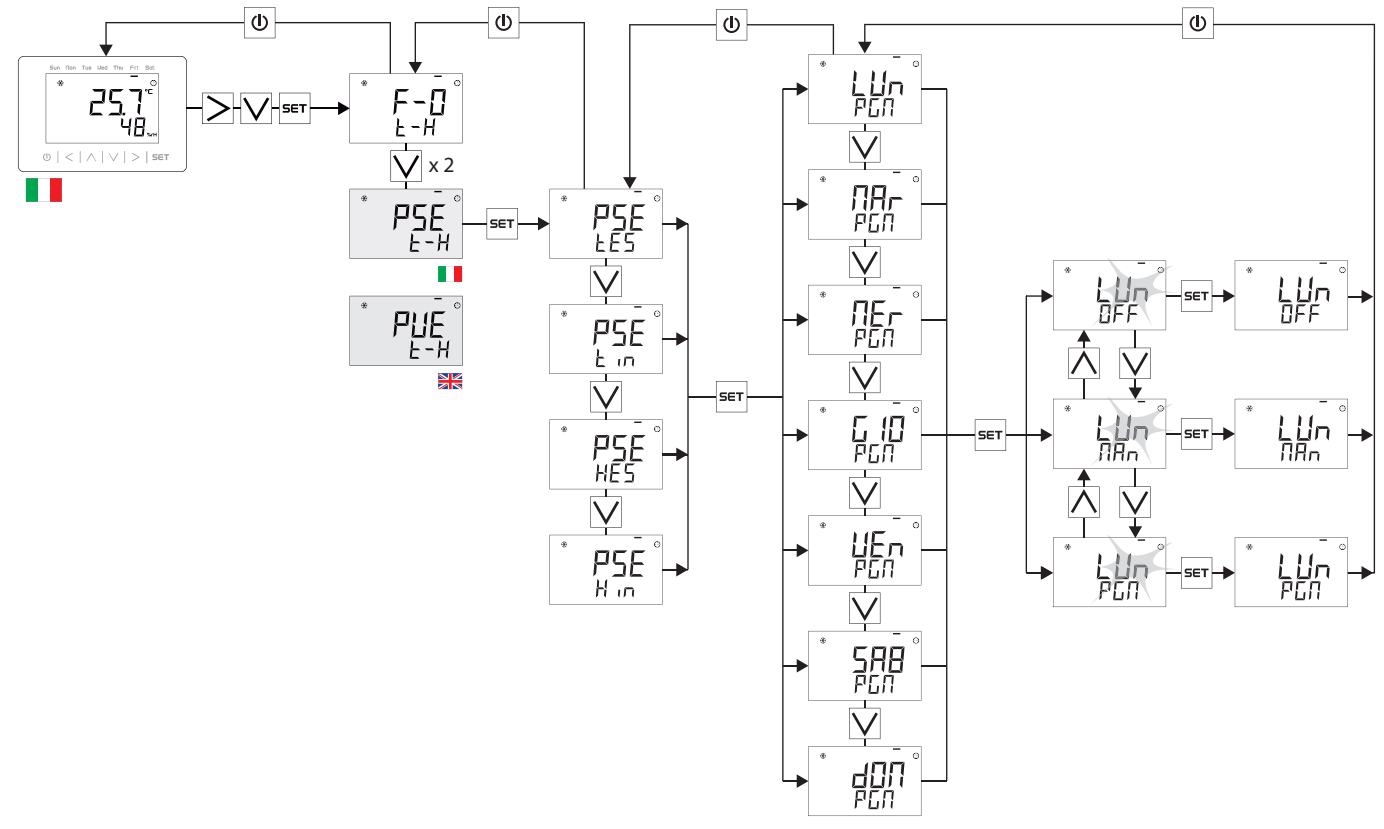

#### RENEWAL WEEKLY PROGRAMMING

Renewal configuration for each day of the week: • PRG: Assignment of the daily Renewal program

- MAN: Air renewal operation h. 24
- OFF: Disable for that day the Renewal feature

#### **PROGRAMMA SETTIMANALE RINNOVO**

Impostazione del Rinnovo per ogni giorno della settimana:

- PRG: Assegnazione del programma giornaliero Rinnovo
- MAN: Funzionamento Rinnovo Aria h. 24
- OFF: Disabilita per quel giorno la funzionalità di Rinnovo

|      |            |      |              |            | Description              | Descrizione                 | SET         |
|------|------------|------|--------------|------------|--------------------------|-----------------------------|-------------|
|      |            | r0n  |              | LUn        | Monday Summer Renewal    | Lunedi Rinnovo Estivo       | PRG/MAN/OFF |
|      |            | EUE  |              | r:Rr       | Tuesday Summer Renewal   | Martedi Rinnovo Estivo      | PRG/MAN/OFF |
|      | * == °     | UΕn  | * ===        | ſΈr        | Wednesday Summer Renewal | Mercoledi Rinnovo Estivo    | PRG/MAN/OFF |
| *    | <i>PUE</i> | եհՍ  | P <u>5</u> E | 6 lo       | Thursday Summer Renewal  | Giovedi Rinnovo Estivo      | PRG/MAN/OFF |
| PUE  |            | Fr 1 |              | UEn        | Friday Summer Renewal    | Venerdi Rinnovo Estivo      | PRG/MAN/OFF |
| r En |            | SRE  |              | SRb        | Saturday Summer Renewal  | Sabato Rinnovo Estivo       | PRG/MAN/OFF |
|      |            | Sün  |              | doľ        | Sunday Summer Renewal    | Domenica Rinnovo Estivo     | PRG/MAN/OFF |
|      |            | r0n  |              | LUn        | Monday Winter Renewal    | Lunedi Rinnovo Invernale    | PRG/MAN/OFF |
|      |            | FNE  |              | r8r        | Tuesday Winter Renewal   | Martedi Rinnovo Invernale   | PRG/MAN/OFF |
|      | * ==       | UEn  | *            | ΓEr        | Wednesday Winter Renewal | Mercoledi Rinnovo Invernale | PRG/MAN/OFF |
|      | PUE        | £հՄ  | PSE          | <u></u> 10 | Thursday Winter Renewal  | Giovedi Rinnovo Invernale   | PRG/MAN/OFF |
|      |            | Fr 1 |              | UEn        | Friday Winter Renewal    | Venerdi Rinnovo Invernale   | PRG/MAN/OFF |
|      |            | SRE  | ]            | SRb        | Saturday Winter Renewal  | Sabato Rinnovo Invernale    | PRG/MAN/OFF |
|      |            | Sün  |              | doľ        | Sunday Winter Renewal    | Domenica Rinnovo Invernale  | PRG/MAN/OFF |

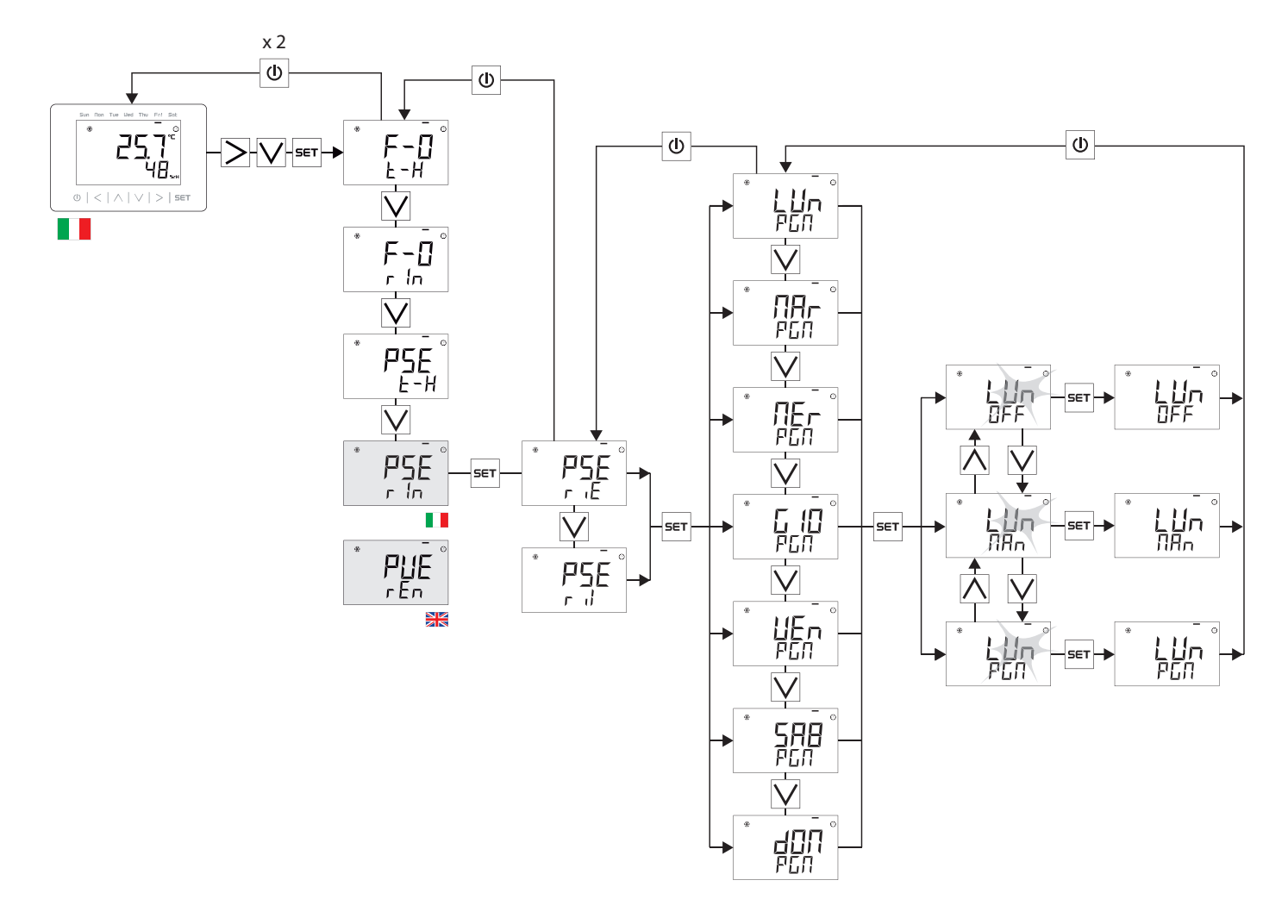

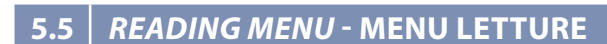

Through this menu it is possible to view the manual set of Temperature and Humidity (winter and summer) and check the measured values of the various sensors: temperature probes present in the unit, number of fan revolutions, Control Panel, Co2 probe (if present)

▲ ►

Tramite questo menu è possibile visualizzare i set manuali di Temperatura e Umidità (invernali ed estivi) e controllare i valori rilevati dei vari sensori: sonde temperatura presenti nell'unità, numero dei giri dei ventilatori, Pannello di Controllo, sonda Co2 (se presente)

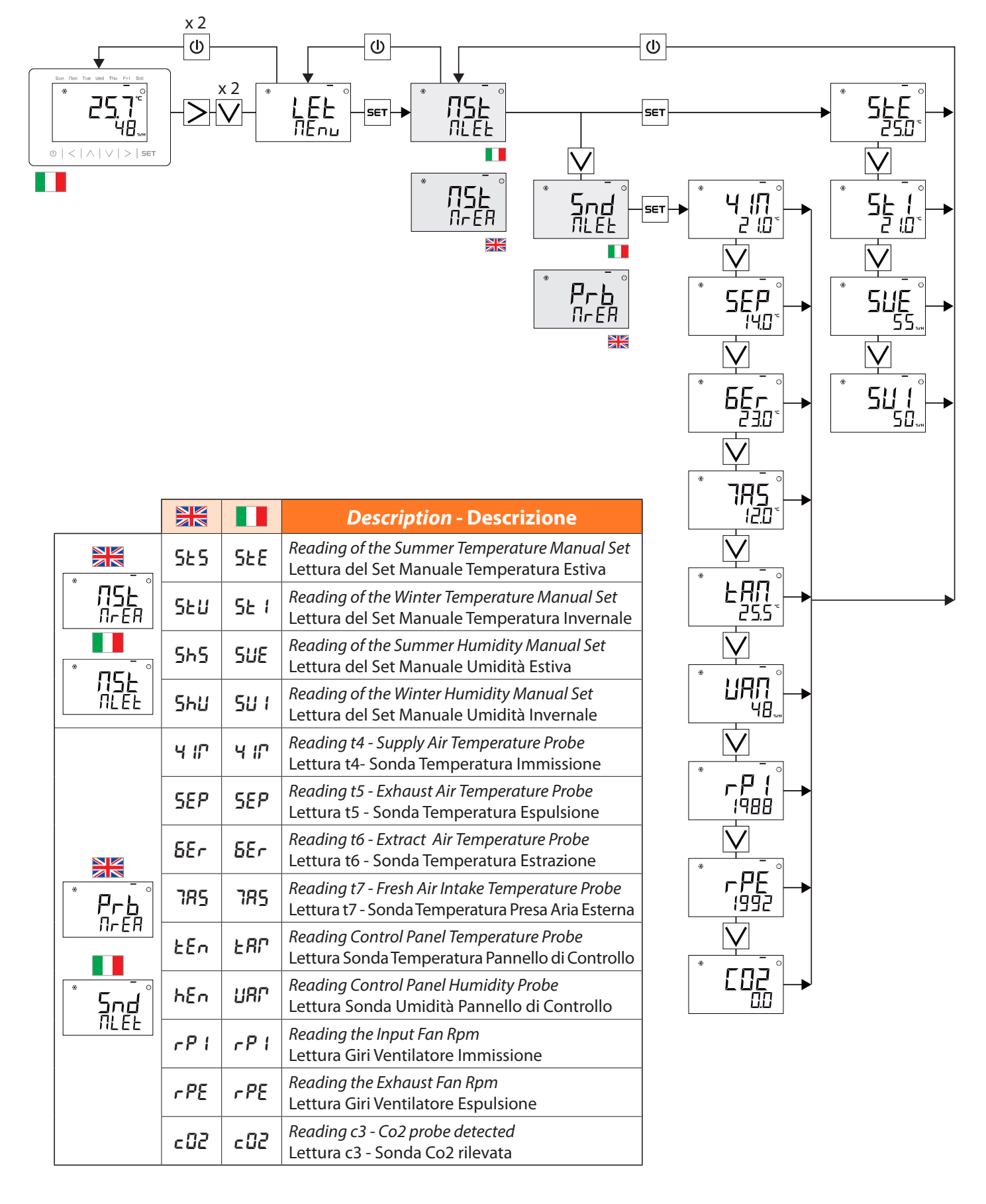

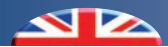

#### **TECHNICAL MENU - MENU TECNICO** 5.6

To enter the Technical Menu, a password must be entered (default 1234).

After entering the correct password, the relevant menu masks will be displayed, indicated by the appearance of the  ${}^{\sharp}$  icon.

Per accedere al Menu Tecnico è necessario l'inserimento di una password (default 1234). Dopo aver inserito la password corretta, verranno visualizzate le relative maschere del menu

contrassegnate a display dalla comparsa dell'icona 🧩 .

| $(   <   \land   \lor   >   Set$ |     |                                                                                                    | - °<br> 2∃4<br>- ₅€т→ |               | set     |
|----------------------------------|-----|----------------------------------------------------------------------------------------------------|-----------------------|---------------|---------|
|                                  |     |                                                                                                    | *                     | Por<br>Nnte   | - SET - |
|                                  |     | Description - Descrizione                                                                               | *                     | -   _<br>Intr | - SET - |
|                                  | 9-8 | QA Air Quality Probe Settings<br>Impostazioni Sonda Qualità Aria QA                                     | *                     |               |         |
|                                  | Por | Air Flow Settings<br>Impostazioni Portate Aria                                                          |                       | ile -<br>Nnte | - SET   |
|                                  | 1-1 | Enabling Integration / Antifreeze<br>Abilitazione Integrazione / Antigelo                               | *                     |               |         |
|                                  | IcE | Antifreeze Setting<br>Impostazione Antigelo                                                             |                       | ine<br>Nnte   | — SET — |
|                                  | Int | Integration Setting<br>Impostazione Integrazione                                                        | *                     |               |         |
| LEC<br>NEnu                      | Fc  | Free Cooling Setting<br>Impostazione Free Cooling                                                       |                       | FE -<br>Nrte  | — SET   |
|                                  | SPU | Technical Menu Password Setting Impostazione Password Menu Tecnico                                      |                       |               |         |
| LEC<br>NEnu                      | Ш   | <i>Enabling Sensors And Buzzer Control Panel</i><br>Abilitazione Sensori e Buzzer Pannello di Controllo | *                     |               | -SET-   |
|                                  | d-E | Dehumidification / Economy Input<br>Ingresso Deumidificazione/Economy                                   |                       |               |         |
|                                  | con | <i>Control Panel Communication Parameters</i><br>Parametri Comunicazione Pannello di Controllo          | *                     |               |         |
|                                  | FLE | <i>Unit Air Filter Control Setting</i><br>Impostazione Controllo Filtri Macchina                        |                       |               |         |
|                                  | dEF | <i>Reset and Restore factory data</i><br>Reset e Ripristino dati di fabbrica                            | *                     | d-E           | — SET — |

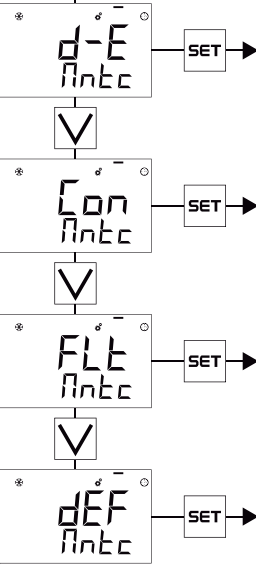

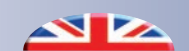

AIR QUALITY PROBE SETTINGS

#### **IMPOSTAZIONI SONDA QUALITA' ARIA**

|      |      | Description                            | Descriptions                                         | Min         | Max         | Chan | Def  |  |
|------|------|----------------------------------------|------------------------------------------------------|-------------|-------------|------|------|--|
|      |      | Description                            | Descrizione                                          | wiin        | Max         | Step | Der. |  |
| LOD  | LOO  | Type of probe                          | Tipo di sonda                                        | u           | unu/cha/env |      |      |  |
|      |      | None - Duct - Room                     | Nessuna - A Canale - Ambiente                        | nes/can/amb |             |      | nes  |  |
| 985  | 985  | Probe Activation Threshold             | Soglia di Attivazione Sonda                          | 0           | 100         | 1    | 30   |  |
| አሄይ  | ႹႸჽ  | AQ Probe Hysteresis                    | Isteresi Sonda QA                                    | 0.0         | 9.0         | 0.1  | 3.0  |  |
| ЬР I | 8P ( | Proportional Term (PID)<br>inflow Fan  | Azione Proporzionale (PID)<br>Ventilatore Immissione | 0           | 30000       | 1    | 1000 |  |
| FII  | E    | Integral Term (PID)<br>inflow Fan      | Azione Integrativa (PID)<br>Ventilatore Immissione   | 0           | 999         | 1    | 300  |  |
| db ( | £d ( | Dead Band<br>inflow Fan                | Banda Morta<br>Ventilatore Immissione                | 0           | 65535       | 1    | 0.4  |  |
| ьРО  | 8PE  | Proportional Term (PID)<br>Exhaust Fan | Azione Proporzionale (PID)<br>Ventilatore Espulsione | 0           | 30000       | 1    | 2000 |  |
| F 10 | F IE | Integral Term (PID)<br>Exhaust Fan     | Azione Integrativa (PID)<br>Ventilatore Espulsione   | 0           | 999         | 1    | 300  |  |
| дРО  | EdE  | Dead Band<br>Exhaust Fan               | Banda Morta<br>Ventilatore Espulsione                | 0           | 333         | 1    | 0.4  |  |

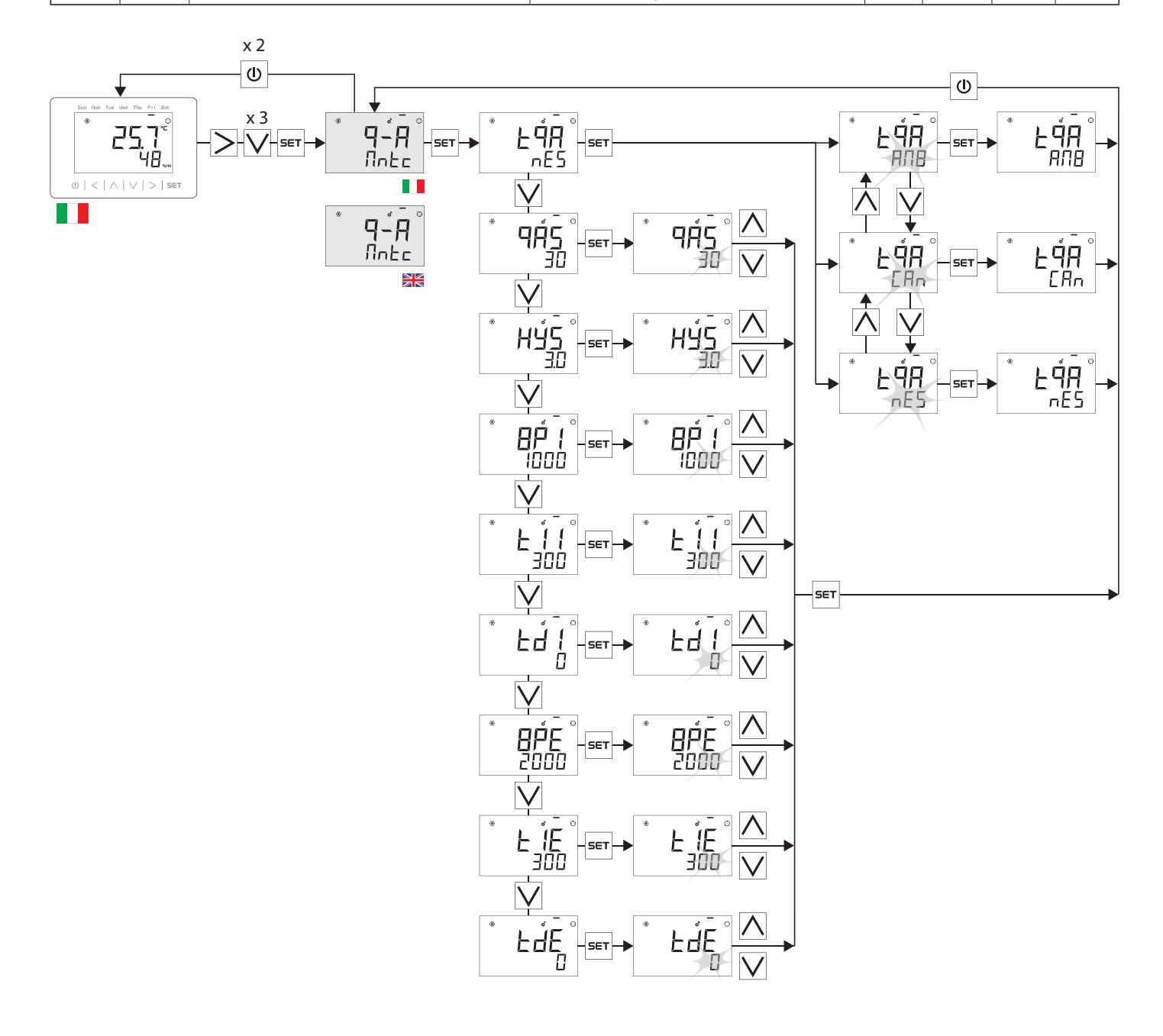

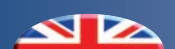

**AIR FLOW SETTINGS** 

#### **IMPOSTAZIONI PORTATE ARIA**

|      |      | Description                                                         | Descrizione                                                                  | Min | Мах | Step | Def. |
|------|------|---------------------------------------------------------------------|------------------------------------------------------------------------------|-----|-----|------|------|
| dE I | 4E 1 | Supply Air Flow (m <sup>3</sup> /h)<br>Dehumidification/Integration | Portata Aria Immissione (m <sup>3</sup> /h)<br>Deumidificazione/Integrazione | 80  | 200 | 1    | 100  |
| dED  | 336  | Exhaust Air Flow (m³/h)<br>Dehumidification/Integration             | Portata Aria Espulsione (m <sup>3</sup> /h)<br>Deumidificazione/Integrazione | 80  | 200 | 1    | 100  |
| rEn  | r In | Supply Air Flow (m³/h)<br>Renewal                                   | Portata Aria Immissione (m³/h)<br>Rinnovo                                    | 80  | 200 | 1    | 100  |
| ь00  | 800  | Supply Air Flow (m³/h)<br>Boost                                     | Portata Aria Immissione (m <sup>3</sup> /h)<br>Boost                         | 80  | 250 | 1    | 150  |
| FrE  | FrE  | Supply Air Flow (m³/h)<br>Free Cooling                              | Portata Aria Immissione (m <sup>3</sup> /h)<br>Free Cooling                  | 80  | 200 | 1    | 100  |
| FLB  | FLB  | Delay timer (minutes)<br>Switch Off Boost                           | Timer ritardo (minuti)<br>Spegnimento Boost                                  | 0   | 300 | 1    | 1    |

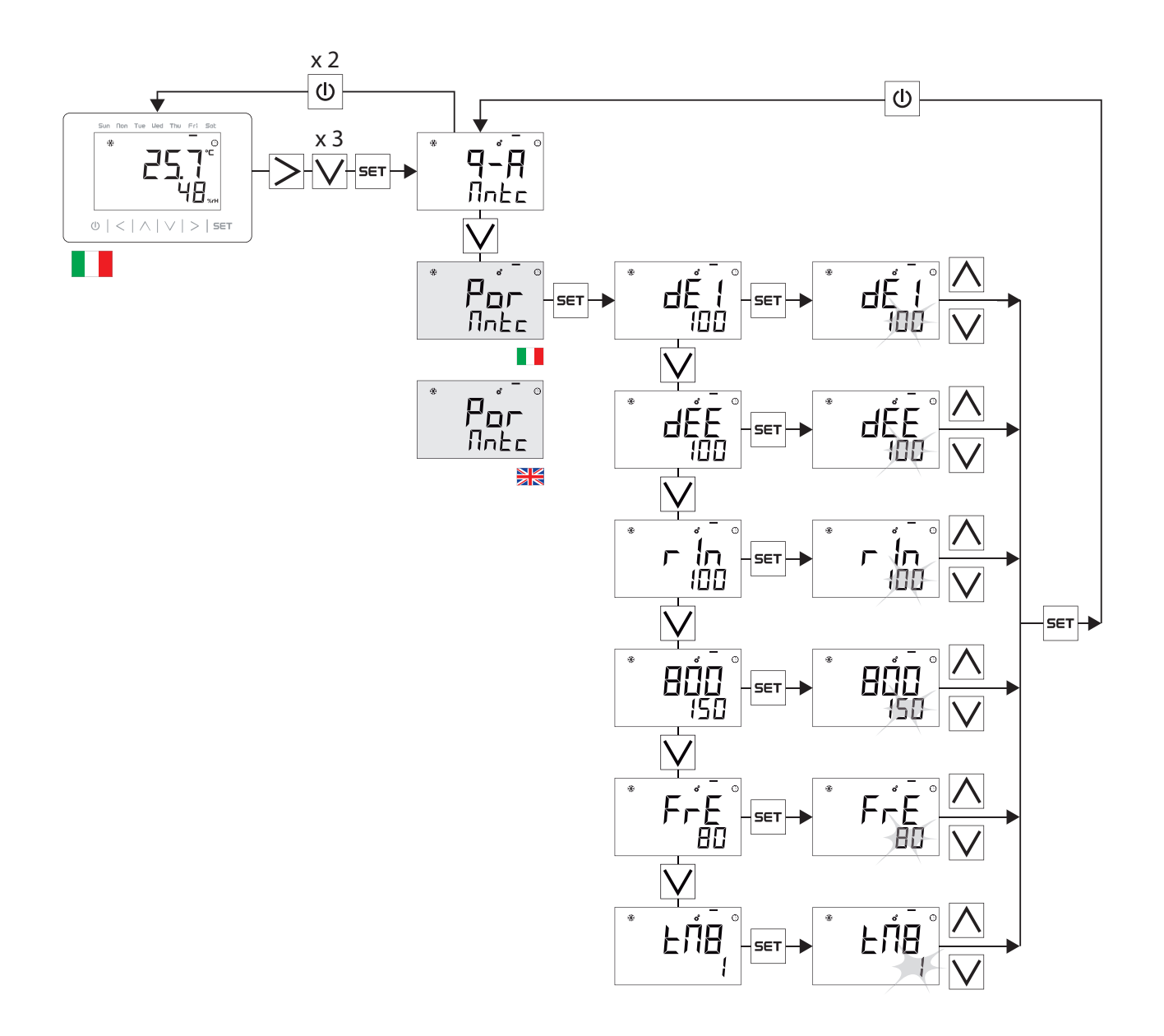

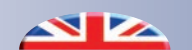

INTEGRATION / ANTIFREEZE ENABLING

#### ABILITAZIONE INTEGRAZIONE / ANTIGELO

|     | Description                                    | Descrizione                                           |
|-----|------------------------------------------------|-------------------------------------------------------|
| OFF | Integration deactivated                        | Integrazione disattivata                              |
| h20 | Enabling H2O Post-Treatment Integration        | Abilitazione Integrazione H2O Post-Trattamento        |
| rES | Enabling Resistance Post-Treatment Integration | Abilitazione Integrazione Resistenza Post-Trattamento |
| lcE | Pre-Treatment Antifreeze enabling              | Abilitazione Antigelo Pre-Trattamento                 |

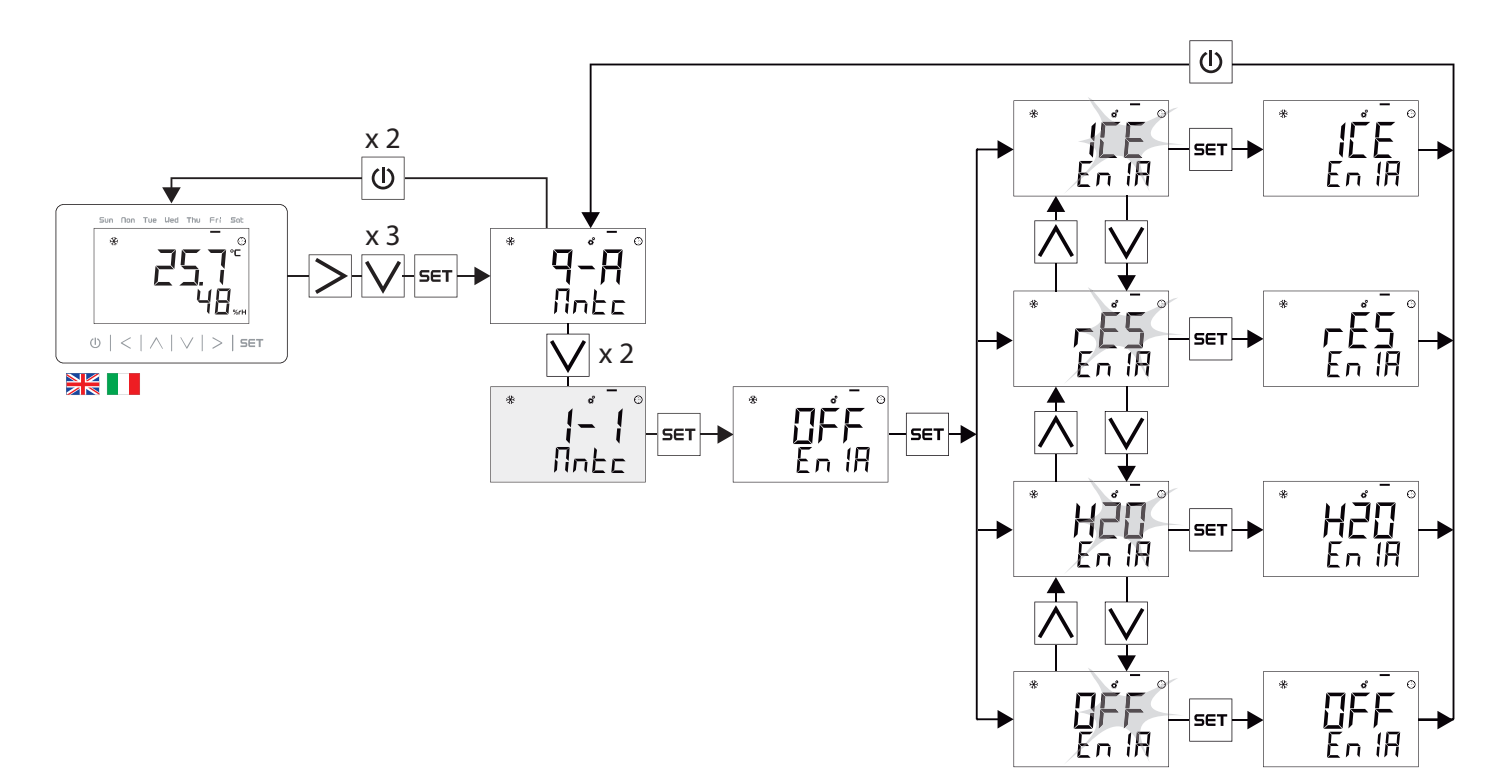

#### ANTIFREEZE SETTINGS

The active Anti-freeze feature is marked on the display by the appearance of the  $\stackrel{\text{result}}{\longrightarrow}$  icon.

#### **IMPOSTAZIONI ANTIGELO**

La funzionalità Antigelo attiva è contrassegnata a display dalla comparsa dell'icona

|            |          |      | Description                                                     | Descrizione                                          | Min | Max  | Step | Def. |
|------------|----------|------|-----------------------------------------------------------------|------------------------------------------------------|-----|------|------|------|
|            | 8PF      | 8PU  | Proportional Term (PID)<br>Inflow Fan                           | Azione Proporzionale (PID)<br>Ventilatore Immissione | 0   | 9999 | 1    | 750  |
|            | ٤ï       | ٤ï   | Integral Term (PID)<br>Inflow Fan                               | Azione Integrativa (PID)<br>Ventilatore Immissione   | 0   | 999  | 1    | 300  |
|            | db       | db   | Dead Band<br>Inflow Fan                                         | Banda Morta<br>Ventilatore Immissione                | 0.1 | 2.0  | 0.1  | 0.4  |
|            | Fbb      | EPU  | Temperature Set of<br>Fan Modulation (° C)                      | Set Temperatura di Modulazione<br>Ventilatore (°C)   | 0.0 | 20.0 | 0.1  | 5.0  |
|            | ЪРг      | ЪРг  | Proportional Term (PID)<br>Resistance                           | Azione Proporzionale (PID)<br>Resistenza             | 0   | 9999 | 1    | 2000 |
|            | E Ir     | E Ir | Integral Term (PID)<br>Resistance                               | Azione Integrativa (PID)<br>Resistenza               | 0   | 999  | 1    | 900  |
| <u>רבב</u> | ٤dr      | ٤dr  | Dead Band<br>Resistance                                         | Banda Morta<br>Resistenza                            | 0.1 | 2.0  | 0.1  | 0.4  |
|            | Ł₽r      | EPr  | <i>Temperature Set of</i><br><i>Resistance Modulation</i> (° C) | Set Temperatura di<br>Modulazione Resistenza (°C)    | 0.0 | 20.0 | 0.1  | 0.0  |
|            | <u> </u> | ISE  | <i>Hysteresis Set of</i><br><i>Resistance Modulation (° C)</i>  | Set Isteresi di<br>Modulazione Resistenza (°C)       | 0.0 | 5.0  | 0.1  | 1.0  |
|            | ፈጸካ      | ፈጸሥ  | Activation Delay Command<br>Antifreeze (min)                    | Ritardo Attivazione Comando<br>Antigelo (min)        | 0   | 30   | 1    | 1    |
|            | dУF      | dУF  | <i>Delay Deactivation Command</i><br><i>Antifreeze (min)</i>    | Ritardo Disattivazione Comando<br>Antigelo (min)     | 0   | 30   | 1    | 1    |

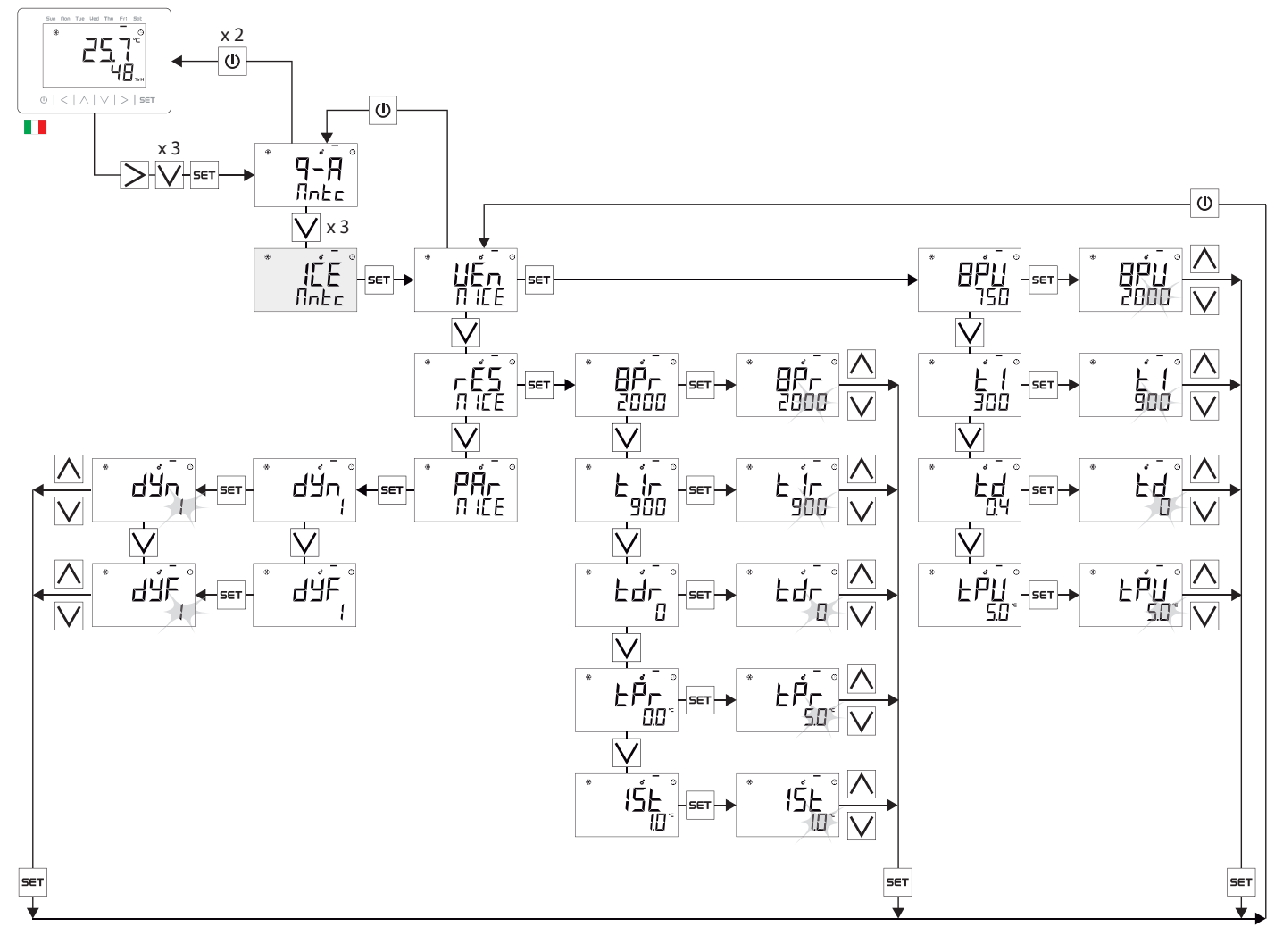

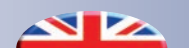

**INTEGRATION SETTINGS** 

#### **IMPOSTAZIONI INTEGRAZIONE**

|               |      |      | Description                              | Descrizione                               | Min | Max     | Step | Def. |
|---------------|------|------|------------------------------------------|-------------------------------------------|-----|---------|------|------|
|               | £r5  | ErE  | H2O Temp. Set in Summer Renewal (°C)     | Set Temp. H2O in Rinnovo Estivo (°C)      | 0.0 | 30.0    | 0.1  | 25.0 |
|               | E 15 | E IE | H2O Temp. Set in Summer Integration (°C) | Set Temp. H2O in Integrazione Estiva (°C) | 0.0 | 30.0    | 0.1  | 16.0 |
|               | եւԱ  | Er l | H2O Temp. Set in Winter Renewal (°C)     | Set Temp. H2O in Rinnovo Invernale (°C)   | 0.0 | 30.0    | 0.1  | 22.0 |
| <u>ה</u> לא י | ΕIJ  | E    | H2O Temp. Set in Winter Integration (°C) | Set Temp. H2O in Integrazione Inver. (°C) | 0.0 | 50.0    | 0.1  | 36.0 |
| II InE        | ЪРҺ  | 8Ph  | Proportional Term (PID) Servomotor       | Azione Proporzionale (PID) Servomotore    | 0   | 9999    | 1    | 2000 |
|               | E lh | E lh | Integral Term (PID) Servomotor           | Azione Integrativa (PID)Servomotore       | 0   | 9999    | 1    | 300  |
|               | dbh  | dbh  | Servomotor Dead Band                     | Banda Morta Servomotore                   | 0.1 | 2.0     | 0.1  | 0.1  |
|               | Err  | Err  | Resistance Temp. Set in Renewal (°C)     | Set Temp. Resistenza in Rinnovo (°C)      | 0.0 | 30.0    | 0.1  | 22.0 |
|               | Er l | Er l | Resistance Temp. Set in Integration (°C) | Set Temp. Resistenza in Integrazione (°C) | 0.0 | 50.0    | 0.1  | 36.0 |
| * <u> </u>    | bPr  | 8Pr  | Proportional Term (PID) Resistance       | Azione Proporzionale (PID) Resistenza     | 0   | 9999    | 1    | 2000 |
| ที่ โกไ       | とに   | E lr | Integral Term (PID) Resistance           | Azione Integrativa (PID) Resistenza       | 0   | 999     | 1    | 300  |
|               | dbr  | dbr  | Dead Band Resistance                     | Banda Morta Resistenza                    | 0.1 | 2.0     | 0.1  | 0.4  |
|               | E 15 | ε ιε | Enabling Summer Integration              | Abilitazione Integrazione Estiva          |     | NO - YE | S    | YES  |
| PAr<br>N Int  | EIU  | E    | Enabling Winter Integration              | Abilitazione Integrazione Invernale       |     | NO - YE | S    | YES  |

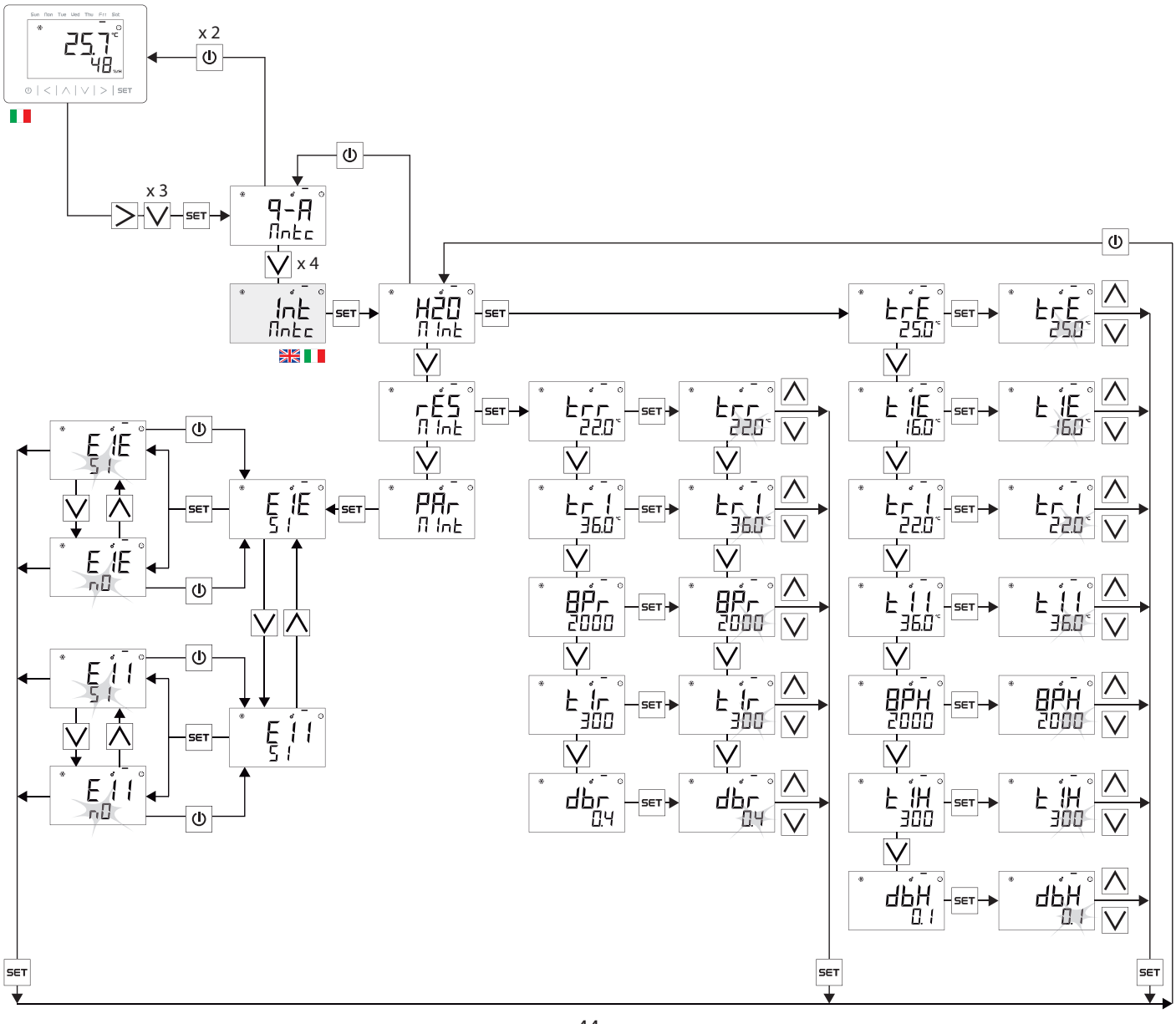

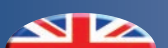

x 2 (ქ) x 3

-V-set

**9-A** Nnte

**V** x 5

ÉĽ Nate

SET

FREE COOLING SETTINGS

25.7°° 48...

 $0 \mid < \mid \land \mid \lor \mid > \mid \mathsf{set}$ 

#### **IMPOSTAZIONI FREE COOLING**

|      |      | Description                             | Descrizione                           | Min        | Max     | Step | Def. |
|------|------|-----------------------------------------|---------------------------------------|------------|---------|------|------|
| FcS  | FcE  | Summer Free Cooling Enabling            | Abilitazione Free Cooling Estivo      |            | NO - SI |      | SI   |
| FcU  | Fc 1 | Winter Free Cooling Enabling            | Abilitazione Free Cooling Invernale   |            | NO - SI |      | SI   |
| FPP  | FPP  | Pre/Post Free Cooling set               | Set Free Cooling Pre/Post             | PRE - POST |         | POST |      |
| E5 1 | £5 I | Damper Stroke Total Time (sec.)         | Tempo Totale corsa serranda (sec.)    | 0          | 1000    | 1    | 35   |
| £52  | 152  | Damper modulation time (sec.)           | Tempo di modulazione serranda (sec.)  | 0          | 180     | 1    | 1    |
| £53  | £53  | Damper waiting time (sec.)              | Tempo di attesa serranda (sec.)       | 0          | 180     | 1    | 25   |
| ۱Fc  | ۱Fc  | Room Hysteresis FC Activation (°C)      | Isteresi Ambiente Attivazione FC (°C) | 0.1        | 10.0    | 0.1  | 0.5  |
| dFc  | dFc  | Delta Temperature Free Cooling set (°C) | Set Delta Temp. Free Cooling (°C)     | 0.0        | 20.0    | 0.1  | 6.0  |

The active Free-Cooling feature is marked on the display by the appearance of the  $\begin{bmatrix} 1 \\ 2 \end{bmatrix}$  icon.

La funzionalità Free-Cooling attiva è contrassegnata a display dalla comparsa dell'icona  $\begin{bmatrix} 1 & 0 \\ 0 & 0 \end{bmatrix}$  .

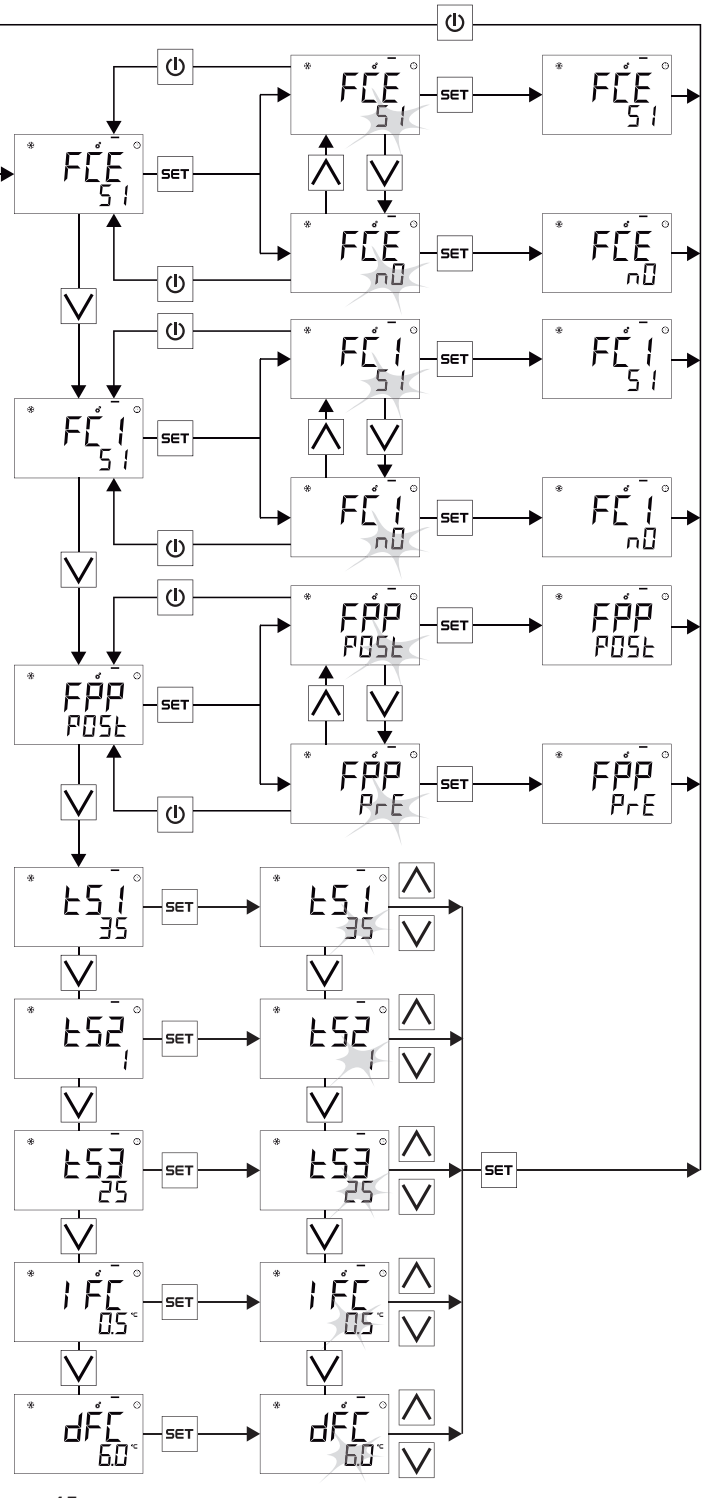

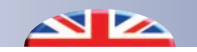

#### **TECHNICAL MENU PASSWORD SETTING**

Perform this procedure to change the password to access the technical menu

#### **IMPOSTAZIONE PASSWORD MENU TECNICO**

Eseguire questa procedura per cambiare la password di accesso al menu tecnico

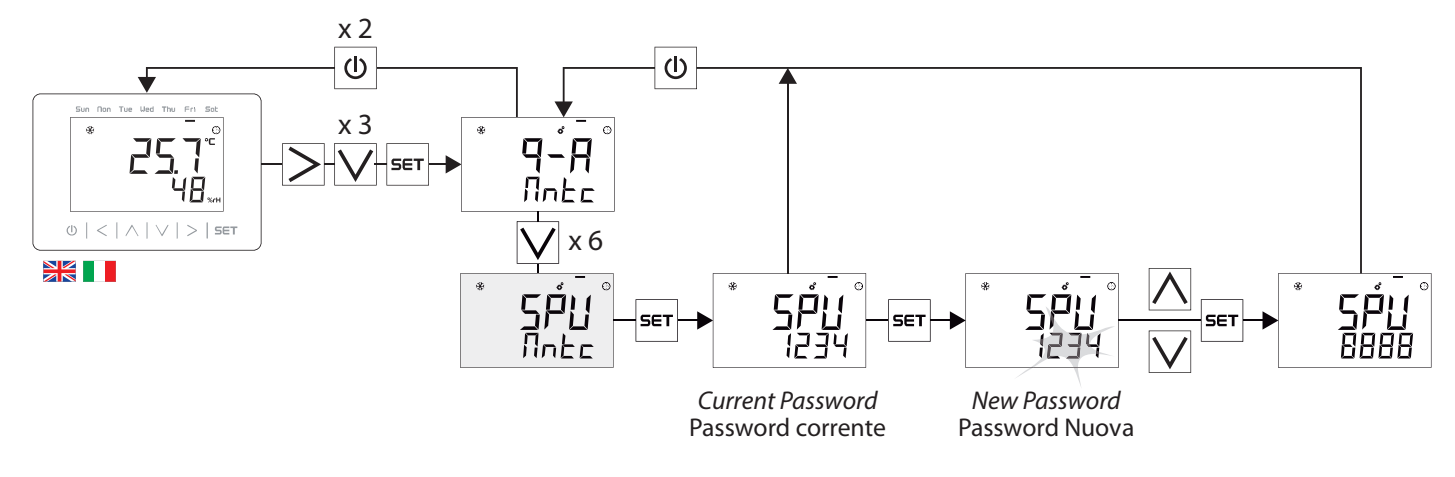

#### **ENABLING SENSORS AND BUZZER CONTROL PANEL**

Through this menu it is possible to:

- Disable remote temperature and humidity sensors (in the case of sensorless Control Panel installation)
- Enable / disable the sound alarm (buzzer) in the presence of alarms

#### ABILITAZIONE SENSORI E BUZZER PANNELLO DI CONTROLLO

Tramite questo menu è possibile:

- Disabilitare i sensori di Temperatura e Umidità remoti (nel caso di installazione Pannello di Controllo privo di sensori)
- Abilitare/disabilitare l'avviso sonoro (buzzer) in presenza di allarmi

|     |     | Description                    | Descrizione                                | Min         | Max | Step   | Def. |
|-----|-----|--------------------------------|--------------------------------------------|-------------|-----|--------|------|
| dth | dth | Enabling Sensors Control Panel | Abilitazione Sensori Pannello di Controllo | NO / YES-SI |     | YES/SI |      |
| 802 | 802 | Enabling Buzzer Control Panel  | Abilitazione Buzzer Pannello di Controllo  | NO / YES-SI |     | YES/SI |      |

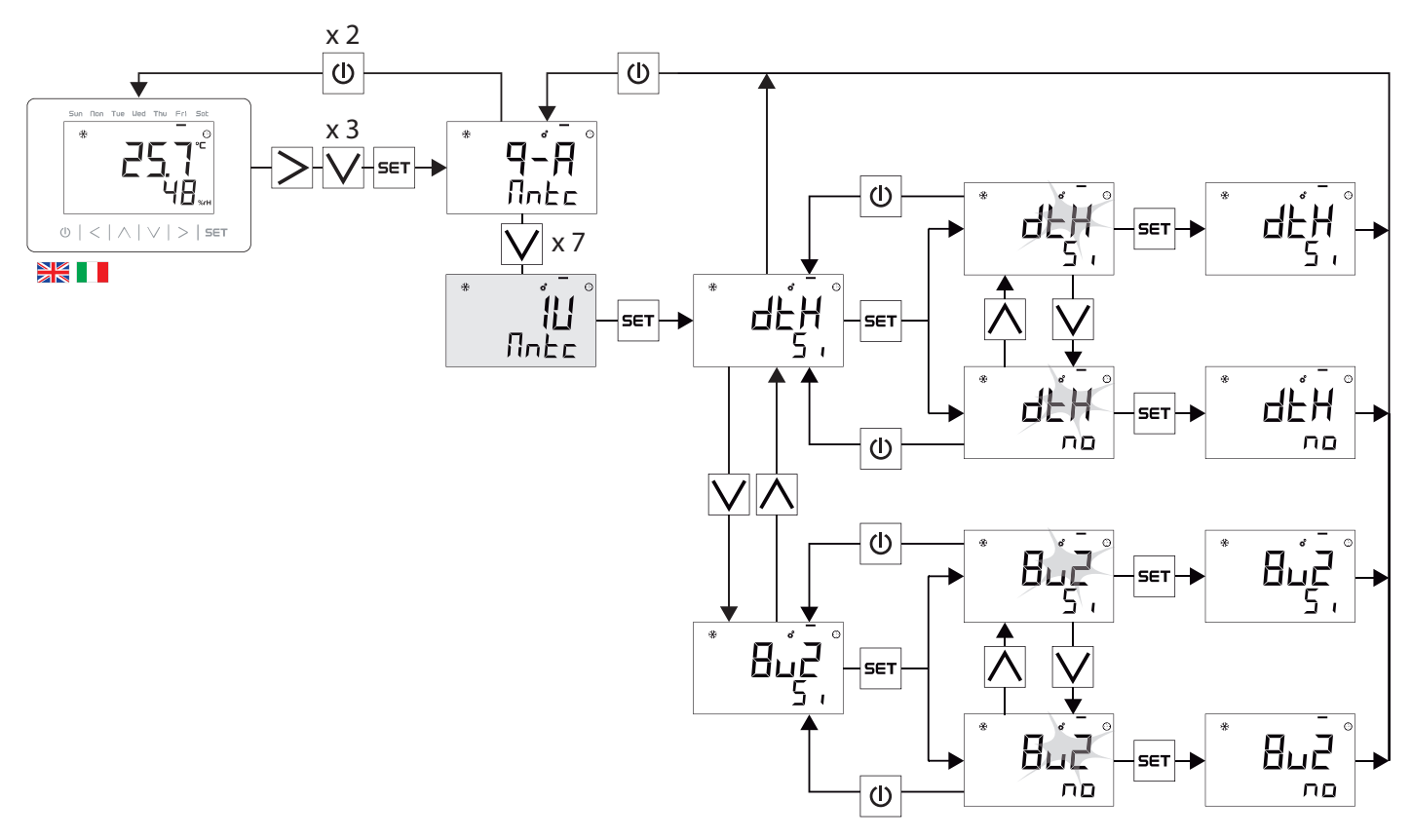

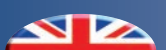

#### ECONOMY/ DEHUMIDIFICATION DIGITAL INPUT

#### **INGRESSO DIGITALE ECONOMY/DEUMIDIFICAZIONE**

|   |     |     | Description                           | Descrizione                                   | Min     | Max | Step | Def. |
|---|-----|-----|---------------------------------------|-----------------------------------------------|---------|-----|------|------|
| 8 | cO  | EcO | Set Digital Input on Economy          | Imposta Ingresso Digitale su Economy          |         |     |      | FCO  |
| C | JEU | dEU | Set Digital Input on Dehumidification | Imposta Ingresso Digitale su Deumidificazione | ECO/DEU |     | ECO  |      |

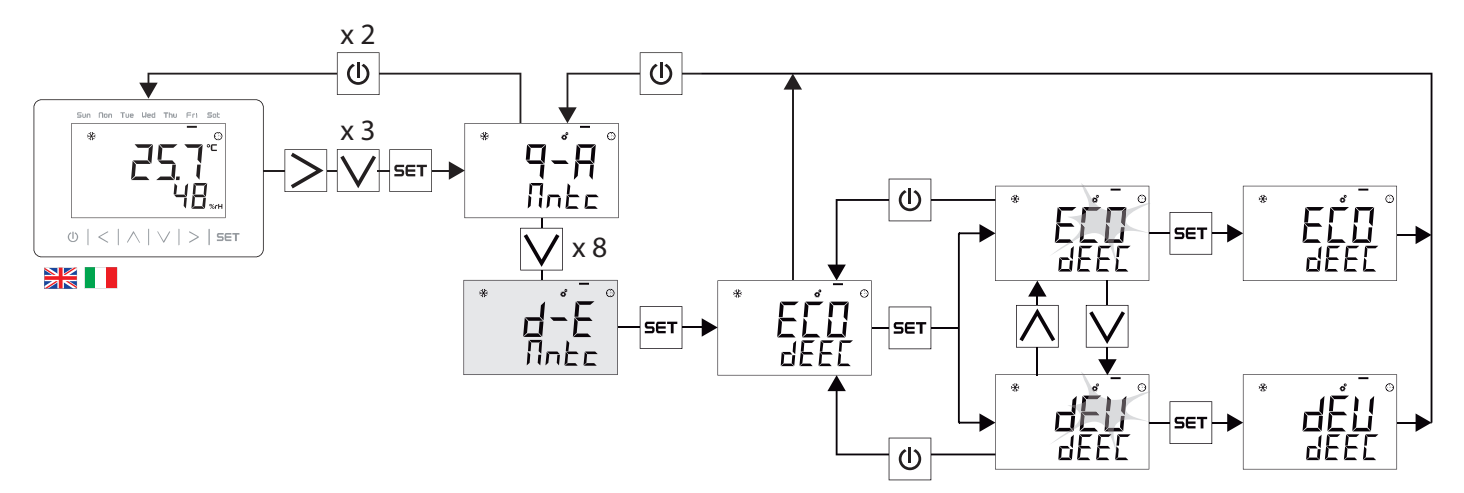

#### **CONTROL PANEL COMMUNICATION SETTING**

#### PARAMETRI COMUNICAZIONE PANNELLO DI CONTROLLO

|     |      | Description | Descrizione | Range                                                          | Def.                 |  |
|-----|------|-------------|-------------|----------------------------------------------------------------|----------------------|--|
| 14  | ld   | Address     | Indirizzo   | 9-10                                                           | 9                    |  |
| SPE | uE ( | Speed       | Velocità    | 1200 - 2400 - 4800 - 9600 - 19200                              | 19200                |  |
| PRr | PRr  | Parity      | Parità      | <i>none</i> -nessuna / <i>odd</i> -dispari / <i>even</i> -pari | <i>none</i> -nessuna |  |
| Sto | 520  | Stop        | Stop        | <i>one</i> -uno / <i>two</i> -due                              | <i>two</i> -due      |  |

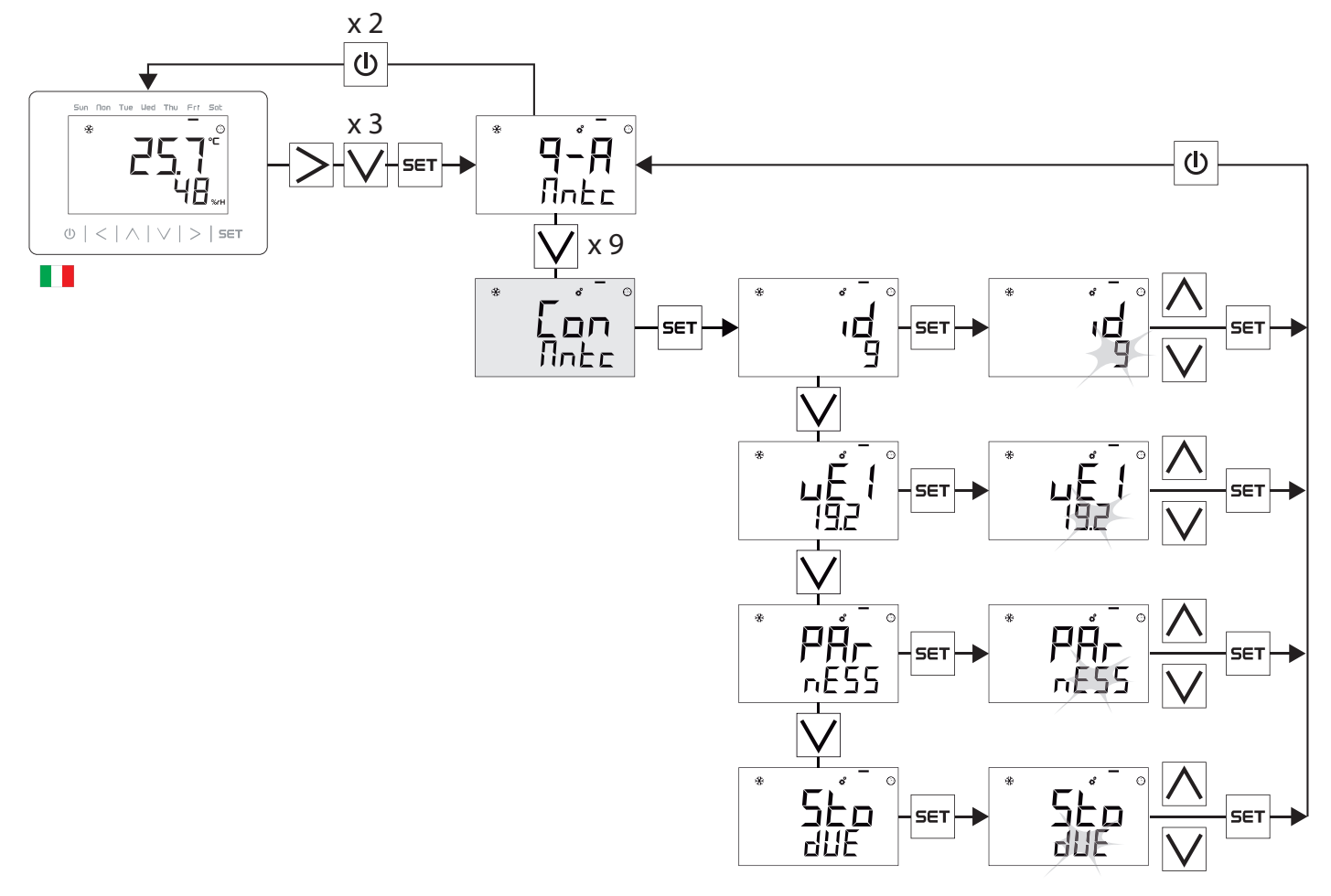

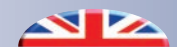

#### AIR FILTER CONTROL SETTING

Through this menu it is possible to set the type of air filter control of the unit:

#### EcF Parameter

- OFF: Disable filter control
- HOURS: Indication of the filter change when the operating hours threshold set is reached
- SPEED: Signaling of the filter change when a variation of the fan speed is detected

#### **IMPOSTAZIONE CONTROLLO FILTRI ARIA**

Tramite questo menu è possibile impostare la tipologia di controllo filtri aria dell'unità:

#### Parametro **EcF**

- OFF : Disabilita il controllo dei filtri
- ORE: Segnalazione del cambio filtri al raggiungimento della soglia ore di funzionamento
- VELOCITA': Segnalazione del cambio filtri quando viene rilevata una variazione del numero dei giri del ventilatore

|     |                        | Description                                                                  | Descrizione                              | Min                                               | Max | Step                | Def. |
|-----|------------------------|------------------------------------------------------------------------------|------------------------------------------|---------------------------------------------------|-----|---------------------|------|
| EnF | EnF                    | Enabling new filter retention                                                | Abilitazione Memorizzazione nuovo filtro | o ON - OFF                                        |     |                     | OFF  |
| lcF | lcF                    | IcF Dirty filter detection threshold (%) Soglia rilevazione filtro sporco (* |                                          | 0                                                 | 50  | 1                   | 20   |
| EcF | ŁcF                    | Dirty filter timer (hours)                                                   | Timer controllo filtro sporco (ore)      | 500 10000 1                                       |     | 3000                |      |
| rcF | rcF Reset filter Alarm |                                                                              | Reset Allarme filtro                     | ON - OFF                                          |     | OFF                 |      |
| EcF | EcF                    | Enable Filter Control Type                                                   | Abilita Tipo Controllo filtro            | <i>OFF - Hours- Speed</i><br>OFF - Ore - Velocità |     | <i>Hours</i><br>Ore |      |

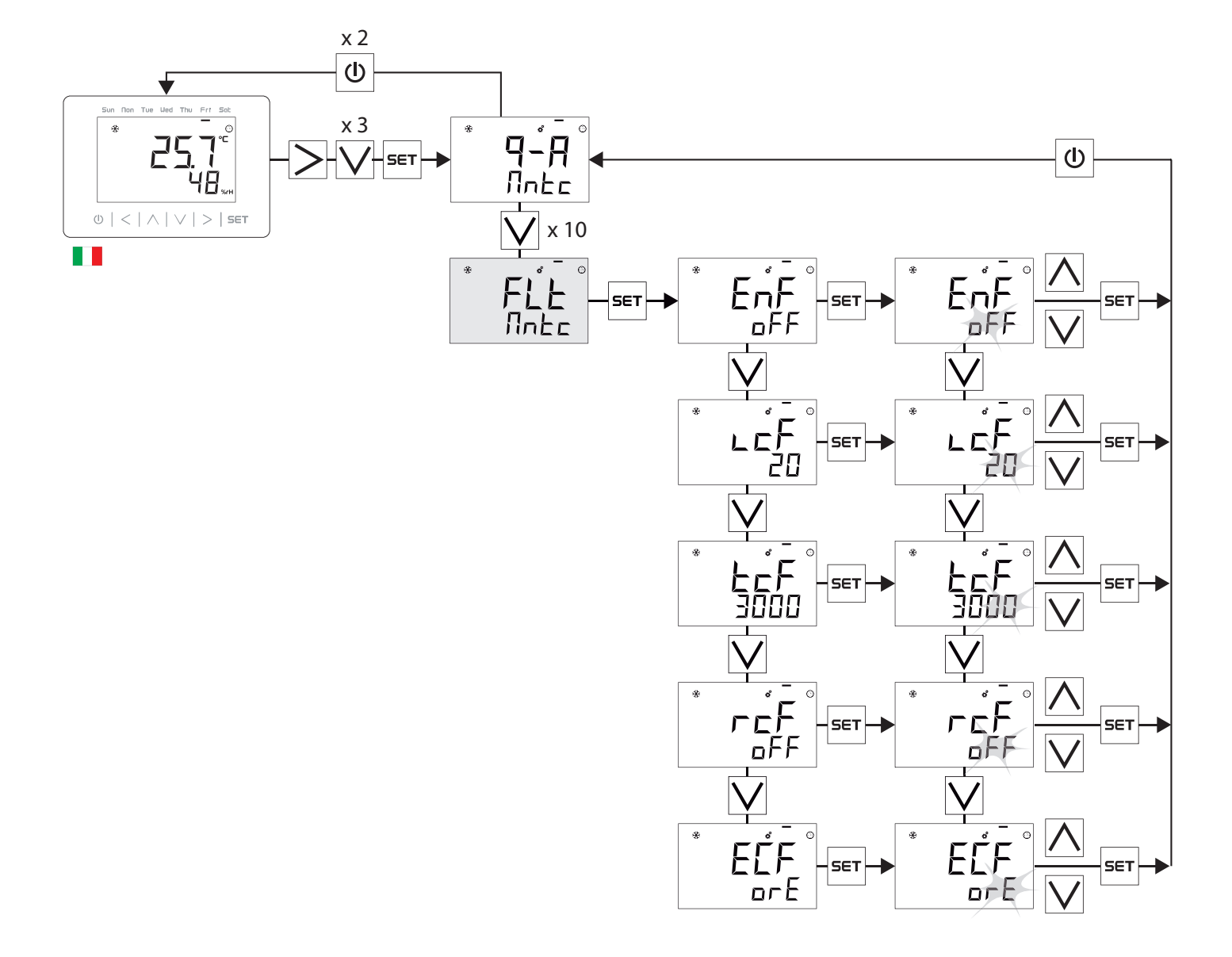

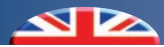

#### **TYPE OF FILTERS CONTROL: HOURS**

The filter change signaling occurs when the operating hours threshold set on  $\mathbf{LcF}$  "Dirty filter control timer" is reached (default: 3000 hours).

The signal will be notified on the display with the relative Alarm icons  $\mathbf{0} + \mathbf{\Delta}$ .

Once the filter has been replaced, reset the alarm using the appropriate r c F "Reset filter alarm" command.

#### **TYPE OF FILTERS CONTROL : SPEED**

The indication of the filter change occurs when there is a variation in the number of fan revolutions.

The "Dirty filter detection threshold" is set with the cF parameter as a % value.

The speed check is performed every (EcF / 10) hours of operation (default 3000/10 = 300 hours).

The message will be notified on the display with the relative Alarm

icon  $\bullet$  +  $\Delta$  and through the System Alarms menu (see chapter alarms) it will be possible to see if the alarm refers to the supply or exhaust air filter.

When the dirty filter is replaced, the new fan speed data can be memorized with the  $\mathbf{E} \cap \mathbf{F}$  parameter.

Once the filter has been replaced, reset the alarm using the appropriate  $r \in F$  "Reset filter alarm" command.

#### **TIPO DI CONTROLLO FILTRI A ORE**

La segnalazione del cambio filtri avviene quando si ha il raggiungimento della soglia ore di funzionamento impostata su  $\mathcal{LCF}$  "Timer controllo filtro sporco" (default: 3000 ore).

La segnalazione verrà notificata sul display con le relative icone di Allarme  $\mathbf{O} + \mathbf{\Delta}$ .

A sostituzione filtro avvenuta, resettare l'allarme tramite apposito comando rcF "Reset allarme filtro".

#### **TIPO DI CONTROLLO FILTRI A VELOCITA'**

La segnalazione del cambio filtri avviene quando c'è una variazione del numero dei giri del ventilatore.

La "Soglia rilevazione filtro sporco" viene impostata con il parametro icFed è intesa come valore %.

La verifica del numero di giri viene effettuata ogni (EcF/10) ore di funzionamento (default 3000/10 = 300 ore).

La segnalazione verrà notificata sul display con la relative icone

di Allarme  $\bullet$  +  $\Delta$  e tramite il Menu Allarmi di sistema (vedi capitolo allarmi) sarà possibile visualizzare se l'allarme è riferito al filtro di Immissione o di Espulsione aria.

Quando viene effettuata la sostituzione del filtro sporco è possibile memorizzare il nuovo dato dei giri del ventilatore tramite il parametro **EnF**.

A sostituzione filtro avvenuta, resettare l'allarme tramite apposito comando rcF "Reset allarme filtro".

#### **RESET AND RESTORE FACTORY DATA**

Perform this procedure to reset the Control Panel and return it to the factory status with the default values

#### **RESET E RIPRISTINO DATI DI FABBRICA**

Eseguire questa procedura per resettare il Pannello di Controllo e riportarlo allo stato di fabbrica con i valori di default

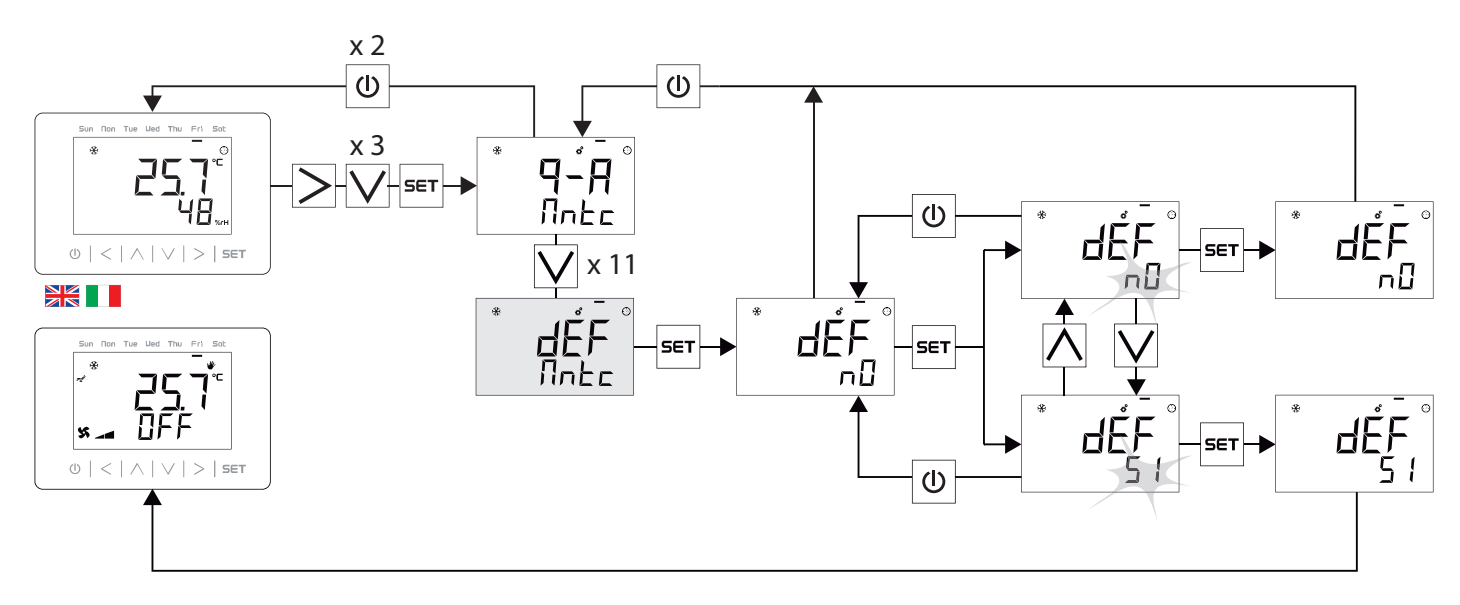

### 5.7 SYNOPTIC MENU - MENU SINOTTICO

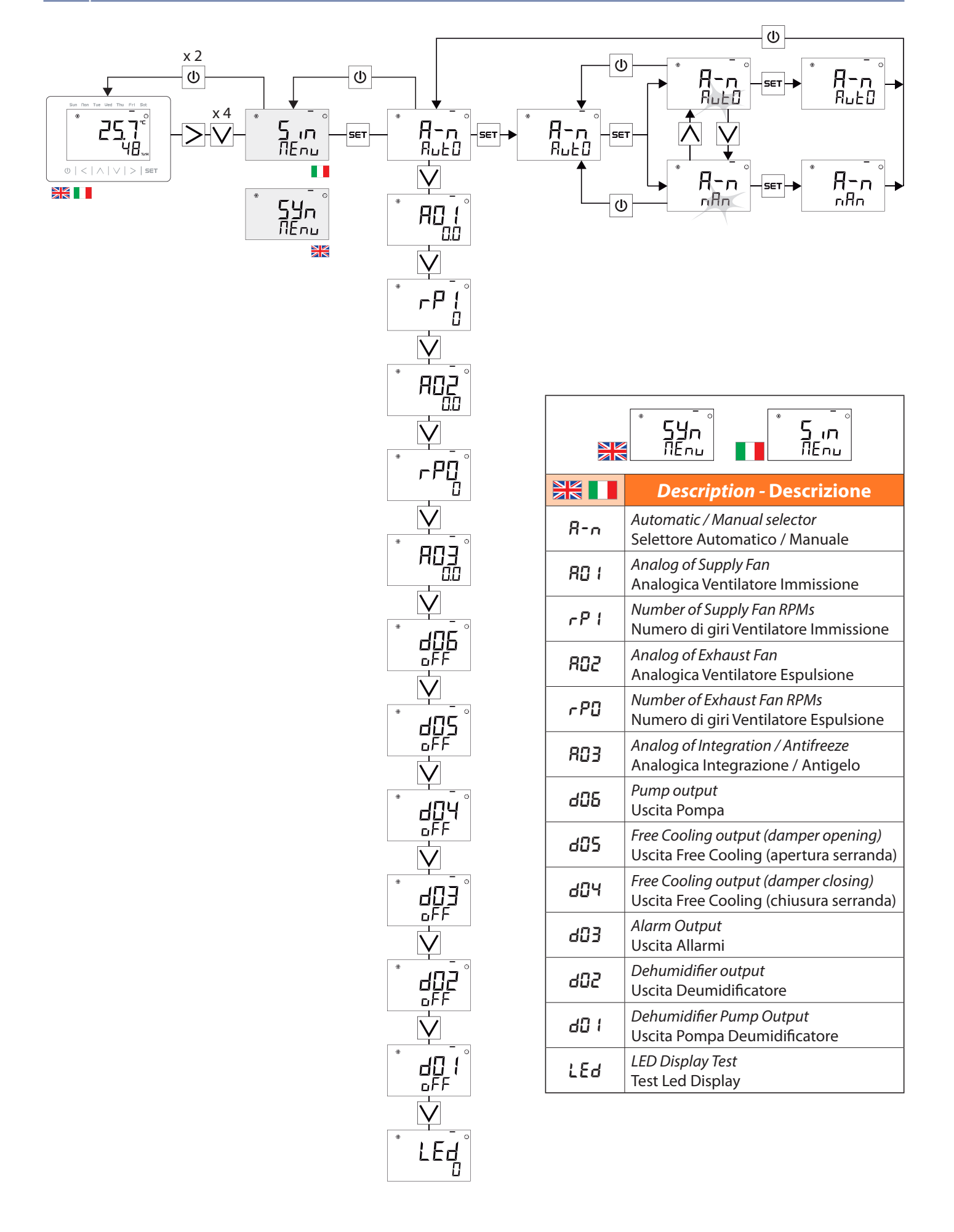

## 6 *ALARMS -* ALLARMI

The presence of alarms is notified on the display by the  $\Delta$  icon. Alarms are divided into Probe Alarms and Unit Alarms, the presence of "YES" indicates active alarm.

The Alarm Reset is automatically performed after the repair of the fault.

La presenza di allarmi viene notificata sul display dall'icona  $\Delta$ . Gli allarmi sono suddivisi in Allarmi Sonda e Allarmi Macchina, la presenza del "SI" indica allarme attivo.

Il Reset Allarme viene effettuato automaticamente dopo la riparazione del guasto.

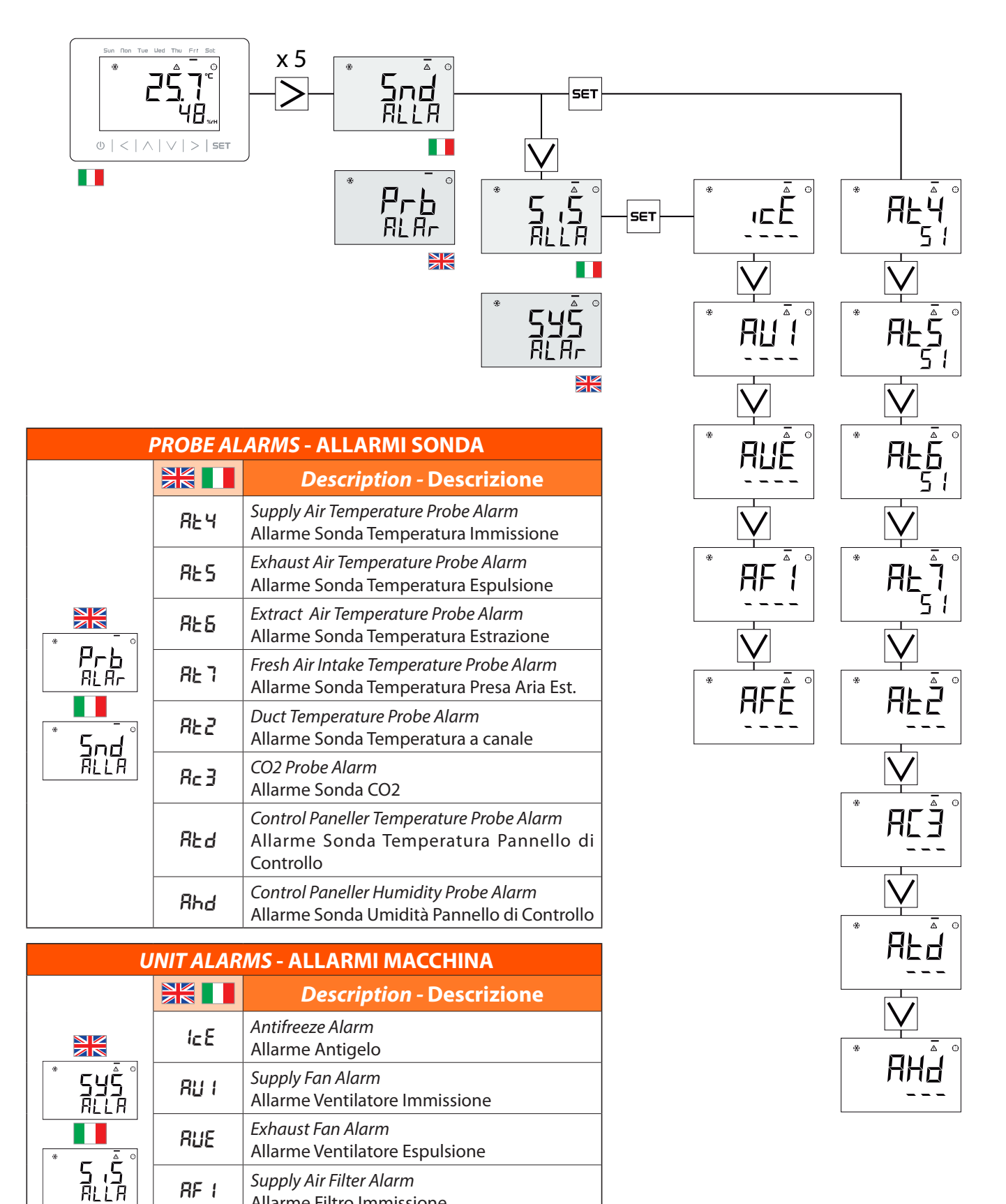

Allarme Filtro Immissione Exhaust Air Filter Alarm

Allarme Filtro Espulsione

RFE

![](_page_51_Picture_0.jpeg)

![](_page_52_Picture_0.jpeg)

![](_page_53_Picture_0.jpeg)

![](_page_55_Picture_0.jpeg)

![](_page_55_Picture_1.jpeg)

invisible heating and cooling 
⊕ www.rdz.it 
⊠ rdzcentrale@rdz.it

**COMPANY WITH QUALITY SYSTEM CERTIFIED BY DNV GL** = ISO 9001 =